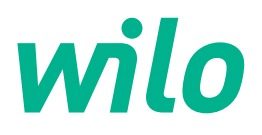

# Wilo-Control EC-L

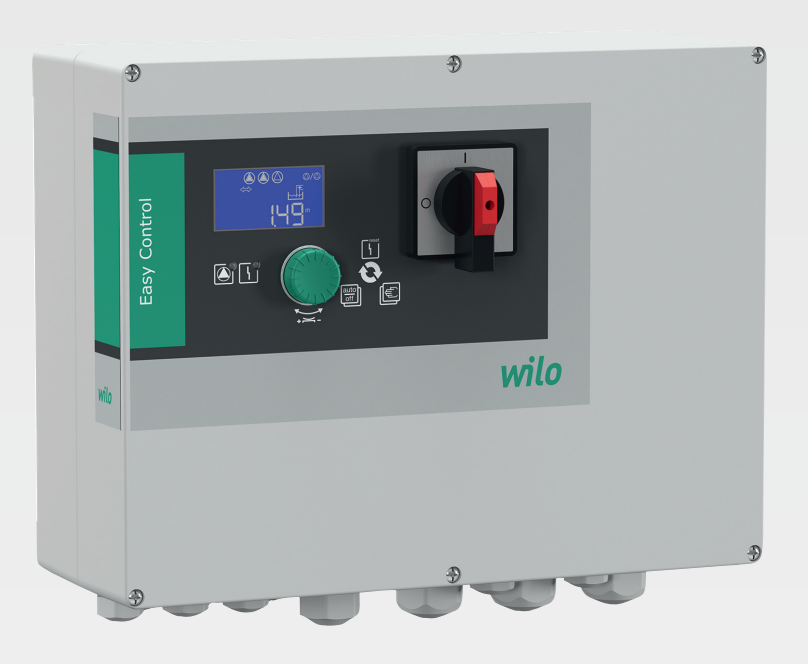

hu Beépítési és üzemeltetési utasítás

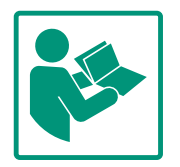

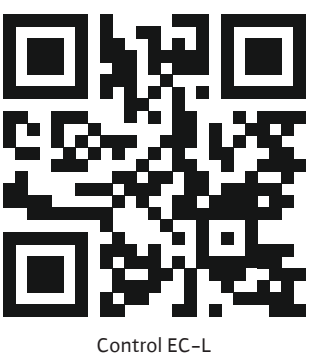

Control EC-L https://qr.wilo.com/1401

### Tartalomjegyzék

| 1 | Által | ános megjegyzések                                      | 4      |
|---|-------|--------------------------------------------------------|--------|
|   | 1.1   | Az utasítással kapcsolatos tudnivalók                  | 4      |
|   | 1.2   | Szerzői jog                                            | 4      |
|   | 1.3   | A módosítások jogának fenntartása                      | 4      |
|   | 1.4   | Garancia és felelősség kizárása                        | 4      |
|   |       |                                                        |        |
| 2 | Bizto | onság                                                  | 4      |
|   | 2.1   | A biztonsági előírások jelölései                       | 4      |
|   | 2.2   | A személyzet szakképesítése                            | 5      |
|   | 2.3   | Az elektromos részegységeken végzett munkák            | 6      |
|   | 2.4   | Felügyeleti berendezések                               | 6      |
|   | 2.5   | Telepítési/szétszerelési munkálatok                    | 6      |
|   | 2.6   | Üzem során                                             | 6      |
|   | 2.7   | Karbantartási munkák                                   | 6      |
|   | 2.8   | Az üzemeltető kötelességei                             | 7      |
|   |       |                                                        |        |
| 3 | Alka  | lmazás/használat                                       | 7      |
|   | 3.1   | Felhasználási cél                                      | 7      |
|   | 3.2   | Nem rendeltetésszerű használat                         | 7      |
| 4 | Term  | iékleírás                                              | 7      |
|   | 4.1   | Szerkezeti felépítés                                   | 7      |
|   | 4.2   | Működés                                                | 7      |
|   | 43    | Üzemmódok                                              | ,<br>8 |
|   | 1.5   | Műszaki adatok                                         | Q<br>Q |
|   | 4.5   | Re_ és kimenetek                                       | Q<br>Q |
|   | 4.5   | A tínusiel magyarázata                                 | ٥      |
|   | 4.0   | Lizom oloktronikus indításvozárlás osotán              | 9      |
|   | 4.7   |                                                        | 9      |
|   | 4.0   | Cadilitáci tariadalam                                  | 9      |
|   | 4.9   |                                                        | 9      |
|   | 4.10  |                                                        | 9      |
| 5 | Száll | ítás és tárolás                                        | 9      |
|   | 5.1   | Leszállítás                                            | 9      |
|   | 5.2   | Szállítás1                                             | .0     |
|   | 5.3   | Tárolás 1                                              | .0     |
| 6 | Teler | pítés 1                                                | 0      |
| - | 6.1   | A személyzet szakképesítése 1                          | .0     |
|   | 6.2   | Telenítési módok 1                                     | 0      |
|   | 6.3   | Az üzemeltető kötelességei 1                           | 0      |
|   | 6.4   | Reénités                                               | 0      |
|   | 65    | Villamos csatlakoztatás                                | 2      |
|   | 0.5   |                                                        |        |
| 7 | Keze  | lés 2                                                  | 6      |
|   | 7.1   | Működés 2                                              | 6      |
|   | 7.2   | Üzemmódok 2                                            | 7      |
|   | 7.3   | Menüvezérlés 2                                         | 9      |
|   | 7.4   | Menütípus: Főmenü vagy Easy Actions menü 2             | 9      |
|   | 7.5   | Menü megjelenítése 2                                   | 9      |
|   | 7.6   | "Easy Actions" gyors hozzáférés 2                      | 9      |
|   | 7.7   | Gyári beállítások 3                                    | 0      |
| Q | Üzon  | nhe helvezés 2                                         | 0      |
| 5 | 8 1   | Az üzemeltető kötelességei 3                           | 0      |
|   | 8.7   | Rohbanásveszélves területeken történő üzembe belye     | 0      |
|   | 0.2   | zés                                                    | 0      |
|   | 8.3   | A jeladók és szivattyúk csatlakoztatása robbanásveszé- | -      |
|   |       | lyes területeken                                       | 1      |
|   |       |                                                        |        |

|    | 8.5   | Első konfiguráció indítása                          | 32   |
|----|-------|-----------------------------------------------------|------|
|    | 8.6   | Automatikus üzem indítása                           | 45   |
|    | 8.7   | Üzem során                                          | 46   |
| 9  | Üzen  | nen kívül helyezés                                  | 47   |
|    | 9.1   | A személyzet szakképesítése                         | 47   |
|    | 9.2   | Az üzemeltető kötelességei                          | 47   |
|    | 9.3   | Üzemen kívül helyezés                               | 48   |
|    | 9.4   | Leszerelés                                          | 48   |
| 10 | Karb  | antartás                                            | 48   |
|    | 10.1  | Karbantartási időközök                              | 49   |
|    | 10.2  | Karbantartási munkák                                | 49   |
|    | 10.3  | Karbantartási időköz kijelzése                      | 49   |
| 11 | Üzen  | nzavarok, azok okai és elhárításuk                  | 50   |
|    | 11.1  | Az üzemeltető kötelességei                          | 50   |
|    | 11.2  | Zavarkijelzés                                       | 50   |
|    | 11.3  | Üzemzavar nyugtázása                                | 51   |
|    | 11.4  | Hibamemória                                         | 51   |
|    | 11.5  | Hibakódok                                           | 51   |
|    | 11.6  | További lépések az üzemzavar elhárítására           | 52   |
| 12 | Ártal | matlanítás                                          | 52   |
|    | 12.1  | Akkumulátor                                         | 52   |
|    | 12.2  | Információ a használt elektromos és elektronikai te | rmé- |
|    |       | kek begyűjtéséről                                   | 53   |
| 13 | Függ  | elék                                                | 53   |
|    | 13.1  | Robbanásveszélyes területek: A jeladók és szivatty  | úk   |
|    |       | csatlakoztatása                                     | 53   |
|    | 13.2  | Rendszerimpendancia                                 | 55   |
|    | 13.3  | A szimbólumok áttekintése                           | 55   |
|    | 13.4  | Kapocskiosztás áttekintése                          | 56   |
|    | 13.5  | ModBus: Adattípusok                                 | 57   |
|    | 13.6  | ModBus: paraméterek áttekintése                     | 58   |

8.4 A készülék bekapcsolása......31

### 1 Általános megjegyzések

| 1.1 | Az utasítással kapcsolatos tudni–<br>valók | A jelen útmutató a berendezés része. Az útmutató betartása előfeltétele a berendezés he-<br>lyes kezelésének és használatának:                                                                                                    |
|-----|--------------------------------------------|----------------------------------------------------------------------------------------------------|
|     |                                            | <ul> <li>Minden tevékenység elvégzése előtt gondosan olvassa el az útmutatót.</li> <li>Az útmutatót mindig tartsa hozzáférhető helyen.</li> <li>Vegye figyelembe a termék összes jellemzőjét.</li> <li>Ügyeljen a terméken található jelölésekre.</li> </ul>                                                                                                    |
|     |                                            | Az eredeti üzemeltetési utasítás nyelve a német. Ezen útmutató más nyelvű változatai az eredeti üzemeltetési utasítás fordításai.                                                                                                    |
| 1.2 | Szerzői jog                                | WILO SE © 2022                                                                                                    |
|     |                                            | A jelen dokumentum továbbadása, valamint sokszorosítása, értékesítése és tartalmának<br>közreadása kifejezett engedély hiányában tilos. A fentiek figyelmen kívül hagyása kártérí–<br>tési kötelezettséget von maga után. Minden jog fenntartva.                                                                                                    |
| 1.3 | A módosítások jogának fenntartá–<br>sa     | A(z) Wilo fenntartja magának a jogot, hogy a megadott adatokat bejelentés nélkül módo-<br>sítsa, és semmilyen garanciát nem vállal a műszaki pontatlanságokért és/vagy információk<br>kihagyásáért. A feltüntetett ábrák eltérhetnek az eredetitől, és a termék példajellegű be-<br>mutatására szolgálnak.                                                                                                    |
| 1.4 | Garancia és felelősség kizárása            | A(z) Wilo különösképpen nem vállal semmilyen garanciát, ill. felelősséget az alábbi esetek–<br>ben:                                                                                                    |
|     |                                            | <ul> <li>Elégtelen méretezés az üzemeltető vagy a megrendelő által közölt hibás vagy hamis<br/>adatok miatt</li> <li>Az ebben az útmutatóban leírtak be nem tartása</li> <li>Nem rendeltetésszerű használat</li> <li>Szakszerűtlen tárolás vagy szállítás</li> <li>Hibás telepítés vagy szétszerelés</li> <li>Hiányos karbantartás</li> <li>Nem engedélyezett javítás</li> <li>Hibás alapozás</li> <li>Kémiai, elektromos vagy elektrokémiai hatások</li> <li>Kopás</li> </ul> |
| 2   | Biztonság                                  | Ez a fejezet alapvető előírásokat tartalmaz a berendezés egyes<br>életszakaszaiboz. Az előírások figyelmen kívül hagyása a követ-                                                                                                    |
|     |                                            | kező veszélyeket vonja maga után:                                                                                                    |
|     |                                            | <ul> <li>Emberek veszélyeztetése elektromos, elektromágneses vagy<br/>mechanikus hatások következtében</li> </ul>                                                                                                    |
|     |                                            | <ul> <li>A környezet veszélyeztetése veszélyes anyagok kijutása révén</li> </ul>                                                                                                    |
|     |                                            | <ul> <li>Dologi károk</li> </ul>                                                                                                    |
|     |                                            | A fontos funkciók leállása                                                                                                    |
|     |                                            | Az előírások figyelmen kívül hagyása esetén a kártérítésre vonat-                                                                                                    |
|     |                                            | kozo barmirele jogosultsag elveszteset vonja maga utan.                                                                                                    |
|     |                                            | Ezenkivul tartsa be a tovabbi fejezetekben talainato utasitaso-                                                                                                    |
|     |                                            |                                                                                                    |
| 2.1 | A biztonsági előírások<br>jelölései        | Jelen beépítési és üzemeltetési utasítás dologi károkra és szemé-                                                                                                    |
|     | ,                                          | iyi serulesekre vonalkozo biztonsagi eloirasokat tartalmaz, ame-                                                                                                    |
|     |                                            | <ul> <li>A személyi sérülésekre vonatkozó hiztonsági előírások egy fi-</li> </ul>                                                                                                    |
|     |                                            | gyelemfelhívó kifejezéssel kezdődnek, és egy megfelelő <b>szim</b> -                                                                                                    |

bólum található mellettük.

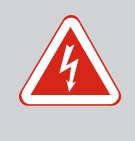

### VESZÉLY A veszély típusa és forrása!

A veszély hatásai és az elkerülésre vonatkozó utasítások.

 A dologi károkra vonatkozó biztonsági előírások egy figyelemfelhívó kifejezéssel kezdődnek, és szimbólum nélkül szerepelnek.

### VIGYÁZAT

A veszély típusa és forrása! Hatások és információk.

#### Figyelemfelhívó kifejezések

- Veszély! Figyelmen kívül hagyása halált vagy nagyon súlyos sérülést okoz!
- Figyelmeztetés!

Figyelmen kívül hagyása (nagyon súlyos) sérülést okozhat!

• Vigyázat!

Figyelmen kívül hagyása dologi károkat okozhat, totálkár is lehetséges.

 Értesítés! Hasznos megjegyzés a termék kezelésével kapcsolatban

### Szövegkiemelések

- Feltétel
- 1. Munkafázis/felsorolás
  - ⇒ Megjegyzés/utasítás
  - Eredmény

### Szimbólumok

Ebben az utasításban a következő szimbólumokat alkalmazzuk:

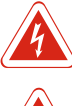

Elektromos feszültség veszélye

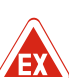

Robbanásveszélyes légkör okozta veszély

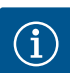

Hasznos megjegyzés

- 2.2 A személyzet szakképesítése
- A személyzetnek oktatásban kell részesülnie az érvényes helyi baleset–megelőzési előírásokra vonatkozóan.
- A személyzet elolvasta és megértette a beépítési és üzemeltetési utasítást.
- Az elektromos részegységeken végzett munkák: képzett elektrotechnikai szakember

Megfelelő szakmai képesítéssel, ismeretekkel és tapasztalattal rendelkező személy, aki képes felismerni az elektromosság veszélyeit és elkerülni azokat. 2.3 Az elektromos részegységeken végzett munkák

### Az elektromos munkákat mindig elektromos szakemberrel kell elvégeztetni.

Kezelés/vezérlés: A teljes rendszer működéséről oktatást ka-

Telepítési/szétszerelési munkálatok: képzett elektrotechnikai

Különböző építményekhez használandó szerszámokra és rögzí-

- Minden munka előtt le kell választani a terméket az elektromos hálózatról, és biztosítani kell a visszakapcsolás ellen.
- Az áram csatlakoztatásánál be kell tartani a helyi előírásokat.
- Be kell továbbá tartani a helyi energiaellátó vállalat előírásait is.
- Földelje a terméket.

szakember

• A műszaki előírásokat be kell tartani.

tőanyagokra vonatkozó ismeretek

pott kezelőszemélyzet

• A hibás csatlakozókábeleket azonnal ki kell cserélni.

### ti berendezé- Vezetékvédő kapcsoló

A vezetékvédő kapcsoló mérete és kapcsolási karakterisztikája a csatlakoztatott fogyasztó névleges áramfelvételéhez igazodik. Tartsa be a helyi előírásokat.

- Be kell tartani az alkalmazás helyén érvényes, a munkahelyi biztonságra és baleset-megelőzésre vonatkozó törvényeket és előírásokat.
- Válasszuk le a terméket az elektromos hálózatról, és biztosítsuk visszakapcsolás ellen.
- Használjon megfelelő rögzítőanyagot a meglévő alapzathoz.
- A termék nem víztömör. Válasszon megfelelő telepítési helyet!
- Összeszerelés közben ne alakítsa át a házat. A tömítések szivároghatnak, és befolyásolhatják a megadott IP védelmi osztályt.
- **Ne** telepítse a terméket robbanásveszélyes környezetben.
- A termék nem víztömör. Tartsa be az IP54 védelmi osztályt.
- Környezeti hőmérséklet: -30 ... +50 °C.
- Maximális páratartalom: 90%, nem kondenzálódó.
- Ne nyissa ki a kapcsolókészüléket.
- A kezelőnek minden egyes esetben haladéktalanul jelentenie kell a felelős személynek, ha üzemzavart vagy rendellenességet észlel.
- A termék vagy a csatlakozókábel károsodása esetén azonnal kapcsolja ki a terméket.
- Ne használjon agresszív vagy súroló hatású tisztítószert.
- A termék nem víztömör. Ne merítse folyadékba.
- Csak olyan karbantartási munkálatokat szabad elvégezni, amelyek szerepelnek ebben a beépítési és üzemeltetési utasításban.

### 2.4 Felügyeleti berendezések

### 2.5 Telepítési/szétszerelési munkálatok

### 2.6 Üzem során

Karbantartási munkák

2.7

- A karbantartáshoz és a javításhoz csak a gyártó eredeti alkatrészeit szabad használni. Az eredeti alkatrészektől eltérő alkatrészek használata felmenti a gyártót mindennemű jótállás alól.
- 2.8 Az üzemeltető kötelességei
- A személyzet anyanyelvén rendelkezésre kell bocsátani a beépítési és üzemeltetési utasítást.
- A személyzetet a megadott munkákhoz szükséges képzésben kell részesíteni.
- A terméken elhelyezett biztonsági és figyelmeztető táblákat folyamatosan olvasható állapotban kell tartani.
- A személyzetet ki kell oktatni a rendszer működésmódjáról.
- Ki kell zárni az elektromos áram által okozott veszélyek kialakulását.
- A biztonságos működéshez meg kell határozni a személyzet munkabeosztását.

16 év alatti gyermekek és korlátozott testi, érzékszervi vagy szellemi képességekkel rendelkező személyek részére a berendezés kezelése tilos! A 18 év alatti személyeket szakembernek kell felügyelnie!

#### 3 Alkalmazás/használat

3.1 Felhasználási cél

3.2 Nem rendeltetésszerű használat

#### 4 Termékleírás

4.1 Szerkezeti felépítés

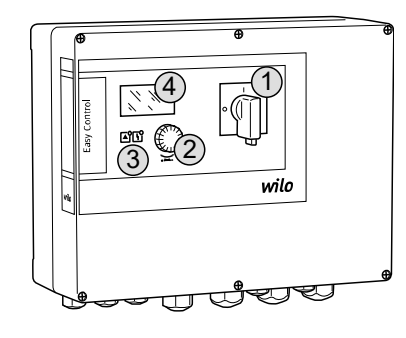

#### Fig. 1: A kapcsolókészülék előlapja

#### 4.2 Működés

A kapcsolókészülék legfeljebb három szivattyú szintfüggő vezérléséhez használható. A rendeltetésszerű használathoz hozzátartozik a jelen utasítás betartása is. Minden ezen túlmenő használat nem rendeltetésszerűnek minősül.

- Robbanásveszélyes területen történő telepítés
- A kapcsolókészülék elárasztása

| 1 | Főkapcsoló   |
|---|--------------|
| 2 | Kezelőgomb   |
| 3 | LED-kijelzők |
| 4 | LCD kijelző  |

A kapcsolókészülék előlapja a következő fő alkotórészekből áll:

- Főkapcsoló: a kapcsolókészülék (nem "EMS" kivitelű) be-/kikapcsolására szolgál
- Kezelőgomb: a menük kiválasztására és a paraméterek megadására szolgál
- LED-ek: az üzemállapot kijelzésére szolgálnak
- LCD kijelző: az aktuális üzemi adatok, valamint az egyes menüpontok megjelenítésére szolgál

A szintérzékelés minden szivattyú esetében kétpont–szabályozás által történik. A töltési szinttől függően a szivattyúk automatikusan be– és kikapcsolnak. A szárazonfutás szintje vagy az árvízszint elérése optikai üzenet kijelzését eredményezi. Továbbá, minden szivattyú kényszerkapcsolása is megtörténik. Az üzemzavarokat a vezérlő a hibamemóriában tárolja.

Az aktuális üzemi adatokat és állapotokat az LCD kijelző és a LED-ek jelzik ki. A kezelés és az üzemi paraméterek megadása az előlapon elhelyezett forgatógomb segítségével történik.

ÉRTESÍTÉS! Control EC-L3 ...: Úszókapcsolókkal történő szintmérés esetén max. 2 szivattyú vezérelhető! A kapcsolókészülék két különböző üzemmódban használható:

- Leürítés (drain)
- Betöltés (fill)

Az üzemmódválasztás a menüben történik.

#### "Leürítés" üzemmód

A tartály vagy akna leürítésre kerül. A csatlakoztatott szivattyúk emelkedő szint esetén kapcsolnak be, süllyedő szint esetén kapcsolnak ki.

#### "Betöltés" üzemmód

A tartály feltöltésre kerül. A csatlakoztatott szivattyúk süllyedő szint esetén kapcsolnak be, emelkedő szint esetén kapcsolnak ki.

#### 4.4 Műszaki adatok

| Gyártási dátum*                           | lásd a típustáblát       |
|-------------------------------------------|--------------------------|
| Hálózati csatlakozás                      | 1~220/230 V, 3~380/400 V |
| Hálózati frekvencia                       | 50/60 Hz                 |
| Max. áramfelvétel szivattyúnként          | 12 A                     |
| Max. névleges teljesítmény szivattyúnként | 4 kW                     |
| A szivattyú bekapcsolási módja            | közvetlen                |
| Környezeti/üzemi hőmérséklet              | -30 +50 °C               |
| Tárolási hőmérséklet                      | -30 +60 °C               |
| Max. relatív páratartalom                 | 90%, nem kondenzálódó    |
| Védelmi osztály                           | IP54                     |
| Elektromos biztonság                      | ll. szennyezettségi fok  |
| Vezérlőfeszültség                         | 24 V =/~                 |
| A ház anyaga                              | Polikarbonát, UV-álló    |

A Hardware-verzióval (HW) és a Software-verzióval (SW) kapcsolatos adatok a típustáblán láthatók!

\*A gyártási dátum az ISO 8601 szerint kerül feltüntetésre: JJJJWww

- \_\_\_\_\_ = év
- W = a hét rövidítése
- ww = naptári hét

#### 4.5 Be- és kimenetek

| Bemenetek                            |          | Bemenetek száma |       |       |
|--------------------------------------|----------|-----------------|-------|-------|
|                                      | verzió   | EC-L1           | EC-L2 | EC-L3 |
| Szintérzékelés                       |          |                 |       |       |
| Szintérzékelő                        | mind     | 1               | 1     | 1     |
| Úszókapcsoló                         | mind     | 2               | 3     | 3     |
| Elektróda                            | HW 2-től | 2               | 3     | -     |
| Merülőelektróda                      | mind     | 1               | 1     | 1     |
| Árvízszint                           |          |                 |       |       |
| Úszókapcsoló                         | mind     | 1               | 1     | 1     |
| Elektróda                            | HW 2-től | 1               | 1     | -     |
| Szárazonfutás–/vízhiányszint         |          |                 |       |       |
| Úszókapcsoló                         | mind     | 1               | 1     | 1     |
| Elektróda                            | HW 2-től | 1               | 1     | -     |
| Szivattyúfelügyelet                  |          |                 |       |       |
| Termikus tekercsfelügyelet (bimetál) | mind     | 1               | 2     | 3     |
| Termikus tekercsfelügyelet (PTC)     | mind     | -               | -     | -     |
| Tömítettség–felügyelet (elektróda)   | mind     | 1               | 2     | 3     |
| Egyéb bemenetek                      |          |                 |       |       |

| Bemenetek                                                                                                    |        | Bemenetek száma |       |       |
|----------------------------------------------------------------------------------------------------|--------|-----------------|-------|-------|
|                                                                                                    | verzió | EC-L1           | EC-L2 | EC-L3 |
| Extern OFF: az összes szivattyú távoli kikapcsolásához<br>"Betöltés" üzemmódban ezen a bemeneten a szárazon futás elleni védelem<br>megvalósítása. | mind   | 1               | 1     | 1     |
| Kimenetek                                                                                                    |        | Bemenetek száma |       |       |
|                                                                                                    | verzió | EC-L1           | EC-L2 | EC-L3 |
| Potenciálmentes érintkezők                                                                                                    |        |                 |       |       |
| Gyűjtő zavarjelzés (váltó érintkező)                                                                                                    | mind   | 1               | 1     | 1     |
| Gyűjtő üzemjelzés (váltó érintkező)                                                                                                    | mind   | 1               | 1     | 1     |
| Egyedi zavarjelzés (nyitó érintkező (NC))                                                                                                    | mind   | 1               | 2     | 3     |
| Egyedi üzemjelzés (záró érintkező (NO))                                                                                                    | mind   | 1               | 2     | 3     |
| Egyéb kimenetek                                                                                                    |        |                 |       |       |
| Teljesítmény (csatlakozási érték: 24 V=, max. 4 VA)<br>pl. külső riasztásjelzőhöz való csatlakozásra (fény vagy kürt)                              | mind   | 1               | 1     | 1     |
| Tényleges szintérték megjelenítése (0 10 V=)                                                                                                    | mind   | 1               | 1     | 1     |

#### 4.6 A típusjel magyarázata

| EC   | Easy Control kapcsolókészülék állandó fordulatszámú szivattyúkhoz                                                                                                    |
|------|----------------------------------------------------------------------------------------------------|
| L    | "Lift"-kivitel vízszintemelő alkalmazásokhoz                                                                                                    |
| 2x   | Csatlakoztatható szivattyúk maximális száma                                                                                                    |
| 12A  | Szivattyúnkénti maximális névleges áramerősség amperben                                                                                                    |
| MT34 | Hálózati csatlakozás:<br>• M = egyfázisú váltóáram (1~220/230 V)<br>• T34 = háromfázisú váltóáram (3~380/400 V)                                                                                       |
| DOL  | A szivattyú bekapcsolási módja: közvetlen                                                                                                    |
| WM   | Falra szerelhető kivitel                                                                                                    |
| х    | <ul> <li>Kivitelek:</li> <li>EMS = főkapcsoló nélkül (a tápfeszültség-leválasztót az építtető bizto-<br/>sítja!)</li> <li>IPS = integrált nyomásmérővel merülőelektróda csatlakoztatásához</li> </ul> |

- 4.7
   Üzem elektronikus indításvezérlés esetén
   A kapcsolókészüléket közvetlenül a szivattyúhoz és a hálózathoz csatlakoztassa. Ma elektronikus indításvezérlők, pl. frekvenciaváltók közbeiktatása nem megengedett!
- 4.8 Robbanásveszélyes területen történő telepítés
- 4.9 Szállítási terjedelem
- 4.10 Tartozékok

- A kapcsolókészülék nem rendelkezik robbanásveszély-védelmi osztállyal. A kapcsolókészüléket **ne** telepítse robbanásveszélyes területen belül!
- Kapcsolókészülék
- Beépítési és üzemeltetési utasítás
- Úszókapcsoló szennyezett és szennyvízhez
- Szintérzékelő 4 ... 20 mA
- Vízszintőr
- Merülőelektróda és levegőbebuborékoltató rendszer
- Jelzőlámpa, 24 V=
- Villogó lámpa, 230 V~
- Kürt, 230 V~
- Akkumulátor a hálózatfüggetlen riasztáshoz
- Ex. leválasztó relé
- Zener-diódás stabilizátor

#### 5 Szállítás és tárolás

5.1 Leszállítás

A küldemény beérkezése után a küldemény esetleges hiányosságait azonnal ellenőrizni kell (sérülések, hibátlan állapot). Ezenkívül az észrevett hiányosságokat azonnal fel kell tüntetni a szállítási papírokon, és még a beérkezés napján jelenteni kell a fuvarozó vállalatnál vagy a gyártónál. A később bejelentett hiányosságok esetén már nem támasztható semmilyen igény.

#### 5.2 Szállítás

| 5.2 | Szallıtas                   | VIGYÁZAT                                                                                                    |
|-----|-----------------------------|----------------------------------------------------------------------------------------------------|
|     |                             | <b>Az átnedvesedett csomagolás szétszakadhat!</b><br>A termék védelem nélkül eshet a földre, és tönkremehet. Az átnedvese–<br>dett csomagolást óvatosan emeljük meg és azonnal cseréljük ki!                                                                                                    |
|     |                             | <ul> <li>Kapcsolókészülék tisztítása.</li> <li>Zárja le a ház nyílásait víztömören.</li> <li>Ütésállóan és vízállóan kell csomagolni.</li> </ul>                                                                                                    |
| 5.3 | Tárolás                     | <ul> <li>A kapcsolókészüléket por- és vízállóan kell csomagolni.</li> <li>Tárolási hőmérséklet: -30 +60 °C, max. relatív páratartalom: 90%, nem kondenzálódó</li> <li>Fagymentes tárolás javasolt 10 °C és 25 °C közötti hőmérsékleten, 40 50 % relatív páratartalom mellett.</li> <li>Általában véve kerülni kell a kondenzátumképződést!</li> <li>Annak megakadályozása érdekében, hogy víz kerüljön a házba, zárja el az összes nyitott kábelcsavarzatot.</li> <li>A kábeleket biztosítani kell megtöréssel, károsodással és nedvességbehatolással szemben.</li> <li>Az alkatrészek meghibásodásának elkerülése érdekében a kapcsolókészüléket védeni kell a közvetlen napsugárzástól és a hőhatástól.</li> <li>Tárolás után tisztítsa meg a kapcsolókészüléket.</li> <li>Ha víz jut a házba vagy kondenzátum képződik, ellenőriztesse az elektronikai alkatrészek megfelelő működését. Vegye fel a kapcsolatot az ügyfélszolgálattal!</li> </ul> |
| 6   | Telepítés                   | <ul> <li>Ellenőrizze a kapcsolókészüléket, hogy nem sérült–e meg a szállítás során. Hibás kap–csolókészüléket <b>ne</b> telepítsen!</li> <li>Az elektronikus vezérlések tervezéséhez és üzemeltetéséhez vegye figyelembe a helyi előírásokat.</li> </ul>                                                                                                    |
| 6.1 | A személyzet szakképesítése | <ul> <li>Az elektromos részegységeken végzett munkák: képzett elektrotechnikai szakember<br/>Megfelelő szakmai képesítéssel, ismeretekkel és tapasztalattal rendelkező személy, aki<br/>képes felismerni az elektromosság veszélyeit és elkerülni azokat.</li> <li>Telepítési/szétszerelési munkálatok: képzett elektrotechnikai szakember<br/>Különböző építményekhez használandó szerszámokra és rögzítőanyagokra vonatkozó<br/>ismeretek</li> </ul>                                                                                                    |
| 6.2 | Telepítési módok            | Falra szerelhető kivitel                                                                                                    |
| 6.3 | Az üzemeltető kötelességei  | <ul> <li>A telepítés helye száraz, tiszta és rázkódásmentes.</li> <li>A telepítés helye elárasztásbiztos.</li> <li>A kapcsolókészülékre nem hat közvetlen napsugárzás.</li> <li>A telepítés robbanásveszélyes területen kívül történik.</li> </ul>                                                                                                    |
| 6.4 | Beépítés                    | VESZÉLY<br>Robbanásveszély a kapcsolókészülék robbanásveszélyes terü-<br>leten történő telepítésekor!                                                                                                    |

A kapcsolókészülék nem rendelkezik robbanásveszély-védelmi osztálylyal, ezért mindig robbanásveszélyes területen kívül kell telepíteni! A bekötést villamossági szakembernek kell végeznie.

- Szintjeladót és csatlakozókábelt a helyszínen kell biztosítani.
- A kábelek elhelyezésekor ügyeljen arra, hogy a kábel ne sérüljön meg húzás, megtörés • vagy zúzódások miatt.
- Ellenőrizze a kábel keresztmetszetét és hosszát a kiválasztott telepítési módnak megfelelően.
- Zárja le a nem használt kábelcsavarzatokat.
- Az alábbi környezeti feltételeknek kell eleget tenni:

- Környezeti/üzemi hőmérséklet: -30 ... +50 °C
- Relatív páratartalom: 40 ... 50 %
- Max. relatív páratartalom: 90%, nem kondenzálódó
- 6.4.1 Alapvető tudnivalók a kapcsolókészülék rögzítéséről

A beépítés alapja többféle lehet (betonfal, szerelősín stb.). Ezért az alap jellegének megfelelő rögzítőanyagot az építtetőnek kell biztosítania a következők figyelembevételével:

- Annak érdekében, hogy elkerülje az alap repedéseit és az építőanyag lepattogzását, tartson megfelelő távolságot az épület szélétől.
- A furat mélységét a csavar hosszának megfelelően kell kialakítani. A csavarhossznál kb.
   5 mm-rel mélyebb furatot fúrjon.
- A fúrási por csökkenti a rögzítőerőt. A furatból mindig fúvassa vagy szívja ki a port.
- Telepítés közben ne károsítsa a házat.

#### 6.4.2 A kapcsolókészülék telepítése

6.4.3

6.4.4

Szintvezérlés

- A kapcsolókészülék falra történő rögzítése négy csavar és dübel segítségével történik:
- A csavar max. átmérője:
  - Control EC-L 1x.../EC-L 2x...: 4 mm
  - Control EC-L 3x...: 6 mm
- A csavarfej max. átmérője:
  - Control EC-L 1x.../EC-L 2x...: 7 mm
  - Control EC-L 3x...: 11 mm
- A kapcsolókészülék le van választva a tápfeszültségről és feszültségmentes.
- 1. Illessze be és rögzítse a fúrási sablont a telepítési helyen.
- 2. A rögzítőfuratokat a rögzítőanyag specifikációi szerint fúrja és tisztítsa.
- 3. Távolítsa el a fúrási sablont.
- 4. Lazítsa meg a burkolaton lévő csavarokat, és nyissa fel a fedelet oldalra.
- 5. Rögzítse az alsó részt a falhoz a rögzítőanyag segítségével. Ellenőrizze az alsó rész esetleges deformációit! Annak érdekében, hogy a ház burkolata pontosan záródjon, egyengesse ki a deformált házakat (pl. Kiegyenlítőlemezekkel). ÉR-TESÍTÉS! Ha a fedél nem csukódik be rendesen, a védelem mértéke romlik!
- 6. Csukja vissza a burkolatot, és rögzítse a csavarokkal.
  - A kapcsolókészülék telepítve van. Most csatlakoztassa az elektromos hálózatot, szivattyúkat és jeladókat.

A szivattyúk automatikus vezérléséhez szintvezérlést kell telepíteni. Ehhez a következő jeladókat lehet csatlakoztatni:

Szintérzékelő

A menüben állítsa be a kapcsolási pontokat.

- Merülőelektróda Csak "IPS" kivitelnél! A menüben állítsa be a kapcsolási pontokat.
- Úszókapcsoló
- Elektróda
  - Csak Control EC-L1 ... és EC-L2 ...
  - 2-es Hardware-verzió felett
- Vízszintőr

A jeladókat a rendszer telepítési útmutatója alapján kell telepíteni. Vegye figyelembe a következőket:

- Úszókapcsoló: Az úszókapcsolóknak szabadon kell mozogniuk az üzemelési térben (akna, tartály)!
- Merülőelektróda: A merülőelektróda optimális szellőzéséhez levegőbebuborékoltató eljárást kell telepíteni.
- A szivattyúk minimális vízszintje alá ne menjen!
- A szivattyúk kapcsolási gyakoriságát ne haladja meg!

A szintérzékelés a következő jeladókkal történik:

- Szintérzékelő
  - A menüben állítsa be a kapcsolási pontot.
- Merülőelektróda

Csak "IPS" kivitelnél! A menüben állítsa be a kapcsolási pontot.

• Külön úszókapcsoló

Szárazon futás elleni védelem

- Külön elektróda
  - Csak Control EC-L1 ... és EC-L2 ...
  - 2-es Hardware-verzió felett

Riasztás esetén a szivattyúk **kényszerített kikapcsolására** minden esetben sor kerül, a választott jeladótól függetlenül!

A jeladókat a rendszer telepítési útmutatója alapján kell telepíteni. Vegye figyelembe a következőket:

- Úszókapcsoló: Az úszókapcsolóknak szabadon kell mozogniuk az üzemelési térben (akna, tartály)!
- Merülőelektróda: A merülőelektróda optimális szellőzéséhez levegőbebuborékoltató eljárást kell telepíteni.

#### "Betöltés" üzemmódban:

- A szárazon futás elleni védelmet az "Extern OFF" bemeneten keresztül kell végrehajtani!
- Telepítse a jeladót tartályba (pl. kútba)!
- A szintérzékelés a következő jeladókkal történik:
- Szintérzékelő A menüben állítsa be a kapcsolási pontot.
- Merülőelektróda
  - Csak "IPS" kivitelnél! A menüben állítsa be a kapcsolási pontot.
- Külön úszókapcsoló
- Külön elektróda
  - Csak Control EC-L1 ... és EC-L2 ...
  - 2-es Hardware-verzió felett

Riasztás esetén a szivattyúk **kényszer bekapcsolására** minden esetben sor kerül, a választott jeladótól függetlenül!

A jeladókat a rendszer telepítési útmutatója alapján kell telepíteni. Vegye figyelembe a következőket:

- Úszókapcsoló: Az úszókapcsolóknak szabadon kell mozogniuk az üzemelési térben (akna, tartály)!
- Merülőelektróda: A merülőelektróda optimális szellőzéséhez levegőbebuborékoltató eljárást kell telepíteni.

#### 6.4.6 Magas szint riasztás

- A szintérzékelés a következő jeladókkal történik:
- Szintérzékelő
  - A menüben állítsa be a kapcsolási pontot.
- Merülőelektróda
  - Csak "IPS" kivitelnél! A menüben állítsa be a kapcsolási pontot.
- Külön úszókapcsoló
- Külön elektróda
  - Csak Control EC-L1 ... és EC-L2 ...
  - 2-es Hardware-verzió felett

A jeladókat a rendszer telepítési útmutatója alapján kell telepíteni. Vegye figyelembe a következőket:

- Úszókapcsoló: Az úszókapcsolóknak szabadon kell mozogniuk az üzemelési térben (akna, tartály)!
- Merülőelektróda: A merülőelektróda optimális szellőzéséhez levegőbebuborékoltató eljárást kell telepíteni.

#### Működés riasztás esetén

- "Leürítés" üzemmód: Riasztás esetén a szivattyúk kényszer bekapcsolására minden esetben sor kerül, a választott jeladótól függetlenül!
- "Betöltés" üzemmód: Riasztás esetén a szivattyúk kényszerített kikapcsolására minden esetben sor kerül, a választott jeladótól függetlenül!

A kényszer bekapcsoláshoz a szivattyúkat aktiválni kell:

- 3.01. menü: Szivattyúk engedélyezve.
- Extern OFF: A funkció inaktív.

6.4.5 Vízhiány (csak "Betöltés" üzemmód esetén)

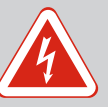

### VESZÉLY

#### Elektromos áram okozta halálos sérülés veszélye!

Az elektromos részegységeken történő szakszerűtlen munkavégzés áramütés általi halált okoz!

- Az elektromos munkákat mindig villanyszerelő szakemberrel kell elvégeztetni!
- Tartsa be a helyi előírásokat!

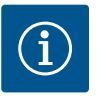

### ÉRTESÍTÉS

- A rendszer impedanciájától és a csatlakoztatott fogyasztók max. óránkénti kapcsolásától függően feszültségingadozás és/vagy feszültségcsökkenés léphet fel.
- Árnyékolt kábelek használata esetén az árnyékolást a kapcsolókészülékben, egyik oldalon kell a földelősínre helyezni!
- A csatlakoztatást mindig elektromos szakemberrel végeztesse el!
- Vegye figyelembe a csatlakoztatott szivattyúk és jeladók beépítési és üzemeltetési utasításait.
- A hálózati csatlakozás áramerősségének és feszültségének meg kell egyeznie a típustáblán szereplő adatokkal.
- A hálózatoldali biztosítékokat a helyi előírásoknak megfelelően kell kivitelezni.
- Ha vezetékvédő kapcsolót használ, a csatlakoztatott szivattyúnak megfelelően válassza ki a kapcsolási jellemzőket.
- Hibaáram védőkapcsolók (RCD, "A" típus, szinuszos áram, minden áramfajtára érzékeny) telepítése esetén tartsa be a helyi előírásokat.
- A csatlakozókábelt a helyi előírásoknak megfelelően helyezze el.
- Elhelyezés közben ne sértse meg a csatlakozókábelt.
- Gondoskodjon a kapcsolókészülék és minden elektromos fogyasztó földeléséről.

6.5.1 Az egyes alkatrészek áttekintése

HW-Rev. 01

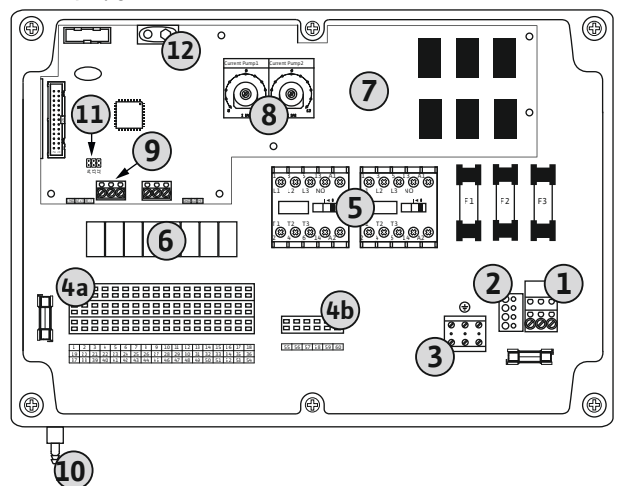

*Fig. 2:* Control EC-L 1 ... /EC-L 2 ...

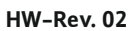

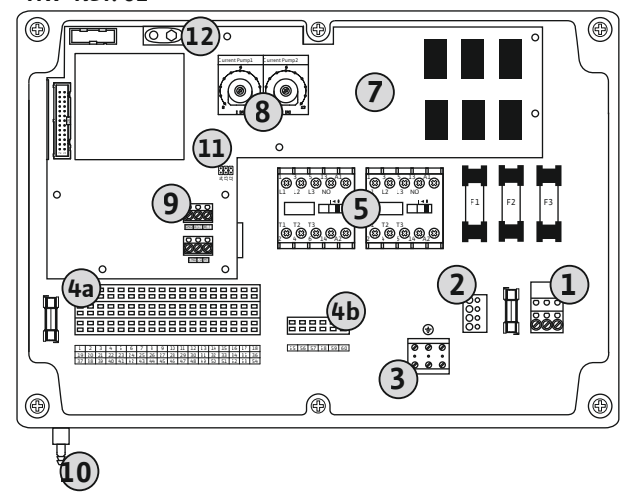

| 1  | Kapocsléc: Hálózati csatlakozás                                 |
|----|-----------------------------------------------------------------|
| 2  | Hálózati feszültség beállítása                                  |
| 3  | Kapocsléc: Földelés (PE)                                        |
| 4a | Kapocsléc: Érzékelőrendszer                                     |
| 4b | Kapocsléc: Jeladó aktív Ex-üzemmódban                           |
| 5  | Védőkapcsolók kombinációi                                       |
| 6  | Kimeneti jelfogó                                                |
| 7  | Vezérlőpanel                                                    |
| 8  | Potenciométer a motor áramfelügyeletéhez                        |
| 9  | ModBus RTU: RS485 interfész                                     |
| 10 | Merülőelektróda nyomócsonk csatlakozása (csak "IPS" kivitelnél) |
| 11 | ModBus RTU: Jumper az ütemezéshez/polarizációhoz                |
| 12 | 9 V-os akkumulátor csatlakozóhelye                              |
|    |                                                                 |

#### Áttekintés, Control EC-L 3 ...

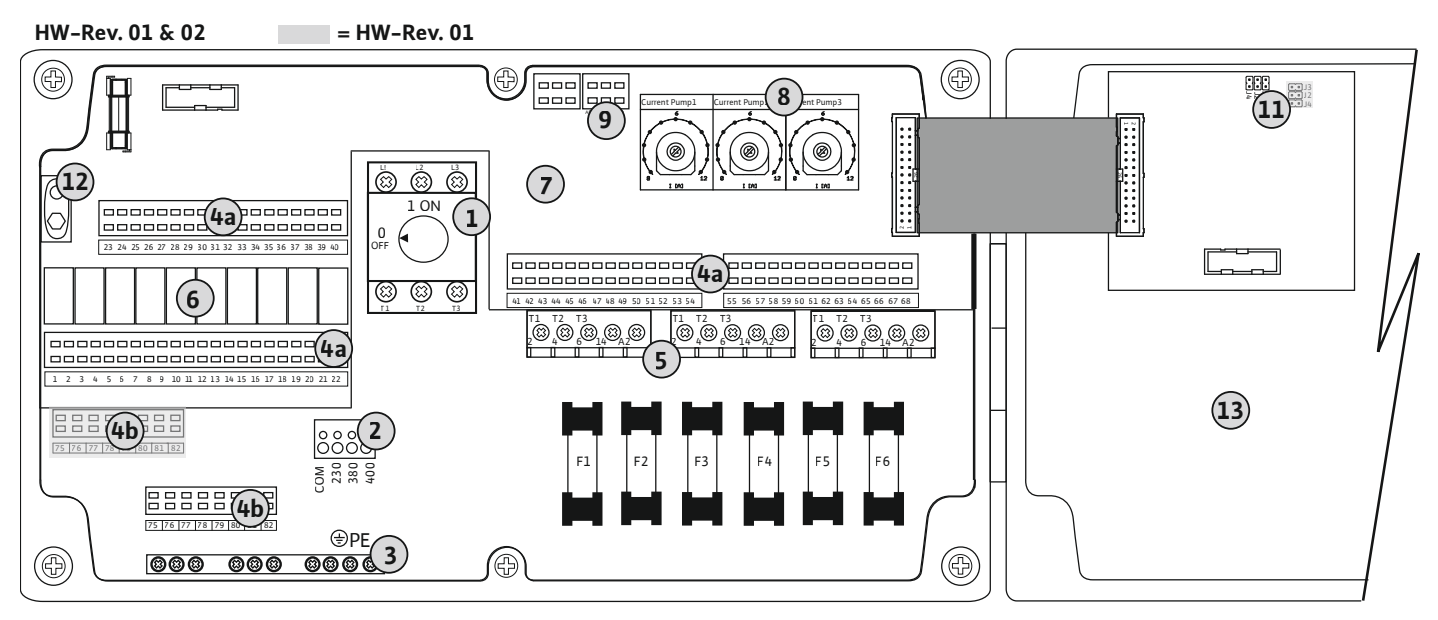

Fig. 3: Control EC-L 3 ...

| 1  | Főkapcsoló/hálózati csatlakozás                  |
|----|--------------------------------------------------|
| 2  | Hálózati feszültség beállítása                   |
| 3  | Kapocsléc: Földelés (PE)                         |
| 4a | Kapocsléc: Érzékelőrendszer                      |
| 4b | Kapocsléc: Jeladó aktív Ex-üzemmódban            |
| 5  | Védőkapcsolók kombinációi                        |
| 6  | Kimeneti jelfogó                                 |
| 7  | Vezérlőpanel                                     |
| 8  | Potenciométer a motor áramfelügyeletéhez         |
| 9  | ModBus RTU: RS485 interfész                      |
| 11 | ModBus RTU: Jumper az ütemezéshez/polarizációhoz |
| 12 | 9 V-os akkumulátor csatlakozóhelye               |
| 13 | Házfedél                                         |
|    |                                                  |

6.5.2 A kapcsolókészülék hálózati csatlakozása

### VIGYÁZAT

#### Dologi károk bekövetkezésének veszélye a helytelenül beállított hálózati feszültség miatt!

A kapcsolókészülék különböző hálózati feszültségeken működtethető. Gyárilag a hálózati feszültség 400 V-ra van beállítva. Egyéb hálózati feszültséghez cserélje ki a kábelhidat csatlakoztatás előtt. Hibásan beállított hálózati feszültség esetén a kapcsolókészülék meghibásodik!

#### Hálózati csatlakozás: Wilo-Control EC-L 1 ... /EC-L 2 ...

Vezesse át a helyszíni csatlakozókábeleket a kábelcsavarzatokon, és rögzítse azokat. Az ereket a kapcsolási rajznak megfelelően rögzítse a kapocslécre.

| 1 | Kapocsléc: Hálózati csatlakozás |
|---|---------------------------------|
| 2 | Hálózati feszültség beállítása  |
| 3 | Kapocsléc: Földelés (PE)        |

1~230 V-os hálózati csatlakozás:

- Kábel: 3 eres
- Ér: L, N, PE
- Hálózati feszültség beállítása: 230/COM híd
- 3~380 V-os hálózati csatlakozás:
- Kábel: 4 eres
- Ér: L1, L2, L3, PE
- Hálózati feszültség beállítása: 380/COM híd

3~400 V-os hálózati csatlakozás:

- Kábel: 4 eres
- Ér: L1, L2, L3, PE
- Hálózati feszültség beállítása: 400/COM híd (gyári beállítás)

#### Hálózati csatlakozás: Wilo-Control EC-L 3 ...

Vezesse át a helyszíni csatlakozókábeleket a kábelcsavarzatokon, és rögzítse azokat. Az ereket a kapcsolási rajznak megfelelően csatlakoztassa a főkapcsolón.

| 1 | Főkapcsoló                     |
|---|--------------------------------|
| 2 | Hálózati feszültség beállítása |
| 3 | Kapocsléc: Földelés (PE)       |

1~230 V-os hálózati csatlakozás:

- Kábel: 3 eres
- Ér: L, N, PE
- Hálózati feszültség beállítása: 230/COM híd
- 3~380 V-os hálózati csatlakozás:
- Kábel: 4 eres
- Ér: L1, L2, L3, PE
- Hálózati feszültség beállítása: 380/COM híd

3~400 V-os hálózati csatlakozás:

#### Kábel: 4 eres

- Ér: L1, L2, L3, PE
- Hálózati feszültség beállítása: 400/COM híd (gyári beállítás)

Fig. 5: Hálózati csatlakozás: Wilo-Control EC-L 3 ...

3~ 50/60 Hz

1~ 50/60 Hz

(3)

000000000

÷

æ

⊕PE

#### 6.5.3 A szivattyú hálózati csatlakozása

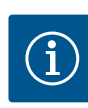

#### ÉRTESÍTÉS

#### Hálózat- és szivattyúcsatlakozás forgómezője

A forgómezőt a hálózati csatlakozás közvetlenül továbbítja a szivattyúcsatlakozáshoz. Ellenőrizze a csatlakoztatott szivattyúk megfelelő forgómezőjét (jobbra vagy balra forgó)! Vegye figyelembe a szivattyúk beépítési és üzemeltetési utasítását.

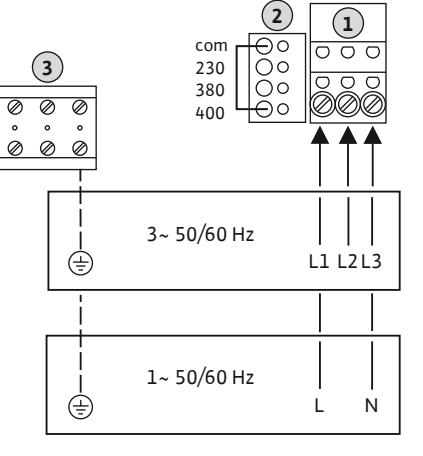

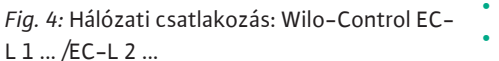

1 ON

(23) (23)

L1 L2

L

 $(\Omega)$ 

L3

Ν

3 5

8

### VESZÉLY

#### Robbanásveszély hibás csatlakozás miatt!

Ha a csatlakoztatott szivattyúkat robbanásveszélyes környezetben (robbanásveszélyes zóna) használják, akkor a helytelen csatlakoztatás esetén robbanásveszély állhat fenn:

- Kapcsolja be az Ex-üzemmódot (5.64. menü)!
- Vegye figyelembe a Függelék robbanásveszéllyel kapcsolatos fejezetét.
- A csatlakoztatást elektronikai szakembernek kell kialakítania.

| Kapocsléc: Földelés (PE) |
|--------------------------|
| Védőkapcsoló             |

Vezesse át az építtető által elhelyezett csatlakozókábeleket a kábelcsavarzatokon, és rögzít– se azokat. Az ereket a kapcsolási rajznak megfelelően csatlakoztassa a védőkapcsolón.

ÉRTESÍTÉS! Miután az összes szivattyút csatlakoztatta, állítsa be a motoráram-felügyeletet!

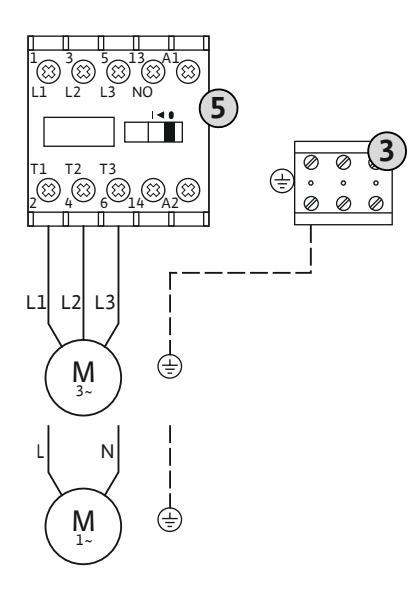

#### Fig. 6: Szivattyú csatlakozás

6.5.3.2 A motor áramfelügyeletének beállítása

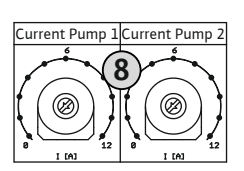

Fig. 7: A motoráram-felügyelet beállítása

#### 6.5.4 A termikus motorfelügyelet csatlakoztatása

A szivattyúk csatlakoztatása után állítsa be a megengedett névleges áramerősséget.

Potenciométer a motor áramfelügyeletéhez

Csavarhúzó segítségével állítsa be a motoráramot a megfelelő potenciométeren:

- Teljes terhelésnél állítsa be a típustáblának megfelelő névleges áramerősséget.
- Részterhelés esetén állítsa a névleges áramerősséget a munkapontban mért áramerősségnél 5%-kal nagyobbra.

A motoráram-felügyelet pontos beállítása az üzembe helyezés során történik. Üzembe helyezés közben az aktuális motoráram megjeleníthető:

- A motorfelügyelet aktuálisan beállított névleges áramerőssége (4.25 4.27. menü)
  - A szivattyú aktuálisan **mért** üzemi áramerőssége (4.29 4.31. menü)

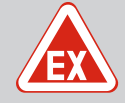

### VESZÉLY

#### Robbanásveszély hibás csatlakozás miatt!

Ha a csatlakoztatott szivattyúkat robbanásveszélyes környezetben (robbanásveszélyes zóna) használják, akkor a helytelen csatlakoztatás esetén robbanásveszély állhat fenn:

- Kapcsolja be az Ex-üzemmódot (5.64. menü)!
- Vegye figyelembe a Függelék robbanásveszéllyel kapcsolatos fejezetét.
- A csatlakoztatást elektronikai szakembernek kell kialakítania.

### VIGYÁZAT

#### Ne használjon külső feszültséget!

A külső feszültség károsítja az alkatrészeket.

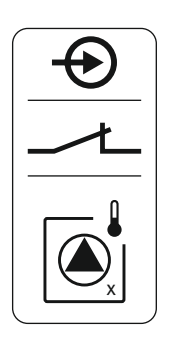

Fig. 8: Szimbólum a csatlakozási rajzon

#### 6.5.5 Tömítettség-felügyelet csatlakoztatása

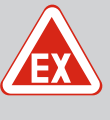

1 = 1. szivattyú 2 = 2. szivattyú 3 = 3. szivattyú

Ne csatlakoztasson PTC-jeladót!

### VESZÉLY

#### Robbanásveszély hibás csatlakozás miatt!

Szivattyúnként egy bimetál érzékelővel ellátott termikus motorfelügyelet csatlakoztatható.

Vezesse át a helyszíni csatlakozókábeleket a kábelcsavarzatokon, és rögzítse azokat. Az ereket a kapcsolási rajznak megfelelően rögzítse a kapocslécre. **A csatlakoztatási számok a burkolat csatlakozási rajzán találhatók.** Az "x" szimbólum a megfelelő szivattyút jelzi:

> Ha a csatlakoztatott szivattyúkat robbanásveszélyes környezetben (robbanásveszélyes zóna) használják, akkor a helytelen csatlakoztatás esetén robbanásveszély állhat fenn:

- Kapcsolja be az Ex-üzemmódot (5.64. menü)!
- Vegye figyelembe a Függelék robbanásveszéllyel kapcsolatos fejezetét.
- A csatlakoztatást elektronikai szakembernek kell kialakítania.

### VIGYÁZAT

#### Ne használjon külső feszültséget!

A külső feszültség károsítja az alkatrészeket.

Szivattyúnként egy nedvességérzékelő elektródákkal ellátott tömítettség–felügyelet csatlakoztatható. A lekapcsolási küszöbérték (< 30 kOhm) a kapcsolókészülékben folyamatosan tárolódik. Ne csatlakoztasson úszókapcsolót!

Vezesse át a helyszíni csatlakozókábeleket a kábelcsavarzatokon, és rögzítse azokat. Az ereket a kapcsolási rajznak megfelelően rögzítse a kapocslécre. **A csatlakoztatási számok a burkolat csatlakozási rajzán találhatók.** Az "x" szimbólum a megfelelő szivattyút jelzi:

- 1 = 1. szivattyú
- 2 = 2. szivattyú
- 3 = 3. szivattyú

Fig. 9: Szimbólum a csatlakozási rajzon

#### 6.5.6 A szintvezérlés jeladójának csatlakoztatása

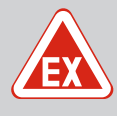

### VESZÉLY

#### Robbanásveszély hibás csatlakozás miatt!

Ha a csatlakoztatott jeladót robbanásveszélyes környezetben (robbanásveszélyes zóna) használják, akkor a helytelen csatlakoztatás esetén robbanásveszély állhat fenn:

- Az elektródákat ne telepítse robbanásveszélyes környezetben (robbanásveszélyes zóna)!
- Az úszókapcsolókat Ex. leválasztó relén keresztül csatlakoztassa!
- A szintérzékelőt Zener-diódás stabilizátoron keresztül csatlakoztassa!
- Vegye figyelembe a Függelék robbanásveszéllyel kapcsolatos fejezetét.
- A csatlakoztatást elektronikai szakembernek kell kialakítania.

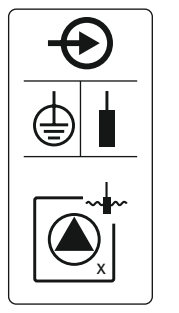

### VIGYÁZAT

#### Ne használjon külső feszültséget!

A külső feszültség károsítja az alkatrészeket.

A szintérzékelés a következő jeladókkal történik:

- Szintérzékelő
- Merülőelektróda
  - Csak "IPS" kivitelnél!
- Úszókapcsoló
- Elektróda
  - Csak Control EC-L1 ... és EC-L2 ...
  - 2-es Hardware-verzió felett
  - A csatlakozás tápfeszültség felcserélés védett!
- Vízszintőr

Vezesse át a helyszíni csatlakozókábeleket a kábelcsavarzatokon, és rögzítse azokat. Az ereket a kapcsolási rajznak megfelelően rögzítse a kapocslécre. **A csatlakoztatási számok a burkolat csatlakozási rajzán találhatók.** 

#### Úszókapcsoló vagy elektróda

ÉRTESÍTÉS! Úszókapcsolók vagy elektródák használata esetén legfeljebb két szivattyú vezérelhető.

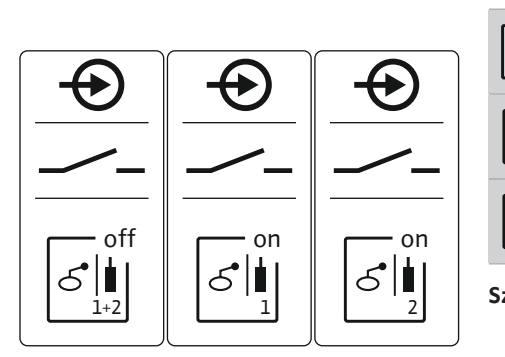

|               | "Összes szivattyú ki" szint |  |
|---------------|-----------------------------|--|
|               | "1. szivattyú be" szint     |  |
| S and         | "2. szivattyú be" szint     |  |
| Szintérzékelő |                             |  |

Fig. 10: Szimbólum a csatlakozási rajzon

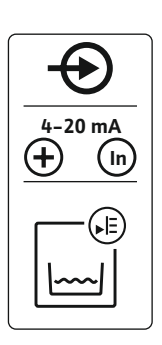

Csatlakozási teljesítmény: 4 ... 20 mA

- Ne csatlakoztasson aktív szintérzékelőt.
- ÉRTESÍTÉS! Csatlakoztatáskor ügyeljen a polaritásra!

#### Merülőelektróda

10

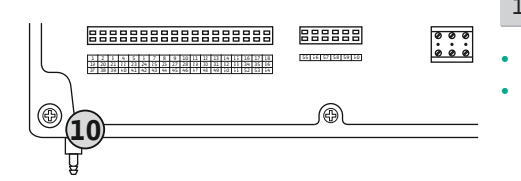

Fig. 12: Nyomócsonk-csatlakozás

- Csatlakozási teljesítmény: 0 250 mbar
- A merülőelektródát minden leszivattyúzási folyamat után szellőztetni kell.
   Ha a merülőelektróda szellőztetésére nincs lehetőség, a merülőelektródát kompresszor segítségével (levegőbebuborékoltató eljárás) szellőztesse. A szellőztetés történhet folyamatosan vagy szakaszosan.
- 1. Lazítsa meg és csavarja le a hollandi anyákat a nyomócsonk csatlakozásnál.
- 2. Helyezze fel a hollandi anyákat a merülőelektróda nyomótömlőjére.
- 3. Nyomja a nyomótömlőt a nyomócsonk csatlakozásra ütközésig.

Merülőelektróda nyomócsonk csatlakozása

4. Csavarja vissza a hollandi anyát a nyomócsonk csatlakozásra, és szorosan húzza meg a nyomótömlő rögzítéséhez.

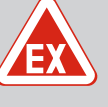

### VESZÉLY

Robbanásveszély a vízszintőr robbanásveszélyes területen történő telepítésekor!

Az NW16 vízszintőr nem rendelkezik saját robbanásveszély-védelmi osztállyal.

- Az NW16 vízszintőrt mindig robbanásveszélyes területen kívül telepítse!
- VIGYÁZAT

#### Ne használjon külső feszültséget!

A külső feszültség károsítja az alkatrészeket.

Az NW16 vízszintőrön keresztül **két** szivattyú szintérzékelését lehet elvégezni. A vízszintőrnek az alábbi kapcsolási pontjai vannak:

- 1. szivattyú BE/KI
- 2. szivattyú BE/KI
- Magas szint riasztás

A szintszabályozó különálló úszókapcsolókkal való működésnek felel meg. A szintmérő belső szerkezete biztosítja a hiszterézist a megfelelő szivattyú be– és kikapcsolási szintje között.

Vezesse át a helyszíni csatlakozókábeleket a kábelcsavarzatokon, és rögzítse azokat. Az ereket a kapcsolási rajznak megfelelően rögzítse a kapocslécre.

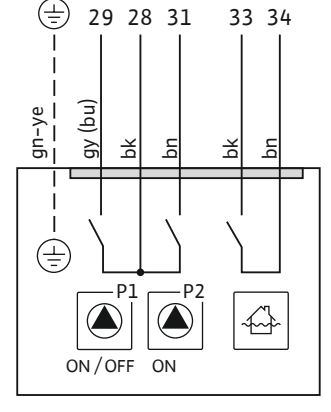

*Fig. 13:* Kapcsolási rajz: NW16 Control EC-L 2x...

6.5.8 Szárazon futás elleni védelem / min. vízszint csatlakoztatása külön úszókapcsolóval

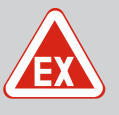

#### VESZÉLY

#### Robbanásveszély hibás csatlakozás miatt!

Ha a csatlakoztatott jeladót robbanásveszélyes környezetben (robbanásveszélyes zóna) használják, akkor a helytelen csatlakoztatás esetén robbanásveszély állhat fenn:

- Az elektródákat ne telepítse robbanásveszélyes környezetben (robbanásveszélyes zóna)!
- Az úszókapcsolókat Ex. leválasztó relén keresztül csatlakoztassa!
- A szintérzékelőt Zener-diódás stabilizátoron keresztül csatlakoztassa!
- Vegye figyelembe a Függelék robbanásveszéllyel kapcsolatos fejezetét.
- A csatlakoztatást elektronikai szakembernek kell kialakítania.

### VIGYÁZAT

#### Ne használjon külső feszültséget!

A külső feszültség károsítja az alkatrészeket.

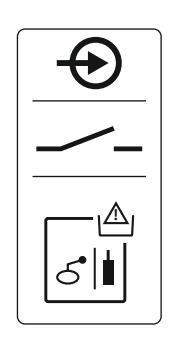

#### Fig. 14: Szimbólum a csatlakozási rajzon

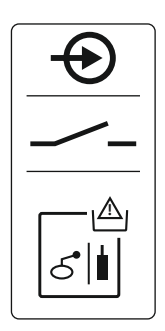

Fig. 15: Szimbólum a csatlakozási rajzon

#### 6.5.9 Külön úszókapcsolóval megvalósított magas szint riasztás

#### Szárazon futás elleni védelem ("Leürítés" üzemmód)

A szárazonfutás szintje emellett a következő jeladókkal is figyelhető:

- Úszókapcsoló
- Elektróda
  - Csak Control EC-L1 ... és EC-L2 ...
  - 2-es Hardware-verzió **felett**
  - A csatlakozás tápfeszültség felcserélés védett!

A bemenet záró érintkezőként (NO) működik:

- Úszókapcsoló nyitva/elektróda a víz felett: Szárazonfutás
- Úszókapcsoló zárva/elektróda a víz alatt: nincs szárazonfutás

A kapcsok gyárilag át vannak hidalva.

#### ÉRTESÍTÉS! A rendszer további védelme érdekében mindig ajánlott külön szárazon futás elleni védelmet biztosítani.

Vezesse át a helyszíni csatlakozókábeleket a kábelcsavarzatokon, és rögzítse azokat. Távolítsa el a hidat, és az ereket a kapcsolási rajznak megfelelően rögzítse a kapocslécre. **A csatlakoztatási számok a burkolat csatlakozási rajzán találhatók.** 

#### Min. vízszint ("Betöltés" üzemmód)

A min. vízszint emellett a következő jeladókkal is figyelhető:

- Úszókapcsoló
- Elektróda
  - Csak Control EC-L1 ... és EC-L2 ...
  - 2-es Hardware-verzió felett
  - A csatlakozás tápfeszültség felcserélés védett!

A bemenet záró érintkezőként (NO) működik:

- Úszókapcsoló nyitva/elektróda a víz felett: min. vízszint
- Úszókapcsoló zárva/elektróda a víz alatt: megfelelő vízszint
- A kapcsok gyárilag át vannak hidalva.

Vezesse át az építtető által elhelyezett csatlakozókábeleket a kábelcsavarzatokon, és rögzít– se azokat. Távolítsa el a hidat, és az ereket a kapcsolási rajznak megfelelően rögzítse a ka– pocslécre. **A csatlakoztatási számok a burkolat csatlakozási rajzán találhatók.** 

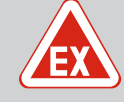

### VESZÉLY

#### Robbanásveszély hibás csatlakozás miatt!

Ha a csatlakoztatott jeladót robbanásveszélyes környezetben (robbanásveszélyes zóna) használják, akkor a helytelen csatlakoztatás esetén robbanásveszély állhat fenn:

- Az elektródákat ne telepítse robbanásveszélyes környezetben (robbanásveszélyes zóna)!
- Az úszókapcsolókat Ex. leválasztó relén keresztül csatlakoztassa!
- A szintérzékelőt Zener-diódás stabilizátoron keresztül csatlakoztassa!
- Vegye figyelembe a Függelék robbanásveszéllyel kapcsolatos fejezetét.
- A csatlakoztatást elektronikai szakembernek kell kialakítania.

### VIGYÁZAT

#### Ne használjon külső feszültséget!

A külső feszültség károsítja az alkatrészeket.

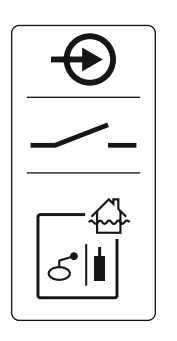

Fig. 16: Szimbólum a csatlakozási rajzon

#### 6.5.10 "Extern OFF" csatlakozás: Távoli leállítás

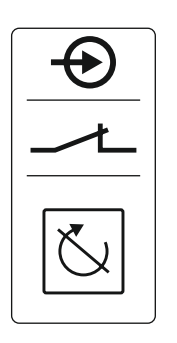

Fig. 17: Szimbólum a csatlakozási rajzon

Az árvízszint emellett a következő jeladókkal is figyelhető:

- Úszókapcsoló
- Elektróda
  - Csak Control EC-L1 ... és EC-L2 ...
  - 2-es Hardware-verzió felett
  - A csatlakozás tápfeszültség felcserélés védett!

A bemenet záró érintkezőként (NO) működik:

- Úszókapcsoló nyitva/elektróda a víz felett: nincs magas szint riasztás
- Úszókapcsoló zárva/elektróda a víz alatt: Magas szint riasztás

ÉRTESÍTÉS! A rendszer további védelme érdekében mindig ajánlott külön árvízszint-jeladót biztosítani.

Vezesse át a helyszíni csatlakozókábeleket a kábelcsavarzatokon, és rögzítse azokat. Az ereket a kapcsolási rajznak megfelelően rögzítse a kapocslécre. **A csatlakoztatási számok a burkolat csatlakozási rajzán találhatók.** 

### VIGYÁZAT

#### Ne használjon külső feszültséget!

A külső feszültség károsítja az alkatrészeket.

Egy külön jeladó lehetővé teszi az összes szivattyú távoli kikapcsolását:

- Úszókapcsoló
- Elektróda
  - Csak Control EC-L1 ... és EC-L2 ...
  - 2-es Hardware-verzió felett
  - A csatlakozás tápfeszültség felcserélés védett!

A bemenet nyitó érintkezőként (NC) működik:

- Úszókapcsoló zárva/elektróda a víz alatt: szivattyúk engedélyezve
- Úszókapcsoló nyitva/elektróda a víz felett: minden szivattyú kikapcsolva a kijelzőn megjelenik az "Extern OFF" szimbólum.

Ha a riasztás az 5.39. menüben aktiválva van, akkor a "Betöltés" üzemmódban szimbólum mellett hangjelzés is következik.

A kapcsok gyárilag át vannak hidalva.

ÉRTESÍTÉS! A távoli leállítás elsőbbséget élvez. Minden szivattyú kikapcsol a szintérzéke– léstől függetlenül. Ekkor nem lehetséges a szivattyúk kézi üzeme és kényszer bekapcso– lása!

Vezesse át a helyszíni csatlakozókábeleket a kábelcsavarzatokon, és rögzítse azokat. Távolítsa el a hidat, és az ereket a kapcsolási rajznak megfelelően rögzítse a kapocslécre. **A csatlakoztatási számok a burkolat csatlakozási rajzán találhatók.** 

6.5.11 Tényleges szintérték kijelzésének csatlakoztatása

### VIGYÁZAT

#### Ne használjon külső feszültséget!

A külső feszültség károsítja az alkatrészeket.

A tényleges szintérték kiadása külön kimeneten keresztül történik. Ekkor a kimeneten 0 – 10 V= közötti feszültség keletkezik:

- 0 V =a szintérzékelő értéke "0"
- 10 V =a szintérzékelő végértéke Példa:
  - A szintérzékelő méréstartománya: 0 2,5 m
  - Kijelzési tartomány: 0 2,5 m
  - Beosztás: 1 V = 0,25 m

Vezesse át a helyszíni csatlakozókábeleket a kábelcsavarzatokon, és rögzítse azokat. Az ereket a kapcsolási rajznak megfelelően rögzítse a kapocslécre. **A csatlakoztatási számok a burkolat csatlakozási rajzán találhatók.** 

A tényleges szintérték megjelenítéséhez aktiválja a funkciót az 5.07. menüben.

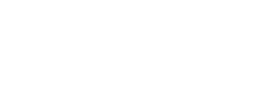

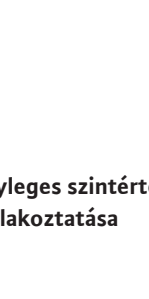

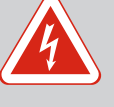

### VESZÉLY

#### Halálos sérülés veszélye a külső tápfeszültségből származó elektromos áram miatt!

A külső tápfeszültségről érkező feszültség kikapcsolt főkapcsoló esetén is fennáll a kapcsokon! Halálos sérülés veszélye áll fenn!

- Minden munka előtt kapcsolja le a külső tápfeszültséget!
- Az elektromos munkákat mindig villanyszerelő szakemberrel kell elvégeztetni!
- Tartsa be a helyi előírásokat!

Minden szivattyú üzemjelzése (SBM) külön kimeneten keresztül történik:

- Érintkezési mód: potenciálmentes váltó érintkező
- Érintkezőterhelés:
- Minimális: 12 V=, 10 mA
- Maximális: 250 V~, 1 A

Vezesse át a helyszíni csatlakozókábeleket a kábelcsavarzatokon, és rögzítse azokat. Az ereket a kapcsolási rajznak megfelelően rögzítse a kapocslécre. **A csatlakoztatási számok a burkolat csatlakozási rajzán találhatók.** 

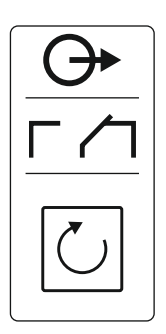

Fig. 19: Szimbólum a csatlakozási rajzon

6.5.13 Gyűjtő zavarjelzés (SSM) csatlakoztatása

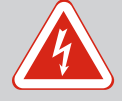

### VESZÉLY

# Halálos sérülés veszélye a külső tápfeszültségből származó elektromos áram miatt!

A külső tápfeszültségről érkező feszültség kikapcsolt főkapcsoló esetén is fennáll a kapcsokon! Halálos sérülés veszélye áll fenn!

- Minden munka előtt kapcsolja le a külső tápfeszültséget!
- Az elektromos munkákat mindig villanyszerelő szakemberrel kell elvégeztetni!
- Tartsa be a helyi előírásokat!

Minden szivattyú zavarjelzése (SSM) külön kimeneten keresztül történik:

- Érintkezési mód: potenciálmentes váltó érintkező
- Érintkezőterhelés:
  - Minimális: 12 V=, 10 mA
  - Maximális: 250 V~, 1 A

Vezesse át a helyszíni csatlakozókábeleket a kábelcsavarzatokon, és rögzítse azokat. Az ereket a kapcsolási rajznak megfelelően rögzítse a kapocslécre. **A csatlakoztatási számok a burkolat csatlakozási rajzán találhatók.** 

Fig. 20: Szimbólum a csatlakozási rajzon

#### 6.5.14 Egyedi üzemjelzés (EBM) csatlakoztatása

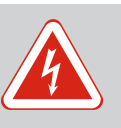

### VESZÉLY

# Halálos sérülés veszélye a külső tápfeszültségből származó elektromos áram miatt!

A külső tápfeszültségről érkező feszültség kikapcsolt főkapcsoló esetén is fennáll a kapcsokon! Halálos sérülés veszélye áll fenn!

- Minden munka előtt kapcsolja le a külső tápfeszültséget!
- Az elektromos munkákat mindig villanyszerelő szakemberrel kell elvégeztetni!
- Tartsa be a helyi előírásokat!

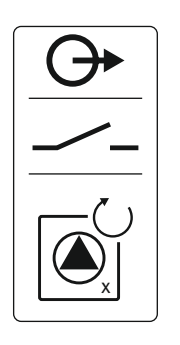

Fig. 21: Szimbólum a csatlakozási rajzon

#### 6.5.15 Egyedi zavarjelzés (ESM) csatlakoztatása

Minden szivattyú üzemjelzése (EBM) külön kimeneten keresztül történik:

- Érintkezési mód: potenciálmentes záró érintkező
- Érintkezőterhelés:
  - Minimális: 12 V=, 10 mA
  - Maximális: 250 V~, 1 A

Vezesse át a helyszíni csatlakozókábeleket a kábelcsavarzatokon, és rögzítse azokat. Az ereket a kapcsolási rajznak megfelelően rögzítse a kapocslécre. **A csatlakoztatási számok a burkolat csatlakozási rajzán találhatók.** Az "x" szimbólum a megfelelő szivattyút jelzi:

- 1 = 1. szivattyú
- 2 = 2. szivattyú
- 3 = 3. szivattyú

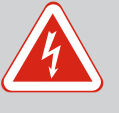

### VESZÉLY

## Halálos sérülés veszélye a külső tápfeszültségből származó elektromos áram miatt!

A külső tápfeszültségről érkező feszültség kikapcsolt főkapcsoló esetén is fennáll a kapcsokon! Halálos sérülés veszélye áll fenn!

- Minden munka előtt kapcsolja le a külső tápfeszültséget!
- Az elektromos munkákat mindig villanyszerelő szakemberrel kell elvégeztetni!
- Tartsa be a helyi előírásokat!

Minden szivattyú zavarjelzése (ESM) külön kimeneten keresztül történik:

- Érintkezési mód: potenciálmentes nyitó érintkező
- Érintkezőterhelés:
  - Minimális: 12 V=, 10 mA
  - Maximális: 250 V~, 1 A

Vezesse át a helyszíni csatlakozókábeleket a kábelcsavarzatokon, és rögzítse azokat. Az ereket a kapcsolási rajznak megfelelően rögzítse a kapocslécre. **A csatlakoztatási számok a burkolat csatlakozási rajzán találhatók.** Az "x" szimbólum a megfelelő szivattyút jelzi:

- 1 = 1. szivattyú
- 2 = 2. szivattyú
- 3 = 3. szivattyú

### VIGYÁZAT

#### Ne használjon külső feszültséget!

A külső feszültség károsítja az alkatrészeket.

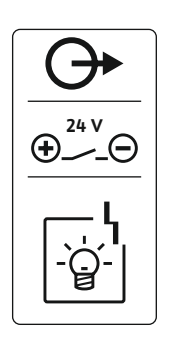

Külső riasztásjelző (kürt, villogó fény stb.) csatlakoztatható. A kimenet párhuzamosan van kapcsolva a gyűjtő zavarjelzéshez (SSM).

- A riasztásjelző megfelelő az egyenfeszültséghez.
- Csatlakozási teljesítmény: 24 V=, max. 4 VA
- ÉRTESÍTÉS! Csatlakoztatáskor ügyeljen a polaritásra!
- Aktiválja a kimenetet az 5.67. menüben.

Vezesse át a helyszíni csatlakozókábeleket a kábelcsavarzatokon, és rögzítse azokat. Az ereket a kapcsolási rajznak megfelelően rögzítse a kapocslécre. **A csatlakoztatási számok a burkolat csatlakozási rajzán találhatók.** 

Fig. 23: Szimbólum a csatlakozási rajzon

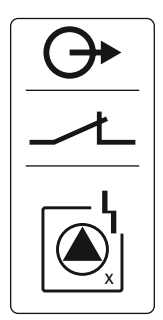

Fig. 22: Szimbólum a csatlakozási rajzon

#### 6.5.16 Külső riasztásjelző csatlakozása

### VESZÉLY

#### Elektromos áram okozta halálos sérülés veszélye!

A nyitott kapcsolókészüléken végzett munkák során halálos sérülés veszélye áll fenn! Az alkatrészek feszültség alatt állnak!

- A munkákat elektrotechnikai szakemberrel végeztesse el.
- Kerülje a földelt fémalkatrészekkel (csövek, keretek stb.) való érintkezést.

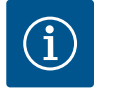

### ÉRTESÍTÉS

#### Hálózattól független riasztás

Az akkumulátor bekapcsolása után azonnal riasztás hallható. A riasztást csak akkor lehet kikapcsolni, ha újból csatlakoztatja az akkumulátort vagy az áramellátást.

Akkumulátor beépítése esetén az áramkimaradás hálózatfüggetlen riasztásjelzést vált ki. A riasztás folyamatos hangjelzésként jelentkezik. Tartsa be a következőket:

- Akkumulátor típusa: E-Block, 9 V, Ni-MH
- A kifogástalan működés biztosítása érdekében töltse fel az akkumulátort, mielőtt behelyezné, vagy 24 órán keresztül töltse a kapcsolókészülékben.
- Ha a környezeti hőmérséklet csökken, az akkumulátor kapacitása is lecsökken. A riasztás futási ideje lerövidül.
- Áramellátás csatlakoztatva.
- Főkapcsoló "0/OFF" pozícióban!
   ÉRTESÍTÉS! Kapcsolókészülék főkapcsoló nélkül: Az áramellátást hálózati leválasztó berendezéssel válassza le!
- Helyezze az akkumulátort az erre szolgáló tartóba, lásd az "Alkatrészek áttekintése" részt.

FIGYELMEZTETÉS! Ne helyezzen be akkumulátorokat! Robbanásveszély áll fenn! VIGYÁZAT! Ügyeljen a megfelelő polaritásra!

2. Csatlakoztassa a csatlakozókábelt.

⇒ Riasztás hallatszik!

- Fordítsa el a főkapcsolót "1/ON" állásba.
   ÉRTESÍTÉS! Kapcsolókészülék főkapcsoló nélkül: Az áramellátást hálózati leválasztó berendezéssel hozza létre!
  - ⇒ A riasztás kikapcsol!
  - Akkumulátor telepítve.

6.5.18 ModBus RTU csatlakoztatása

### VIGYÁZAT

#### Ne használjon külső feszültséget!

A külső feszültség károsítja az alkatrészeket.

A pozíciószámokat lásd: Az egyes alkatrészek áttekintése [ 14]

| -  |                                              |
|----|----------------------------------------------|
| 9  | ModBus: RS485 interfész                      |
| 11 | ModBus: Jumper az ütemezéshez/polarizációhoz |
|    |                                              |

Az épületirányítási rendszerekhez történő csatlakoztatáshoz a ModBus protokoll használ– ható. Vezesse át az építtető által elhelyezett csatlakozókábeleket a kábelcsavarzatokon, és rögzítse azokat. Az ereket a kapcsolási rajznak megfelelően rögzítse a kapocslécre.

Tartsa be a következőket:

- Interfész: RS485
- Terepi busz protokoll beállításai: 2.01 2.05. menü
- Kapcsolókészülék szabályozása: "J2" jumper csatlakoztatása.
- Ha a ModBusnak polarizációra van szüksége, csatlakoztassa a "J3" és a "J4" jumpert.

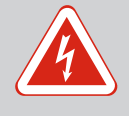

### VESZÉLY

#### Elektromos áram okozta életveszély!

A kapcsolókészüléket csak zárt állapotban szabad kezelni. Nyitott kapcsolókészülék esetében életveszély áll fenn! A belső alkatrészeken végzendő munkákat mindig elektromos szakemberrel kell elvégeztetni.

7.1 Működés

Automatikus üzemmódban a szivattyúk a víz szintjétől függően kapcsolnak be és ki. Az első bekapcsolási pont elérésekor az 1. szivattyú bekapcsol. A második bekapcsolási pont elérésekor a 2. szivattyú bekapcsol, miután a bekapcsolási késleltetés letelt. Az LCD kijelzőn optikai jelzés jelenik meg, és világít a zöld LED, amíg a szivattyú üzemel. A kikapcsolási pont elérésekor mindkét szivattyú kikapcsol, miután a kikapcsolási késleltetés letelt. A szivatytyúk futási idejének optimalizálása érdekében minden kikapcsolás után szivattyúváltás történik.

Üzemzavar esetén az LCD kijelzőn megjelenik egy riasztásjelzés. Ha egynél több szivattyút csatlakoztatott, a rendszer automatikusan átvált egy működő szivattyúra. Ezen kívül a belső berregő riasztási hangjelzést is kiadhat. Továbbá a gyűjtő zavarjelzés (SSM) és az egyedi zavarjelzés (ESM) kimenetei aktiválódnak.

A szárazonfutás szintje vagy az árvízszint elérése esetén az üzemmód függvényében a következő dolog történik:

- Az összes szivattyú kényszerített **ki**kapcsolása.
- Az összes szivattyú kényszerített **be**kapcsolása.

Ezen kívül az LCD kijelzőn megjelenik egy riasztásjelzés. Ezen kívül a belső berregő riasztási hangjelzést is kiadhat. Ezen kívül aktiválódik a gyűjtő zavarjelzés (SSM) kimenete.

Ha a rendszer hibásan működik, előfordulhat, hogy mindkét jel egyszerre aktív. Ebben az esetben a prioritás a kiválasztott üzemmódtól és így a kapcsolókészülék reakciójától függ:

- "Leürítés" üzemmód
  - 1. Szárazon futás elleni védelem
  - 2. Magas vízszint
- "Betöltés" üzemmód
  - 1. Szárazon futás elleni védelem / vízhiány ("Extern OFF" bemeneten)
  - 2. Magas vízszint
  - 3. Min. vízszint

7.1.2 Szivattyúváltás

7.1.1

7.1.3 Kényszerített művelet szárazonfutás, min. vízszint vagy magas vízszint esetén

Elsőbbség a szárazonfutás és a magas vízszint jeleinek egyidejű

fennállása esetén

Az egyes szivattyúk egyenlőtlen futási idejének megelőzése érdekében általános szivattyú– váltás történik. Ez azt jelenti, hogy a szivattyúk felváltva dolgoznak.

A kényszerített művelet a kiválasztott üzemmódtól függ:

Magas vízszint

**"Leürítés" üzemmód:** A szivattyúk **kényszer bekapcsolására\*** minden esetben sor kerül, a használt jeladótól függetlenül.

"Betöltés" üzemmód: A szivattyúk kényszerített kikapcsolására minden esetben sor kerül, a használt jeladótól függetlenül.

Szárazonfutási szint

**"Leürítés" üzemmód:** A szivattyúk kényszerített kikapcsolására minden esetben sor kerül, a használt jeladótól függetlenül.

**"Betöltés" üzemmód:** A szárazon futás elleni védelmet az "Extern OFF" bemeneten keresztül kell végrehajtani.

Min. vízszint

**"Betöltés" üzemmód:** A szivattyúk **kényszer bekapcsolására\*** minden esetben sor kerül, a használt jeladótól függetlenül.

#### ÉRTESÍTÉS! Kényszer bekapcsolás

A kényszer bekapcsoláshoz az alábbi feltételeknek kell teljesülniük:

- Szivattyúk engedélyezve (3.01 3.04. menü)!
- Az "Extern OFF" bemenet nem aktív!
- 7.1.4
   Üzem hibás szintérzékelő esetén
   Ha a szintérzékelő nem küld mért értéket (pl. vezetéktörés, hibás jeladó miatt), az összes szivattyú kikapcsol. Ezenkívül a zavarjelző LED világít, és a gyűjtő zavarjelzés aktiválódik.

#### Vészhelyzeti üzem

• "Leürítés" üzemmód: Magas vízszint

Ha a magas vízszint jelzése külön úszókapcsolóval történik, a rendszer továbbra is működhet vészhelyzeti üzemmódban. A be- és kikapcsolási pontokat az úszókapcsoló hiszterézise határozza meg.

• "Betöltés" üzemmód: Min. vízszint

Ha a min. vízszint jelzése külön úszókapcsolóval történik, a rendszer továbbra is működhet vészhelyzeti üzemmódban. A be- és kikapcsolási pontokat az úszókapcsoló hiszterézise határozza meg.

### ÉRTESÍTÉS

#### Az üzemmód módosítása

Az üzemmód módosításához kapcsolja ki az összes szivattyút: állítsa be az "OFF" értéket a 3.01 menüben.

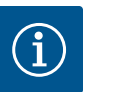

### ÉRTESÍTÉS

#### Áramkimaradás utáni üzemmód

Áramkimaradás után a kapcsolókészülék automatikusan az utolsó beállított üzemmódban indul el!

A következő üzemmódok használhatók:

- Leürítés (drain)
- Betöltés (fill)

A tartály vagy akna leürítésre kerül. A szivattyúk emelkedő szint esetén kapcsolnak be, süllyedő szint esetén kikapcsolnak. Ezt a szabályzást főként **vízelvezetéshez** használjuk.

#### Szintérzékelés úszókapcsolóval vagy elektródával

| 1 | 1. szivattyú be       |
|---|-----------------------|
| 2 | 2. szivattyú be       |
| 3 | 1. és 2. szivattyú ki |
| 4 | Szárazonfutási szint  |
| 5 | Árvíz szint           |

Max. öt úszókapcsoló vagy elektróda csatlakoztatható. Ezzel két szivattyú vezérelhető:

- 1. szivattyú be
- 2. szivattyú be
- 1. és 2. szivattyú ki
- Szárazonfutási szint
- Árvíz szint

Az úszókapcsolónak záróval kell rendelkeznie: A kapcsolási pont elérésekor az érintkező bezár.

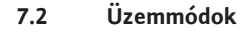

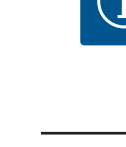

#### 7.2.1 "Leürítés" üzemmód

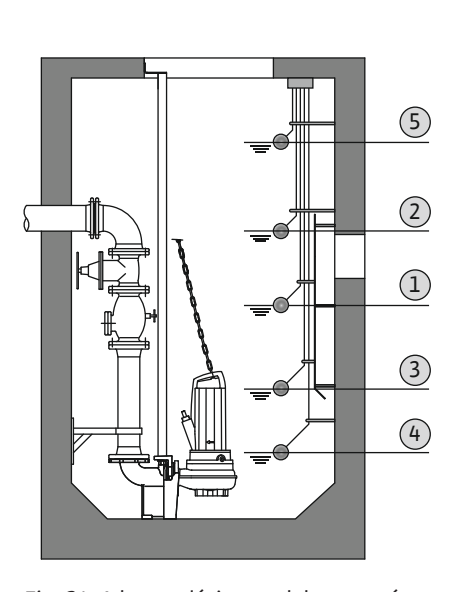

Fig. 24: A kapcsolási pontok bemutatása úszókapcsolókkal vagy elektródákkal "Leürí– tés" üzemmódban, két szivattyú példáján ke– resztül

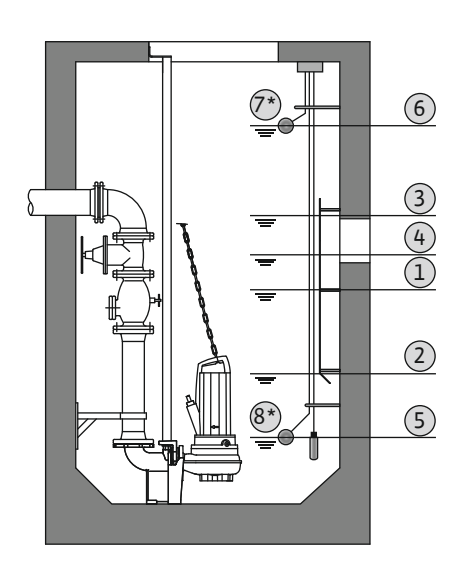

*Fig. 25:* A kapcsolási pontok bemutatása szintérzékelővel "Leürítés" üzemmódban, két szivattyú példáján keresztül

#### 7.2.2 "Betöltés" üzemmód

| 1                                                                        | 1. szivattyú be       |  |
|--------------------------------------------------------------------------|-----------------------|--|
| 2                                                                        | 1. szivattyú ki       |  |
| 3                                                                        | 2. szivattyú be       |  |
| 4                                                                        | 2. szivattyú ki       |  |
| 5                                                                        | Szárazonfutási szint  |  |
| 6                                                                        | Árvíz szint           |  |
| 7                                                                        | Árvíz szint*          |  |
| 8                                                                        | Szárazonfutási szint* |  |
| * A nagyobb üzembiztonság érdekében további úszókapcsolóval kivitelezve. |                       |  |

Egy szintérzékelő vagy egy merülőelektróda csatlakoztatható. Ezzel három szivattyú vezérelhető:

- 1. szivattyú BE/KI
- 2. szivattyú BE/KI
- 3. szivattyú BE/KI
- Szárazonfutási szint
- Árvíz szint

A tartály feltöltésre kerül, pl. a víz ciszternába történő szivattyúzásához. A szivattyúk csökkenő szint esetén kapcsolnak be, emelkedő szint esetén kikapcsolnak. Ezt a szabályzást főként **vízellátáshoz** használjuk.

#### Szintérzékelés úszókapcsolókkal vagy elektródákkal

Szintérzékelés szintérzékelővel vagy merülőelektródával

| 1 | Szivattyú BE                  |
|---|-------------------------------|
| 2 | Szivattyú Kl                  |
| 3 | Árvíz szint                   |
| 4 | Min. vízszint                 |
| 5 | Szárazonfutási szint a kútban |

Max. hat úszókapcsoló vagy elektróda csatlakoztatható. Ezzel két szivattyú vezérelhető:

- 1. szivattyú be
- 2. szivattyú be
- 1. és 2. szivattyú ki
- Min. vízszint a feltöltendő tartályban
- Árvíz szint
- Szárazonfutási szint a kútban (külön úszókapcsoló az "Extern OFF" bemeneten)

Az úszókapcsolónak záróval kell rendelkeznie: A kapcsolási pont elérésekor az érintkező bezár.

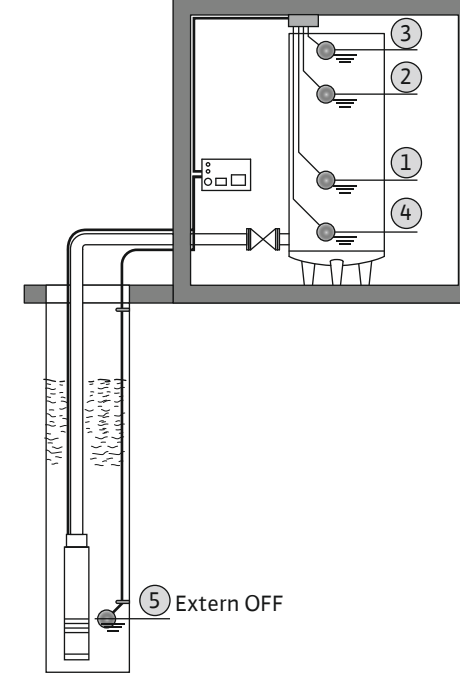

Fig. 26: A kapcsolási pontok bemutatása úszókapcsolókkal vagy elektródákkal "Betöltés" üzemmódban, egy szivattyú példáján keresztül

#### Szintérzékelés szintérzékelővel vagy merülőelektródával

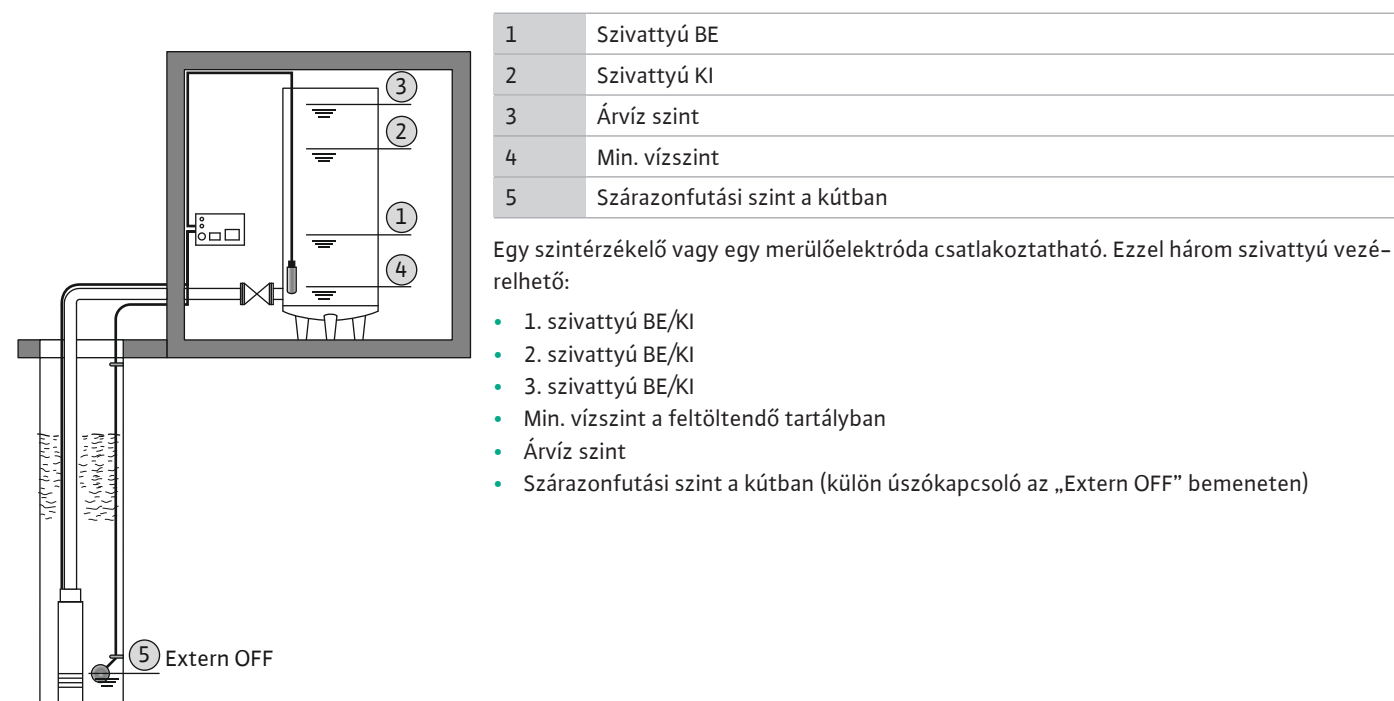

Fig. 27: A kapcsolási pontok bemutatása szintérzékelővel "Betöltés" üzemmódban, egy szivattyú példáján keresztül

#### 7.3 Menüvezérlés

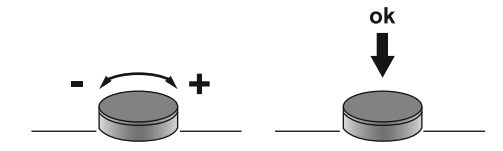

#### Fig. 28: A kezelőgomb funkciói

- 7.4 Menütípus: Főmenü vagy Easy Actions menü
- A menü vezérlése a kezelőgombon keresztül történik:
  Forgatás: Menüválasztás és értékek beállítása.
- Megnyomás: Menüszint váltása, ill. hibaszám vagy érték jóváhagyása.

#### Két különböző menü létezik:

- Főmenü: hozzáférés a beállításokhoz teljes konfigurációhoz.
- Easy Actions menü: gyors hozzáférés bizonyos funkciókhoz. Az Easy Actions menü használatakor vegye figyelembe a következő pontokat:
  - Az Easy Actions menü csak a kiválasztott funkciókhoz biztosít hozzáférést. Ezzel teljes körű konfiguráció nem lehetséges.
  - Az Easy Actions menü használatához végezze el az előzetes konfigurációt.
  - Az Easy Actions menü gyárilag be van kapcsolva. Az Easy Actions menü a 7.06. menüben kikapcsolható.

#### Főmenü megjelenítése

- 1. Tartsa lenyomva a kezelőgombot 3 másodpercig.
  - Megjelenik az 1.00. menüpont.

#### Easy Actions menü megjelenítése

- 1. A kezelőgombot forgassa el 180°-kal.
  - ⇒ Megjelenik a "Hibaüzenetek visszaállítása" vagy az "1. szivattyú kézi üzeme" funkció
- 2. A kezelőgombot forgassa el további 180°-kal.
  - Megjelennek a további funkciók. A végén megjelenik a főképernyő.
- "Easy Actions" gyors hozzáférés Az Easy Actions menüből a következő funkciók érhetők el:

#### 7.5 Menü megjelenítése

7.6

| reset                    | Az aktuális hibaüzenet visszaállítása<br>ÉRTESÍTÉS! A menüpont csak akkor jelenik meg, ha fennáll egy hiba–<br>üzenet!                                                                  |
|--------------------------|----------------------------------------------------------------------------------------------------|
| ® <sub>P¦</sub><br>HRnd  | <b>Kézi üzem, 1. szivattyú</b><br>A kezelőgomb megnyomásakor az 1. szivattyú fut.<br>A kezelőgomb felengedése után a szivattyú kikapcsol. Az utolsó beállí-<br>tott üzemmód újra aktív. |
| <sup>©</sup> ₽2<br>HRnd  | <b>Kézi üzem, 2. szivattyú</b><br>A kezelőgomb megnyomásakor az 2. szivattyú fut.<br>A kezelőgomb felengedése után a szivattyú kikapcsol. Az utolsó beállí-<br>tott üzemmód újra aktív. |
| P3<br>HRnd               | <b>Kézi üzem, 3. szivattyú</b><br>A kezelőgomb megnyomásakor az 3. szivattyú fut.<br>A kezelőgomb felengedése után a szivattyú kikapcsol. Az utolsó beállí-<br>tott üzemmód újra aktív. |
| ° <sub>P ¦</sub><br>oFF  | <b>1. szivattyú kikapcsolása.</b><br>Az "off" értéknek felel meg a 3.02. menüben.                                                                                                    |
| °P2<br>P2<br>oFF         | <b>2. szivattyú kikapcsolása.</b><br>Az "off" értéknek felel meg a 3.03. menüben.                                                                                                    |
| P∃<br>oFF                | <b>3. szivattyú kikapcsolása.</b><br>Az "off" értéknek felel meg a 3.04. menüben.                                                                                                    |
| <sup>©</sup> ₽ ¦<br>RUEo | <b>Automatikus üzem, 1. szivattyú</b><br>Az "Auto" értéknek felel meg a 3.02. menüben.                                                                                                  |
| °P2<br>P2<br>RU⊱o        | <b>Automatikus üzem, 2. szivattyú</b><br>Az "Auto" értéknek felel meg a 3.03. menüben.                                                                                                  |
| P3<br>Rubo               | <b>Automatikus üzem, 3. szivattyú</b><br>Az "Auto" értéknek felel meg a 3.04. menüben.                                                                                                  |

#### 7.7 Gyári beállítások

- 8 Üzembe helyezés
- 8.1 Az üzemeltető kötelességei

A kapcsolókészülék gyári beállításainak visszaállításához vegye fel a kapcsolatot az ügyfél– szolgálattal.

- A beépítési és üzemeltetési utasítás rendelkezésre bocsátása a kapcsolókészülék közelében vagy egy erre kijelölt helyen.
- A beépítési és üzemeltetési utasítást a személyzet anyanyelvén kell rendelkezésre bocsátani.
- Gondoskodni kell arról, hogy a teljes személyzet elolvassa és megértse a beépítési és üzemeltetési utasítást.
- A kapcsolókészülék telepítési helye elárasztásbiztos.
- A kapcsolókészülék előírásszerűen van biztosítva és földelve.
- A jeladók telepítése és beállítása a rendszer dokumentációjának előírásai szerint történik.
- A csatlakoztatott szivattyúk minimális vízfedési szintjét be kell tartani.
- Kapcsolja be a teljes rendszer biztonsági berendezéseit (beleértve a vészleállítót is), és ellenőrizze, hogy kifogástalanul működik-e.
- A kapcsolókészülék az előírt üzemeltetési feltételek közötti alkalmazásra szolgál.
- 8.2 Robbanásveszélyes területeken történő üzembe helyezés
- A kapcsolókészüléket **nem** szabad robbanásveszélyes területeken üzembe helyezni!

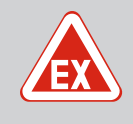

### VESZÉLY

#### Robbanásveszély a kapcsolókészülék robbanásveszélyes területen történő telepítésekor!

A kapcsolókészülék nem rendelkezik robbanásveszély-védelmi osztálylyal, ezért mindig robbanásveszélyes területen kívül kell telepíteni! A bekötést villamossági szakembernek kell végeznie.

8.3 A jeladók és szivattyúk csatlakoztatása robbanásveszélyes területeken

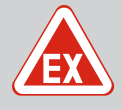

### VESZÉLY

#### Robbanásveszély hibás csatlakozás miatt!

Ha a csatlakoztatott szivattyúkat és jeladókat robbanásveszélyes környezetben (robbanásveszélyes zóna) használják, akkor a helytelen csatlakoztatás esetén robbanásveszély állhat fenn:

- Az elektródákat ne telepítse robbanásveszélyes környezetben (robbanásveszélyes zóna)!
- Az úszókapcsolókat Ex. leválasztó relén keresztül csatlakoztassa!
- A szintérzékelőt Zener-diódás stabilizátoron keresztül csatlakoztassa!
- Kapcsolja be az Ex-üzemmódot (5.64. menü)!
- Vegye figyelembe a Függelék robbanásveszéllyel kapcsolatos fejezetét.
- A csatlakoztatást elektronikai szakembernek kell kialakítania.

#### 8.4 A készülék bekapcsolása

8.4.1 Lehetséges hibaüzenet bekapcsolásnál A hálózati csatlakozás és az alapbeállítások függvényében bekapcsoláskor az alábbi hiba– üzenetek jelenhetnek meg. A bemutatott hibakódok és azok leírása csak az üzembe helye– zésre vonatkozik. A teljes áttekintés a "Hibakódok [Þ 51]" című fejezetben található.

| Kód*   | Üzemzavar            | Szoftvervál–<br>tozat | Ok                                                                                                    | Elhárítás                                                                                                    |
|--------|----------------------|-----------------------|----------------------------------------------------------------------------------------------------|----------------------------------------------------------------------------------------------------|
| E006   | Forgómező hibája     | Mind                  | <ul> <li>Hibás forgómező</li> <li>Egyfázisú váltóárammal való üze-<br/>meltetés.</li> </ul>                | <ul> <li>Gondoskodjon jobbra forgó forgómező-<br/>ről a hálózati csatlakozásnál.</li> <li>Deaktiválja a forgómező felügyeletet<br/>(5.68. menü)!</li> </ul>                                                 |
| E080.x | Szivattyú üzemzavara | 2.01.x-ig             | Egyfázisú váltóárammal való üzemelte-<br>tés.                                                              | Deaktiválja a motoráram–felügyeletet (5.69.<br>menü)!                                                                                                    |
| E080.x | Szivattyú üzemzavara | 2.02.x-től            | <ul> <li>Nincs szivattyú csatlakoztatva.</li> <li>A motoráram-felügyelet nincs beál-<br/>lítva.</li> </ul> | <ul> <li>Csatlakoztassa a szivattyút vagy deakti-<br/>válja a minimális áramfelügyeletet (5.69.<br/>menü)!</li> <li>A motoráram-felügyeletet állítsa be a<br/>szivattyú névleges áramerősségére.</li> </ul> |

#### Jelmagyarázat:

\*,,x" = Azon szivattyút jelöli, amelyre a jelzett hiba vonatkozik!

#### 8.4.2 A készülék bekapcsolása

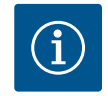

### ÉRTESÍTÉS

#### Vegye figyelembe a kijelzőn megjelenő hibakódot

Ha a piros zavarjelző LED világít vagy villog, vegye figyelembe a kijelzőn megjelenő hibakódot! Ha a hibát nyugtázták, az utolsó hiba a 6.02. menüben található.

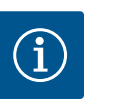

### ÉRTESÍTÉS

#### Áramkimaradás utáni üzemmód

Áramkimaradás után a kapcsolókészülék automatikusan az utolsó beállított üzemmódban indul el!

- A kapcsolókészülék zárva van.
- A telepítés megfelelően megtörtént.
- ✓ Minden jeladó és fogyasztó csatlakoztatva és az üzemi térben telepítve van.
- Ha úszókapcsolókat használ, helyesen állítsa be a kapcsolási pontokat.
- ✓ A motorvédelem előre be van állítva a szivattyú specifikációinak megfelelően.
- 1. Fordítsa el a főkapcsolót "ON" állásba.
- 2. A kapcsolókészülék elindul.
  - Minden LED 2 másodpercig világít.
  - A kijelző felgyullad, és megjelenik az indító képernyő.
  - A kijelzőn megjelenik a készenléti állapot szimbóluma.
  - A kapcsolókészülék üzemkész, indítsa el az első konfigurációt vagy az automatikus üzemet.

#### Kijelzés szintérzékelővel vagy merülőelektródával

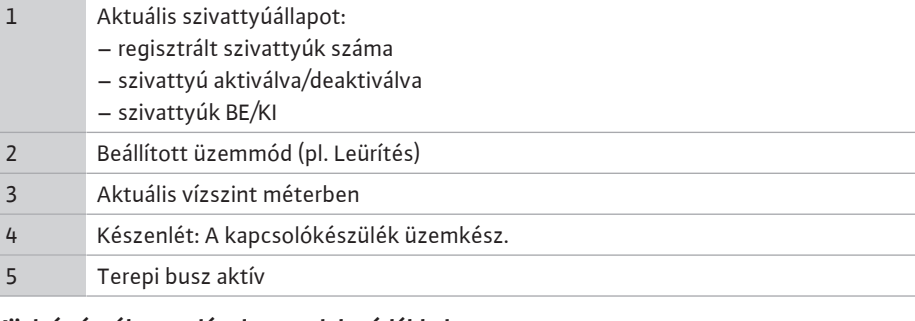

#### Kijelzés úszókapcsolóval vagy elektródákkal

| L Al | ktuális szivattyúállapot:<br>· regisztrált szivattyúk száma<br>· szivattyú aktiválva (deaktiválva                                                |
|------|----------------------------------------------------------------------------------------------------|
| -    | - szivattyúk BE/KI                                                                                                    |
| 2 Be | eállított üzemmód (pl. Betöltés)                                                                                                    |
| 3 Az | z úszókapcsolók/elektródák kapcsolási állapota<br>0 = Úszókapcsoló nyitva/elektróda a víz felett<br>1 = Úszókapcsoló zárva/elektróda a víz alatt |
| Ή Ké | észenlét: A kapcsolókészülék üzemkész.                                                                                                    |
| 5 Те | erepi busz aktív                                                                                                    |

Az úszókapcsolók/elektródák megnevezése az üzemmód függvényében

| Sz. | Leürítés (drain)      | Betöltés (fill)       |
|-----|-----------------------|-----------------------|
| 3a  | Árvíz szint           | Árvíz szint           |
| 3b  | 2. szivattyú be       | 1. és 2. szivattyú ki |
| 3c  | 1. szivattyú be       | 1. szivattyú be       |
| 3d  | 1. és 2. szivattyú ki | 2. szivattyú be       |
| 3e  | Szárazonfutási szint  | Min. szint (vízhiány) |
|     |                       |                       |

#### Az első konfiguráció alatt állítsa be az alábbi paramétereket:

- Paraméterbevitel engedélyezése.
- 5. menü: Alapbeállítások
- 1. menü: Be-/kikapcsolási értékek
- 2. menü: Terepi busz kapcsolat (ha van)
- 3. menü: Szivattyúk engedélyezése.
- A motoráram-felügyelet beállítása.
- A csatlakoztatott szivattyúk forgásirányának ellenőrzése.

A konfiguráció során vegye figyelembe a következőket:

- Ha 6 percig nincs bevitel vagy kezelés:
- A kijelző világítása kikapcsol.
  - A kijelző újra a főképernyőt mutatja.
  - A paraméterbevitel lezárásra kerül.

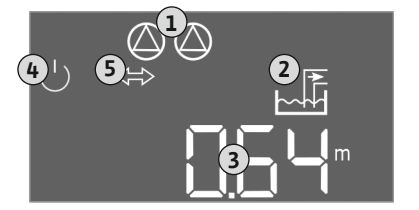

Fig. 29: Kezdőképernyő: Szintérzékelő/merülőelektróda

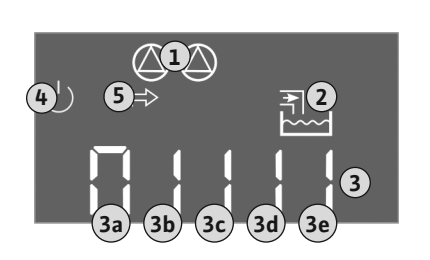

Fig. 30: Kezdőképernyő: Úszókapcsoló/elektróda

### 8.5 Első konfiguráció indítása

- Néhány beállítás csak akkor módosítható, ha egyik szivattyú sem üzemel.
- A menü automatikusan a beállításokhoz igazodik. Példa: Az 5.41 5.43. menüpontok csak akkor láthatók, ha aktiválva van a "szivattyú időszakos járatása" (5.40. menü) funkció.
- A menü felépítése minden EC-kapcsolókészülékre érvényes (pl. HVAC, Booster, Lift, Fire stb.). Ezért lehet, hogy néhány menüpont hiányzik.

#### 8.5.1 Paraméterbevitel engedélyezése

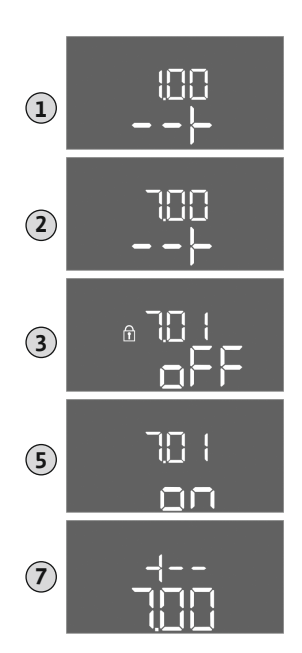

Alapértelmezés szerint az értékek csak megjelennek. Az értékek megváltoztatásához engedélyezze a paraméterbevitelt a 7.01. menüben:

- 1. Tartsa lenyomva a kezelőgombot 3 másodpercig.
  - ⇒ Megjelenik az 1.00. menü
- 2. Forgassa el a kezelőgombot, amíg meg nem jelenik a 7. menü.
- 3. Nyomja meg a kezelőgombot.
  - ⇒ Megjelenik a 7.01. menü.
- 4. Nyomja meg a kezelőgombot.
- 5. Állítsa az értéket "on" állásra: forgassa el a kezelőgombot.
- 6. Az érték elmentése: Nyomja meg a kezelőgombot.
  - ⇒ A menüben engedélyezve vannak a módosítások.
- 7. Forgassa el a kezelőgombot, amíg meg nem jelenik a 7. menü vége.
- 8. Nyomja meg a kezelőgombot.
  - ⇒ Vissza a főmenü szintjére.
  - Első konfiguráció indítása.

Fig. 31: Paraméterbevitel engedélyezése

#### 8.5.2 5. menü: Alapbeállítások

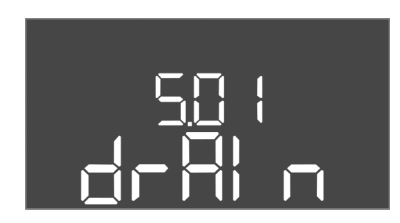

Fig. 32: 5.01. menü

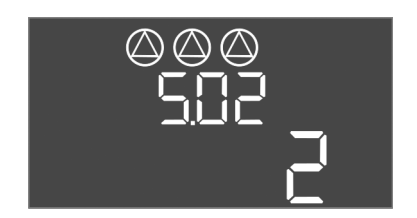

Fig. 33: 5.02. menü

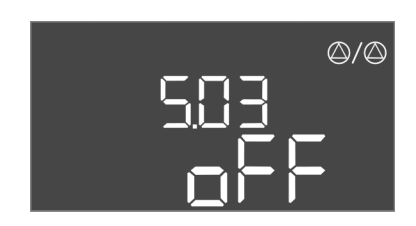

Fig. 34: 5.03. menü

| Menuszam             | 5.01                                                                                                    |  |
|----------------------|----------------------------------------------------------------------------------------------------|--|
| Szoftververzió: Mind |                                                                                                    |  |
| Leírás               | Üzemmód                                                                                                    |  |
| Értéktartomány       | fill, drain                                                                                                    |  |
| Gyári beállítás      | drain                                                                                                    |  |
| Magyarázat           | <ul> <li>"Leürítés (drain)" üzemmód: A szivattyúk emelkedő szint<br/>esetén kapcsolnak be, süllyedő szint esetén kikapcsolnak.</li> <li>"Betöltés (fill)" üzemmód: A szivattyúk csökkenő szint ese-<br/>tén kapcsolnak be, emelkedő szint esetén kikapcsolnak.</li> </ul> |  |
| Menüszám             | 5.02                                                                                                    |  |
| Szoftververzió: Mind |                                                                                                    |  |
| Leírás               | A csatlakoztatott szivattyúk száma                                                                                                    |  |
| Értéktartomány       | 1 – 3                                                                                                    |  |
| Gyári beállítás      | 2                                                                                                    |  |

| Menüszám                                 | 5.03                                                                                                    |  |
|------------------------------------------|----------------------------------------------------------------------------------------------------|--|
| Szoftververzió: Mind                     |                                                                                                    |  |
| Leírás                                   | Tartalékszivattyú                                                                                                    |  |
| Értéktartomány                           | on, off                                                                                                    |  |
| Gyári beállítás                          | off                                                                                                    |  |
| Magyarázat                               | A szivattyúk tartalékszivattyúként is használhatók. Normál<br>üzemben ezt a szivattyút nem működteti a rendszer. A tarta-<br>lékszivattyú csak akkor lesz aktív, ha valamelyik szivattyú<br>üzemzavar miatt kiesik. A tartalékszivattyú nyugalmiállapot-<br>felügyelet alatt áll. Így a tartalékszivattyú szivattyúváltás és a<br>szivattyú időszakos járatása esetén működésbe lép. |  |
|                                          | <ul> <li>on = Tartalékszivattyú aktiválva</li> </ul>                                                                                                    |  |
|                                          | <ul> <li>off = Tartalékszivattyú deaktiválva</li> </ul>                                                                                                    |  |
| Menüszám                                 | 5.07                                                                                                    |  |
| Szoftververzió: 2.01.x-ig                |                                                                                                    |  |
| Leírás                                   | Szintmérésre szolgáló jeladó                                                                                                    |  |
| Értéktartomány                           | Float, Level, Bell, Opt01                                                                                                    |  |
| Gyári beállítás                          | Level                                                                                                    |  |
| Magyarázat                               | A szintjelzésre szolgáló jeladók meghatározása:                                                                                                    |  |
|                                          | <ul> <li>Float = Úszókapcsoló</li> </ul>                                                                                                    |  |
|                                          | Level = Szintérzékelő                                                                                                    |  |
|                                          | Bell = Merülöelektróda                                                                                                    |  |
| a (; ; ; ; ; ; ; ; ; ; ; ; ; ; ; ; ; ; ; | Opt01 = NW16 Vizszintor                                                                                                    |  |
| Szoftververzió: 2.02.                    | x-tol es hardververzio: 2                                                                                                    |  |
| Leírás                                   | Szintmérésre szolgáló jeladó                                                                                                    |  |
| Értéktartomány                           | Float, Level, Bell, Opt01                                                                                                    |  |
| Gyári beállítás                          | Level                                                                                                    |  |
| Magyarázat                               | A szintjelzésre szolgáló jeladók meghatározása:                                                                                                    |  |
|                                          | <ul> <li>Float = Úszókapcsoló/elektróda</li> </ul>                                                                                                    |  |
|                                          | <ul> <li>Level = Szintérzékelő</li> </ul>                                                                                                    |  |
|                                          | Bell = Merülőelektróda                                                                                                    |  |
|                                          | <ul> <li>Opt01 = NW16 vízszintőr</li> </ul>                                                                                                    |  |

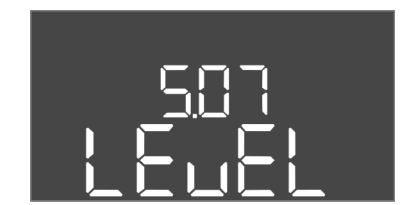

Fig. 35: 5.07. menü

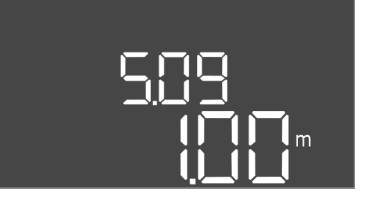

#### Fig. 36: 5.09. menü

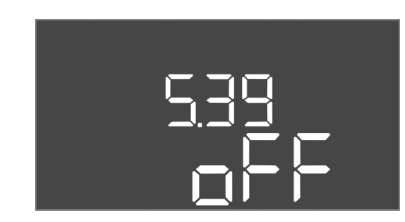

Fig. 37: 5.39. menü

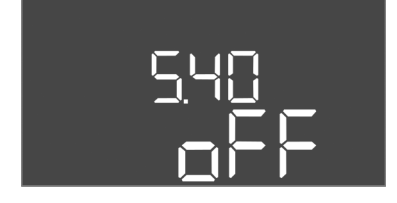

Fig. 38: 5.40. menü

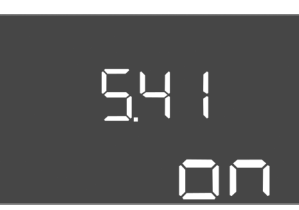

Fig. 39: 5.41. menü

| Menüszám             | 5.09                             |
|----------------------|----------------------------------|
| Szoftververzió: Mind |                                  |
| Leírás               | Jeladó mérési tartománya         |
| Értéktartomány       | 0,25 – 12,5 m                    |
| Gyári beállítás      | 1,0 m                            |
| Magyarázat           | A jeladó maximális mérési értéke |

| Menüszám             | 5.39                                                                                                    |
|----------------------|----------------------------------------------------------------------------------------------------|
| Szoftververzió: Mind |                                                                                                    |
| Leírás               | Riasztásjelzés aktív "Extern OFF" bemenetnél                                                                                                    |
| Értéktartomány       | off, on                                                                                                    |
| Gyári beállítás      | off                                                                                                    |
| Magyarázat           | Az "Extern OFF" bemeneten keresztül a szivattyúk külön jel-<br>adókon keresztül kikapcsolhatók. Ez a funkció előnyt élvez az<br>összes többivel szemben, és minden szivattyút lekapcsol.           |
|                      | <ul> <li>"Betöltés" üzemmód – annak megadása, hogy a riasztásjel-<br/>zés hogyan jelenjen meg, ha a bemenet aktív:<br/>"off": Az LCD kijelzőn az "Extern OFF" szimbólum jelenik<br/>meg</li> </ul> |
|                      | "on": Az LCD kijelzőn az "Extern OFF" szimbólum és az<br>"E068" hibakód jelenik meg.                                                                                                    |
|                      | <ul> <li>"Leürítés" üzemmód – a gyári beállítást nem lehet módosí-<br/>tani!</li> </ul>                                                                                                    |
| Monüczám             | 5 / (O                                                                                                    |

| Menuszani            | 5.70                                                                                                    |  |
|----------------------|----------------------------------------------------------------------------------------------------|--|
| Szoftververzió: Mind |                                                                                                    |  |
| Leírás               | "Szivattyú időszakos járatása" funkció BE/KI                                                                                                    |  |
| Értéktartomány       | off, on                                                                                                    |  |
| Gyári beállítás      | off                                                                                                    |  |
| Magyarázat           | A csatlakoztatott szivattyúk hosszabb állásidejének elkerülése<br>érdekében ciklikus próbaüzem (a szivattyú időszakos járatása)<br>állítható be: |  |
|                      | <ul> <li>off = A szivattyú időszakos járatása deaktiválva</li> <li>on = A szivattyú időszakos járatása aktiválva</li> </ul>                      |  |
|                      | Ha a szivattyú időszakos járatása funkció aktiválva van, állítsa<br>be a következő menüpontokat:                                                 |  |
|                      | <ul> <li>5.41. menü: Szivattyú időszakos járatása "Extern OFF" ese-<br/>tén engedélyezett</li> </ul>                                             |  |
|                      | <ul> <li>5.42. menü: Szivattyú időszakos járatása intervallum</li> </ul>                                                                         |  |
|                      | • 5.43. menü: Szivattyú időszakos járatása futásideje                                                                                            |  |
| Mars 2 (             | F / 1                                                                                                    |  |
| Menuszam             | 5.41                                                                                                    |  |

#### Szoftververzió: Mind

| 52011vel vel 210: Millu |                                                                                                    |
|-------------------------|----------------------------------------------------------------------------------------------------|
| Leírás                  | Szivattyú időszakos járatása "Extern OFF" engedélyezett                                                                                                    |
| Értéktartomány          | off, on                                                                                                    |
| Gyári beállítás         | on                                                                                                    |
| Magyarázat              | Határozzuk meg, hogy aktív Extern OFF bemenet esetén beál–<br>lítható–e a szivattyú időszakos járatása, vagy sem:                                                      |
|                         | <ul> <li>off = A szivattyú időszakos járatása deaktiválva, ha az Extern<br/>OFF aktív.</li> <li>on = A szivattyú időszakos járatása aktiválva, ha az Extern</li> </ul> |
|                         | OFF aktiv.                                                                                                    |

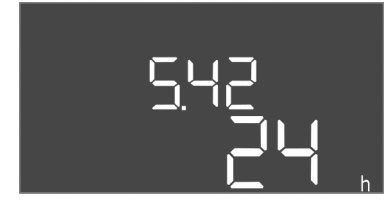

Fig. 40: 5.42. menü

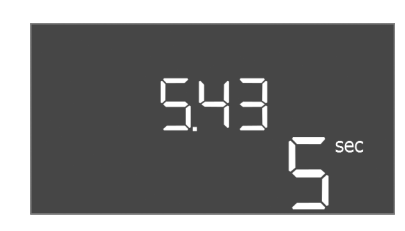

Fig. 41: 5.43. menü

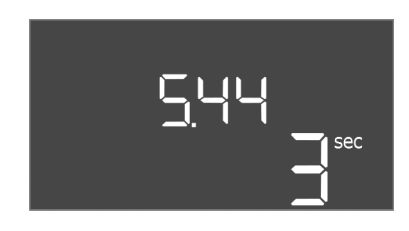

Fig. 42: 5.44. menü

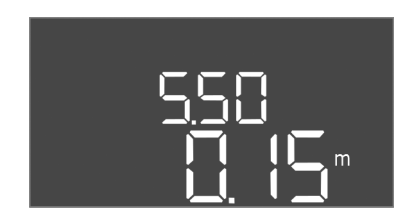

Fig. 43: 5.50. menü

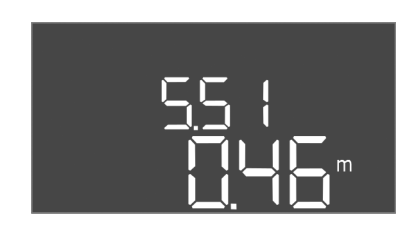

Fig. 44: 5.51. menü

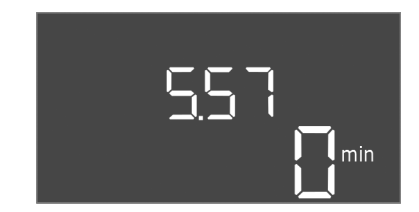

Fig. 45: 5.57. menü

| Menüszám             | 5.42                                                                                                    |  |
|----------------------|----------------------------------------------------------------------------------------------------|--|
| Szoftververzió: Mind |                                                                                                    |  |
| Leírás               | "Szivattyú időszakos járatása intervallum"                                                                                                    |  |
| Értéktartomány       | 1 – 336 óra                                                                                                    |  |
| Gyári beállítás      | 24 óra                                                                                                    |  |
| Magyarázat           | Az az időszak, amelynek elteltével a szivattyú időszakos járatá-<br>sa megtörténik.                                                                                |  |
| Menüszám             | 5.43                                                                                                    |  |
| Szoftververzió: Mind |                                                                                                    |  |
| Leírás               | "Szivattyú időszakos járatása futásideje"                                                                                                    |  |
| Értéktartomány       | 0 – 60 mp                                                                                                    |  |
| Gyári beállítás      | 5 mp                                                                                                    |  |
| Magyarázat           | Az az időszak, amilyen hosszan a szivattyú időszakos járatás<br>üzemmódban működik.                                                                                |  |
| Menüszám             | 5.44                                                                                                    |  |
| Szoftververzió: Mind |                                                                                                    |  |
| Leírás               | Bekapcsolási késleltetés áramkimaradás után                                                                                                    |  |
| Értéktartomány       | 0 – 180 mp                                                                                                    |  |
| Gyári beállítás      | 3 mp                                                                                                    |  |
| Magyarázat           | Az az időszak, amíg a kapcsolókészülék áramkimaradás után is-<br>mét automatikusan bekapcsol.                                                                      |  |
| Menüszám             | 5.50                                                                                                    |  |
| Szoftververzió: Mind |                                                                                                    |  |
| Leírás               | Szárazonfutási szint (Leürítés) / min. vízszint (Betöltés)                                                                                                    |  |
| Értéktartomány       | 0 – 12,5 m                                                                                                    |  |
| Gyári beállítás      | 0,15 m                                                                                                    |  |
| Magyarázat           | Töltöttségi szint megadása.                                                                                                    |  |
|                      | Ha a szintet külön úszókapcsolóval figyeli, akkor <b>kapcsolja ki</b> a<br>szintfelügyeletet a szintérzékelőn keresztül: <b>"0,00 m" érték</b><br><b>megadása.</b> |  |
| Menüszám             | 5.51                                                                                                    |  |
| Szoftververzió: Mind |                                                                                                    |  |
| Leírás               | Árvíz szint                                                                                                    |  |
| Értéktartomány       | 0 – 12,5 m                                                                                                    |  |
| Gyári beállítás      | 0,46 m                                                                                                    |  |
| Magyarázat           | Töltöttségi szint megadása.                                                                                                    |  |
|                      |                                                                                                    |  |
| Menüszám             | 5.57                                                                                                    |  |
| Szoftververzió: Mind |                                                                                                    |  |

| Menüszám             | 5.57                                                                                                    |
|----------------------|----------------------------------------------------------------------------------------------------|
| Szoftververzió: Mind |                                                                                                    |
| Leírás               | Max. futási idő szivattyúnként                                                                                                    |
| Értéktartomány       | 0 – 60 perc                                                                                                    |
| Gyári beállítás      | 0 perc                                                                                                    |
| Magyarázat           | Maximális engedélyezett futási idő szivattyúnként. Az idő túl–<br>lépése után a rendszer a következő szivattyúra vált. Három cik–<br>lus után a gyűjtő zavarjelzés (SSM) aktiválódik.<br>A "0 min" beállítás kikapcsolja a futásidő figyelését. |

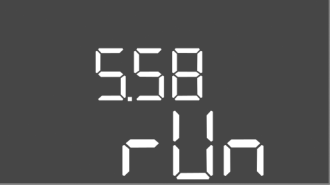

Fig. 46: 5.58. menü

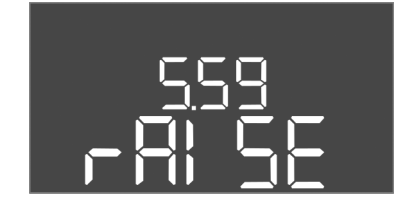

Fig. 47: 5.59. menü

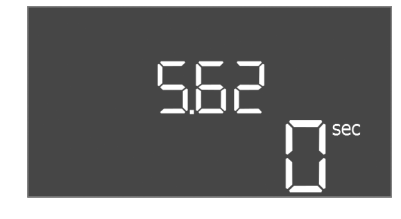

Fig. 48: 5.62. menü

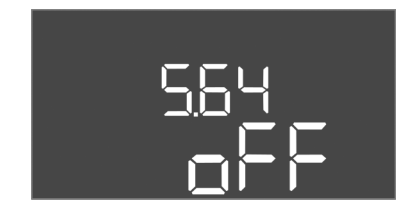

Fig. 49: 5.64. menü

| Menüszám             | 5.58                                                                                                    |
|----------------------|----------------------------------------------------------------------------------------------------|
| Szoftververzió: Mind |                                                                                                    |
| Leírás               | Gyűjtő üzemjelzés (SBM) funkció                                                                                                    |
| Értéktartomány       | on, run                                                                                                    |
| Gyári beállítás      | run                                                                                                    |
| Magyarázat           | <ul> <li>A külön kimeneten keresztül üzemjelzés történhet a kapcsoló-<br/>készülék vagy a csatlakoztatott szivattyúk felé:</li> <li>"on": a kapcsolókészülék üzemkész</li> <li>"run": legalább egy szivattyú fut.</li> </ul>                         |
| Menüszám             | 5.59                                                                                                    |
| Szoftververzió: Mind |                                                                                                    |
| Leírás               | Gyűjtő zavarjelzés (SSM) funkció                                                                                                    |
| Értéktartomány       | fall, raise                                                                                                    |
| Gvári beállítás      | raise                                                                                                    |
| Magyarázat           | <ul> <li>Hiba esetén a külön kimeneten keresztül általános zavarjelzés<br/>történhet:</li> <li>"fall": A jelfogó leesik.</li> <li>Ez a funkció a hálózati feszültség felügyeletére használható.</li> </ul>                                           |
|                      | <ul> <li>raise". A jelfonó felhúzódik</li> </ul>                                                                                                    |
|                      |                                                                                                    |
| Menüszám             | 5.62                                                                                                    |
| Szoftververzio: Mind |                                                                                                    |
| Leirás               | Szárazon futás elleni védelem késleltetése                                                                                                    |
| Ertéktartomány       | 0 – 180 mp                                                                                                    |
| Gyári beállítás      | 0 mp                                                                                                    |
| Magyarázat           | Az az időszak, amíg a szivattyúk a szárazonfutási szint elérése-<br>kor kikapcsolnak.                                                                                                    |
| Menüszám             | 5.64                                                                                                    |
| Szoftververzió: Mind |                                                                                                    |
| Leírás               | Ex-üzemmód be/ki (csak "Leürítés" üzemmódban elérhető!)                                                                                                    |
| Értéktartomány       | on, off                                                                                                    |
| Gyári beállítás      | off                                                                                                    |
| Magyarázat           | <ul> <li>Aktív Ex-üzemmód (on) esetén a következő funkciók módosul-<br/>nak:</li> <li>Utánfutási idők<br/>Az összes utánfutási időt figyelmen kívül hagyja, és a szi-<br/>vattyúk azonnal kikapcsolnak!</li> </ul>                                   |
|                      | <ul> <li>Szárazonfutási szint (szintérzékelő vagy merülőelektróda segítségével)         <ul> <li>A következő műveletek végzése csak akkor lehetséges, ha a szint az "Összes szivattyú kikapcsolva" betöltési szintet meghaladja:</li></ul></li></ul> |
|                      | <ul> <li>Termikus motorfelügyelet riasztása<br/>A riasztást kézzel állítsa vissza (visszakapcsolás–gátlás)!</li> </ul>                                                                                                    |
|                      | Tartsa be a Függelék robbanásveszéllyel kapcsolatos fejezeté-<br>ben található kiegészítő követelményeket!                                                                                                    |

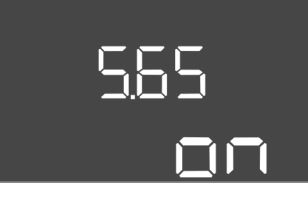

Fig. 50: 5.65. menü

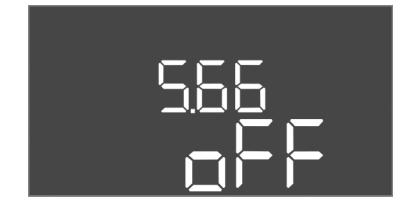

Fig. 51: 5.66. menü

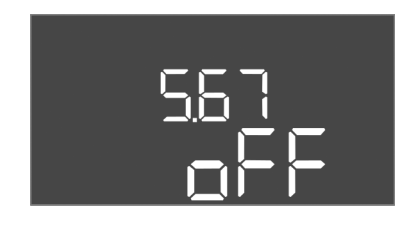

Fig. 52: 5.67. menü

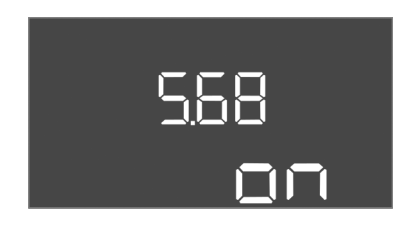

Fig. 53: 5.68. menü

| Manifianén           |                                                                                                    |
|----------------------|----------------------------------------------------------------------------------------------------|
|                      | 5.05                                                                                                    |
| Szoftververzio: Mind |                                                                                                    |
| Leiras               | A "szarazonfutas" hiba automatikus visszaallitasa                                                                                                    |
| Ertéktartomány       | on, off                                                                                                    |
| Gyári beállítás      | on                                                                                                    |
| Magyarazat           | <ul> <li>Ha a töltöttségi színt ismét túllépi a szárazonfutási színtet, a<br/>"Szárazonfutás" hibaüzenet automatikusan visszaállításra ke-<br/>rül.</li> <li>on = Funkció aktiválva</li> <li>off = Funkció deaktiválva</li> </ul> |
| Menüszám             | 5.66                                                                                                    |
| Szoftververzió: Mind |                                                                                                    |
| Leírás               | Beépített berregő be/ki                                                                                                    |
| Értéktartomány       | off, error                                                                                                    |
| Gyári beállítás      | off                                                                                                    |
| Magyarázat           | A beépített berregő be– vagy kikapcsolása:                                                                                                    |
|                      | • off = Berregő ki                                                                                                    |
|                      | • error = Berregő be                                                                                                    |
|                      | ÉRTESÍTÉS! Riasztás megszakadt áramellátás esetén: a belső<br>berregő kikapcsolásához vegye le az akkumulátort, ha az be–<br>épített akkumulátor!                                                                                 |
| Menüszám             | 5.67                                                                                                    |
| Szoftververzió: Mind |                                                                                                    |
| Leírás               | Kimenet (24 V=, max. 4 VA) külső jelzőkészülékhez BE/KI                                                                                                    |
| Értéktartomány       | off, error                                                                                                    |
| Gyári beállítás      | off                                                                                                    |
| Magyarázat           | Külső riasztásjelző vezérlésére szolgáló külön kimenet be– vagy kikapcsolása:                                                                                                    |
|                      | off = Kimenet deaktiválva                                                                                                    |
|                      | error = Kimenet aktivalva                                                                                                    |
| Menüszám             | 5.68                                                                                                    |
| Szoftververzió: Mind |                                                                                                    |
| Leírás               | Hálózati csatlakozás forgómező-felügyelete BE/KI                                                                                                    |
| Értéktartomány       | on, off                                                                                                    |
| Gyári beállítás      | on                                                                                                    |
| Magyarázat           | Beépített forgómező–felügyelet a hálózati csatlakozáshoz. Ha<br>nem áll rendelkezésre jobbra irányuló forgómező, hibaüzenet<br>jelenik meg.                                                                                       |
|                      | <ul> <li>off = Forgómező-felügyelet deaktiválva</li> <li>on = Forgómező-felügyelet aktiválva</li> </ul>                                                                                                    |
|                      | ÉRTESÍTÉS! Ha a kapcsolókészüléket egyfázisú váltóáramú<br>csatlakozáson keresztül üzemelteti, kapcsolja ki a funkciót!                                                                                                    |

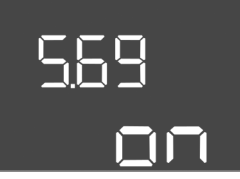

Fig. 54: 5.69. menü

| Menüszám                  | 5.69                                                                                                    |
|---------------------------|----------------------------------------------------------------------------------------------------|
| Szoftververzió: 2.01.x-ig |                                                                                                    |
| Leírás                    | Motoráram-felügyelet BE/KI                                                                                         |
| Értéktartomány            | on, off                                                                                                    |
| Gyári beállítás           | on                                                                                                    |
| Magyarázat                | Ha a szivattyú túllépi a beállított névleges áram értékét, a be–<br>épített motoráram–felügyelet hibát jelez.      |
|                           | <ul> <li>off = Motoráram-felügyelet deaktiválva</li> <li>on = Motoráram-felügyelet aktiválva</li> </ul>            |
|                           | ÉRTESÍTÉS! Ha a kapcsolókészüléket egyfázisú váltóáramú<br>csatlakozáshoz csatlakoztatta, kapcsolja ki a funkciót! |

#### Szoftververzió: 2.02.x-től

| Leírás               | Motoráram-felügyelet BE/KI                                                                                                    |
|----------------------|----------------------------------------------------------------------------------------------------|
| Értéktartomány       | on, off                                                                                                    |
| Gyári beállítás      | on                                                                                                    |
| Magyarázat           | A beépített motoráram–felügyelet felügyeli a szivattyúk mini–<br>mális és maximális névleges áramát:                                                                                                    |
|                      | <ul> <li>A minimális névleges áram felügyelete</li> <li>Ha a szivattyú bekapcsolásakor nem mérhető áram, a beépí-<br/>tett motoráram-felügyelet hibát jelez.</li> </ul>                                              |
|                      | <ul> <li>A maximális névleges áram felügyelete</li> <li>Ha a szivattyú túllépi a beállított névleges áram értékét, a<br/>beépített motoráram-felügyelet hibát jelez.</li> </ul>                                      |
|                      | A funkciót a következőképpen állítsa be:                                                                                                    |
|                      | <ul> <li>on = A minimális névleges áram felügyelete aktiválva.</li> <li>off = A minimális névleges áram felügyelete deaktiválva.</li> <li>A maximális névleges áram felügyelete <b>nem</b> deaktiválható.</li> </ul> |
| Menüszám             | 5 70                                                                                                    |
| Szoftververzió: Mind | 50                                                                                                    |
| Leírás               | Max. kapcsolási gyakoriság óránként, szivattyúnként                                                                                                    |
| Értéktartomány       | 0 - 60                                                                                                    |
| Gyári beállítás      | 0                                                                                                    |
| Magyarázat           | Ha a max. engedélyezett elindulások számát túllépi, a gyűjtő<br>zavarjelzés (SSM) aktiválódik. A funkció deaktiválásához állítsa<br>be a <b>"0" értéket</b> .                                                        |

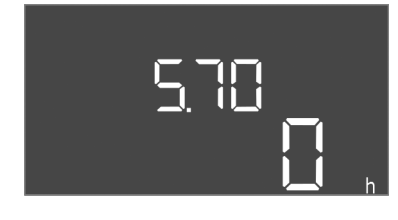

*Fig. 55:* 5.70. menü

#### 8.5.3 1. menü: Be- és kikapcsolási értékek

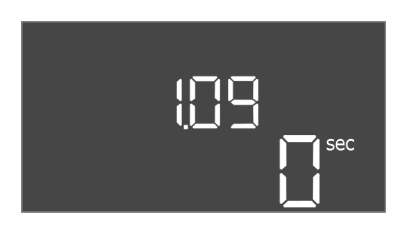

Fig. 56: 1.09. menü

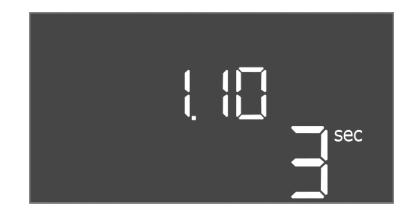

Fig. 57: 1.10. menü

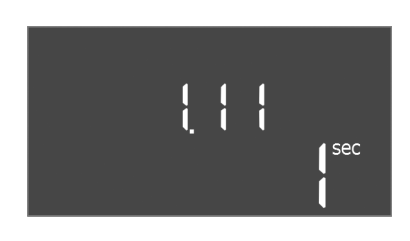

Fig. 58: 1.11. menü

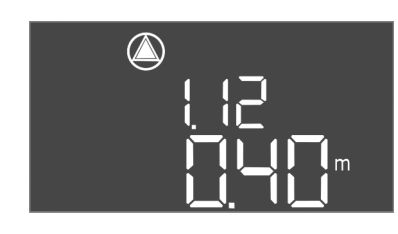

Fig. 59: 1.12. menü

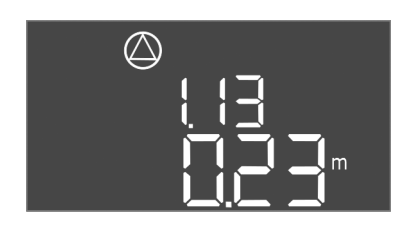

Fig. 60: 1.13. menü

| Menüszám             | 1.09                                                                                                    |  |  |  |
|----------------------|----------------------------------------------------------------------------------------------------|--|--|--|
| Szoftververzió: Mind |                                                                                                    |  |  |  |
| Leírás               | Alapterhelés szivattyú kikapcsolási késleltetése                                                                                                    |  |  |  |
| Értéktartomány       | 0 – 60 mp                                                                                                    |  |  |  |
| Gyári beállítás      | 0 mp                                                                                                    |  |  |  |
| Magyarázat           | Az az időadat, amíg az alapterhelés szivattyú a töltési szinte<br>elérésekor lekapcsol.                                                                 |  |  |  |
| Menüszám             | 1.10                                                                                                    |  |  |  |
| Szoftververzió: Mind |                                                                                                    |  |  |  |
| Leírás               | Csúcsterhelés szivattyú bekapcsolási késleltetése                                                                                                    |  |  |  |
| Értéktartomány       | 0 – 30 mp                                                                                                    |  |  |  |
| Gyári beállítás      | 3 mp                                                                                                    |  |  |  |
| Magyarázat           | Az az időadat, amíg a csúcsterhelés szivattyú a töltési szintek<br>elérésekor bekapcsol.                                                                |  |  |  |
| Menüszám             | 1.11                                                                                                    |  |  |  |
| Szoftververzió: Mind |                                                                                                    |  |  |  |
| Leírás               | Csúcsterhelés szivattyú kikapcsolási késleltetése                                                                                                    |  |  |  |
| Értéktartomány       | 0 – 30 mp                                                                                                    |  |  |  |
| Gyári beállítás      | 1 mp                                                                                                    |  |  |  |
| Magyarázat           | Az az időadat, amíg a csúcsterhelés szivattyú a töltési szintek<br>elérésekor lekapcsol.                                                                |  |  |  |
| Menüszám             | 1.12                                                                                                    |  |  |  |
| Szoftververzió: Mind |                                                                                                    |  |  |  |
| Leírás               | Alapterhelés szivattyú bekapcsolási szintje                                                                                                    |  |  |  |
| Értéktartomány       | 0,06 — 12,5 m ( <b>ÉRTESÍTÉS! A tényleges értéktartomány az</b><br><b>5.09. menüben megadott beállítástól függ.</b> )                                   |  |  |  |
| Gyári beállítás      | 0,40 m                                                                                                    |  |  |  |
| Magyarázat           | "Leürítés" üzemmód: Az értéknek 0,03 m–rel <b>magasabbnak</b><br>kell lennie, mint az "alapterhelés szivattyú kikapcsolási szintje"<br>(1.13. menü).    |  |  |  |
|                      | "Betöltés" üzemmód: Az értéknek 0,03 m–rel <b>alacsonyabbnak</b><br>kell lennie, mint az "alapterhelés szivattyú kikapcsolási szintje"<br>(1.13. menü). |  |  |  |
|                      | ÉRTESÍTÉS! A menüpont csak akkor látható, ha az 5.07. me–<br>nüben a "Level" vagy a "Bell" értéket állítottuk be.                                       |  |  |  |
| Menüszám             | 1.13                                                                                                    |  |  |  |
| Szoftververzió: Mind |                                                                                                    |  |  |  |
| Leírás               | Alapterhelés szivattyú kikapcsolási szintje                                                                                                    |  |  |  |
| Értéktartomány       | 0,06 – 12,5 m ( <b>ÉRTESÍTÉS! A tényleges értéktartomány az</b><br><b>5.09. menüben megadott beállítástól függ</b> .)                                   |  |  |  |
| Gyári beállítás      | 0,23 m                                                                                                    |  |  |  |
| Magyarázat           | "Leürítés" üzemmód: Az értéknek 0,03 m–rel <b>alacsonyabbnak</b><br>kell lennie, mint az "alapterhelés szivattyú bekapcsolási szintje"<br>(1.12. menü). |  |  |  |
|                      | "Betöltés" üzemmód: Az értéknek 0,03 m–rel <b>magasabbnak</b><br>kell lennie, mint az "alapterhelés szivattyú bekapcsolási szintje"<br>(1.12. menü).    |  |  |  |
|                      | ÉRTESÍTÉS! A menüpont csak akkor látható, ha az 5.07. me-<br>nüben a "Level" vagy a "Bell" értéket állítottuk be.                                       |  |  |  |

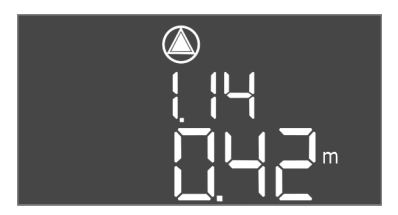

Fig. 61: 1.14. menü

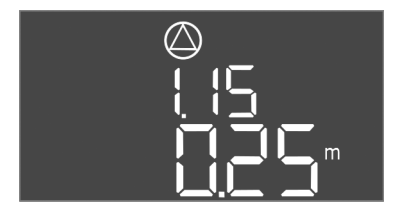

Fig. 62: 1.15. menü

| Menüszám             | 1.14                                                                                                    |  |  |  |
|----------------------|----------------------------------------------------------------------------------------------------|--|--|--|
| Szoftververzió: Mind |                                                                                                    |  |  |  |
| Leírás               | 1. csúcsterhelés szivattyú bekapcsolási szintje                                                                                                    |  |  |  |
| Értéktartomány       | 0,06 – 12,5 m ( <b>ÉRTESÍTÉS! A tényleges értéktartomány az</b><br><b>5.09. menüben megadott beállítástól függ</b> .)                                                                                                    |  |  |  |
| Gyári beállítás      | 0,42 m                                                                                                    |  |  |  |
| Magyarázat           | "Leürítés" üzemmód: Az értéknek 0,03 m-rel <b>magasabbnak</b><br>kell lennie, mint az "1. csúcsterhelés szivattyú bekapcsolási<br>szintje" (1.15. menü). A bekapcsolási szintnek <b>nagyobbnak</b><br><b>vagy ugyanakkorának</b> kell lennie, mint az alapterhelés szivaty-<br>tyú bekapcsolási szintje (1.12 menü).     |  |  |  |
|                      | "Betöltés" üzemmód: Az értéknek 0,03 m-rel <b>alacsonyabbnak</b><br>kell lennie, mint az "1. csúcsterhelés szivattyú kikapcsolási<br>szintje" (1.15. menü). A bekapcsolási szintnek <b>alacsonyabbnak</b><br><b>vagy ugyanakkorának</b> kell lennie, mint az alapterhelés szivaty-<br>tyú indítási szintje (1.12 menü).  |  |  |  |
|                      | ÉRTESÍTÉS! A menüpont csak akkor látható, ha az 5.07. me-<br>nüben a "Level" vagy a "Bell" értéket állítottuk be.                                                                                                    |  |  |  |
| Menüszám             | 1.15                                                                                                    |  |  |  |
| Szoftververzió: Mind |                                                                                                    |  |  |  |
| Leírás               | 1. csúcsterhelés szivattyú kikapcsolási szintje                                                                                                    |  |  |  |
| Értéktartomány       | 0,06 – 12,5 m (ÉRTESÍTÉS! A tényleges értéktartomány az<br>5.09. menüben megadott beállítástól függ.)                                                                                                    |  |  |  |
| Gyári beállítás      | 0,25 m                                                                                                    |  |  |  |
| Magyarázat           | "Leürítés" üzemmód: Az értéknek 0,03 m-rel <b>alacsonyabbnak</b><br>kell lennie, mint az "1. csúcsterhelés szivattyú bekapcsolási<br>szintje" (1.14. menü). A kikapcsolási szintnek <b>nagyobbnak</b><br><b>vagy ugyanakkorának kell lennie</b> , mint az alapterhelés szi-<br>vattyú kikapcsolási szintje (1.13 menü).  |  |  |  |
|                      | "Betöltés" üzemmód: Az értéknek 0,03 m-rel <b>magasabbnak</b><br>kell lennie, mint az "1. csúcsterhelés szivattyú bekapcsolási<br>szintje" (1.14. menü). A kikapcsolási szintnek <b>alacsonyabbnak</b><br><b>vagy ugyanakkorának kell lennie</b> , mint az alapterhelés szi-<br>vattyú kikapcsolási szintje (1.13 menü). |  |  |  |
|                      | ÉRTESÍTÉS! A menüpont csak akkor látható, ha az 5.07. me–<br>nüben a "Level" vagy a "Bell" értéket állítottuk be.                                                                                                    |  |  |  |
| Menüszám             | 1.16                                                                                                    |  |  |  |
| Szoftververzió: Mind |                                                                                                    |  |  |  |
| Leírás               | 2. csúcsterhelés szivattyú bekapcsolási szintje                                                                                                    |  |  |  |
| Értéktartomány       | 0,06 – 12,5 m ( <b>ÉRTESÍTÉS! A tényleges értéktartomány az</b><br><b>5.09. menüben megadott beállítástól függ.</b> )                                                                                                    |  |  |  |
| Gyári beállítás      | 0,42 m                                                                                                    |  |  |  |
| Magyarázat           | Loürítós" üzommód. Az ártóknok 0.02 m. rol magazabbaak                                                                                                    |  |  |  |

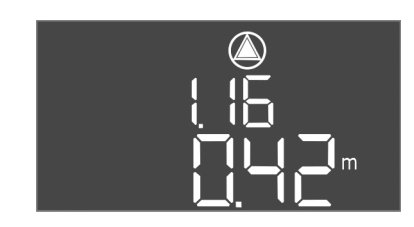

Fig. 63: 1.16. menü

| Menüszám             | 1.16                                                                                                    |  |  |
|----------------------|----------------------------------------------------------------------------------------------------|--|--|
| Szoftververzió: Mind |                                                                                                    |  |  |
| Leírás               | 2. csúcsterhelés szivattyú bekapcsolási szintje                                                                                                    |  |  |
| Értéktartomány       | 0,06 — 12,5 m ( <b>ÉRTESÍTÉS! A tényleges értéktartomány az</b><br><b>5.09. menüben megadott beállítástól függ</b> .)                                                                                                    |  |  |
| Gyári beállítás      | 0,42 m                                                                                                    |  |  |
| Magyarázat           | "Leürítés" üzemmód: Az értéknek 0,03 m-rel <b>magasabbnak</b><br>kell lennie, mint a "2. csúcsterhelés szivattyú kikapcsolási<br>szintje" (1.17. menü). A bekapcsolási szintnek <b>nagyobbnak</b><br><b>vagy ugyanakkorának kell lennie</b> , mint a csúcsterhelés szi-<br>vattyú indítási szintje (1.14 menü).        |  |  |
|                      | "Betöltés" üzemmód: Az értéknek 0,03 m-rel <b>alacsonyabbnak</b><br>kell lennie, mint a "2. csúcsterhelés szivattyú kikapcsolási<br>szintje" (1.17. menü). A bekapcsolási szintnek <b>alacsonyabbnak</b><br><b>vagy ugyanakkorának kell lennie</b> , mint a csúcsterhelés szi-<br>vattyú indítási szintje (1.14 menü). |  |  |
|                      | ÉRTESÍTÉS! A menüpont csak akkor látható, ha az 5.07. me–<br>nüben a "Level" vagy a "Bell" értéket állítottuk be.                                                                                                    |  |  |

41

hu

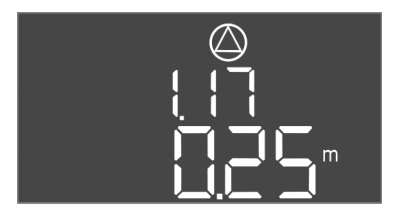

Fig. 64: 1.17. menü

| Menüszám             | 1.17                                                                                                    |  |  |
|----------------------|----------------------------------------------------------------------------------------------------|--|--|
| Szoftververzió: Mind |                                                                                                    |  |  |
| Leírás               | 2. csúcsterhelés szivattyú kikapcsolási szintje                                                                                                    |  |  |
| Értéktartomány       | 0,06 – 12,5 m (ÉRTESÍTÉS! A tényleges értéktartomány az<br>5.09. menüben megadott beállítástól függ.)                                                                                                    |  |  |
| Gyári beállítás      | 0,25 m                                                                                                    |  |  |
| Magyarázat           | "Leürítés" üzemmód: Az értéknek 0,03 m-rel <b>alacsonyabbnak</b><br>kell lennie, mint a "2. csúcsterhelés szivattyú bekapcsolási<br>szintje" (1.16. menü). A kikapcsolási szintnek <b>nagyobbnak</b><br><b>vagy ugyanakkorának kell lennie</b> , mint a csúcsterhelés szi-<br>vattyú kikapcsolási szintje (1.15 menü). |  |  |
|                      | "Betöltés" üzemmód: Az értéknek 0,03 m-rel <b>magasabbnak</b><br>kell lennie, mint a "2. csúcsterhelés szivattyú bekapcsolási<br>szintje" (1.16. menü). A kikapcsolási szintnek <b>alacsonyabbnak</b><br>vagy ugyanakkorának kell lennie, mint a csúcsterhelés szi-<br>vattyú kikapcsolási szintje (1.15 menü).        |  |  |
|                      | ÉRTESÍTÉS! A menüpont csak akkor látható, ha az 5.07. me–<br>nüben a "Level" vagy a "Bell" értéket állítottuk be.                                                                                                    |  |  |

#### 8.5.4 2. menü: ModBus RTU terepbuszcsatlakozás

A ModBus RTU–n keresztül történő csatlakoztatáshoz a kapcsolókészülék RS485 interfészszel van felszerelve. Az interfészen keresztül különböző paraméterek olvashatók le, illetve részben változtathatók is. A kapcsolókészülék Modbus–Slave–ként működik. Az egyes paraméterek áttekintése és a használt adattípusok leírása a Függelékben található. A ModBus interfész használatához állítsa be a beállításokat a következő menükben:

. . . .

Fig. 65: 2.01. menü

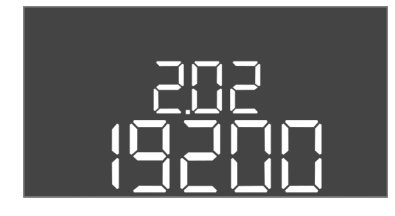

Fig. 66: 2.02. menü

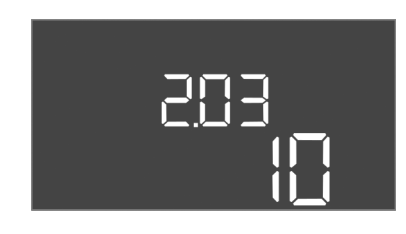

Fig. 67: 2.03. menü

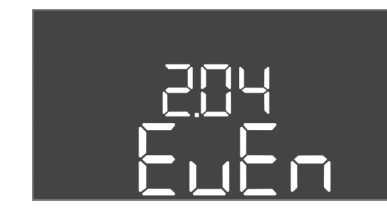

Fig. 68: 2.04. menü

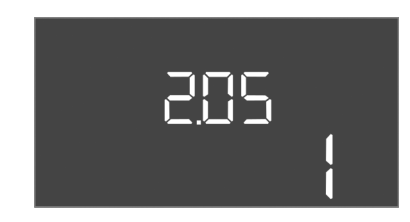

Fig. 69: 2.05. menü

#### 8.5.5 3. menü: Szivattyúk engedélyezése

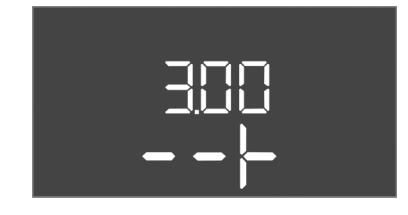

| Menuszam        | 2.01                       |  |
|-----------------|----------------------------|--|
| Leírás          | ModBus RTU interfész BE/KI |  |
| Értéktartomány  | on, off                    |  |
| Gyári beállítás | off                        |  |

| Menüszám        | 2.02                         |  |
|-----------------|------------------------------|--|
| Leírás          | Baud frekvencia              |  |
| Értéktartomány  | 9600; 19 200; 38 400; 76 800 |  |
| Gyári beállítás | 19200                        |  |

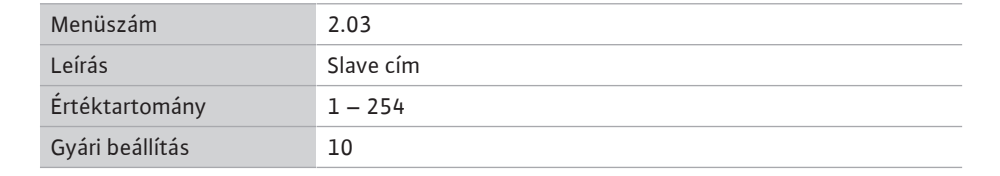

| Menüszám        | 2.04            |  |
|-----------------|-----------------|--|
| Leírás          | Paritás         |  |
| Értéktartomány  | none, even, odd |  |
| Gyári beállítás | even            |  |

| Menüszám        | 2.05               |  |
|-----------------|--------------------|--|
| Leírás          | A stop bitek száma |  |
| Értéktartomány  | 1; 2               |  |
| Gyári beállítás | 1                  |  |
|                 |                    |  |

A rendszer üzemeltetéséhez válassza ki az egyes szivattyúk üzemmódját, és engedélyezze a szivattyúkat:

- Gyárilag minden szivattyú "auto" üzemmódra van állítva.
- Ha a szivattyúk engedélyezve vannak a 3.01. menüben, az automatikus üzemmód elindul.

#### ÉRTESÍTÉS! Az első konfigurációhoz szükséges beállítások.

Az első konfiguráció során ellenőrizni kell a szivattyúk forgásirányát, és pontosan be kell állítani a motor áramfelügyeletét. Ezeknek a munkáknak az elvégzéséhez állítsa be az alábbi beállításokat:

• Szivattyúk kikapcsolása: A 3.02 – 3.04. menüt állítsa "off"-ra.

hu

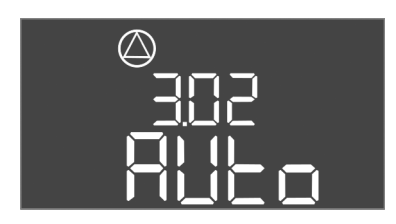

Fig. 70: 3.02. menü

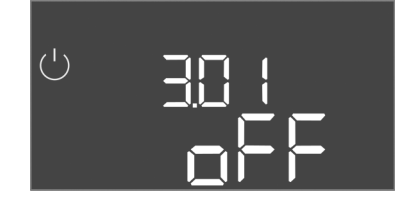

Fig. 71: 3.01. menü

#### 8.5.6 A motor áramfelügyeletének beállítása

| Menüszám             | 3.02 – 3.04                                                                                                    |  |  |
|----------------------|----------------------------------------------------------------------------------------------------|--|--|
| Szoftververzió: Mind |                                                                                                    |  |  |
| Leírás               | Üzemmód, 1. szivattyú – 3. szivattyú                                                                                                    |  |  |
| Értéktartomány       | off, Hand, Auto                                                                                                    |  |  |
| Gyári beállítás      | Auto                                                                                                    |  |  |
| Magyarázat           | <ul> <li>off = Szivattyú kikapcsolva</li> <li>Hand = A szivattyú kézi üzeme mindaddig, amíg a gombot<br/>nyomva tartja.</li> <li>Auto = A szivattyú automatikus üzeme a szintvezérléstől<br/>függően</li> <li>ÉRTESÍTÉS! Az első konfigurációhoz állítsa az értéket "off"-<br/>ra!</li> </ul> |  |  |
| Menüszám             | 3.01                                                                                                    |  |  |
| Szoftververzió: Mind |                                                                                                    |  |  |
| Leírás               | Szivattyúk engedélyezése                                                                                                    |  |  |
| Értéktartomány       | on, off                                                                                                    |  |  |
| Gyári beállítás      | off                                                                                                    |  |  |
| Magyarázat           | <ul> <li>off = A szivattyúk zárolva vannak és nem indíthatók el.</li> <li>ÉRTESÍTÉS! Kézi üzem vagy kényszer bekapcsolás sem le-<br/>hetséges!</li> </ul>                                                                                                    |  |  |
|                      | <ul> <li>on = A szivattyuk a beamtott uzemmou szemit kapcsolnak<br/>be/ki</li> </ul>                                                                                                    |  |  |

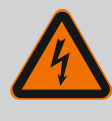

### VESZÉLY

Szivattyúk engedélyezése: A 3.01. menüt állítsa "on"-ra.

#### Elektromos áram okozta halálos sérülés veszélye!

A nyitott kapcsolókészüléken végzett munkák során halálos sérülés veszélye áll fenn! Az alkatrészek feszültség alatt állnak!

- A munkákat elektrotechnikai szakemberrel végeztesse el.
- · Kerülje a földelt fémalkatrészekkel (csövek, keretek stb.) való érintkezést.

#### A motoráram-felügyelet aktuális értékének kijelzése

- 1. Tartsa lenyomva a kezelőgombot 3 másodpercig.
  - ⇒ Megjelenik az 1.00. menü.
- 2. Forgassa el a kezelőgombot, amíg meg nem jelenik a 4.00. menü.
- 3. Nyomja meg a kezelőgombot.
  - ⇒ Megjelenik a 4.01. menü.
- 4. Forgassa el a kezelőgombot, amíg meg nem jelenik a 4.25–4.27. menü.
  - ⇒ 4.25. menü: az 1. szivattyúhoz beállított motoráramot mutatja.
  - ⇒ 4.26. menü: a 2. szivattyúhoz beállított motoráramot mutatja.
  - ⇒ 4.27. menü: a 3. szivattyúhoz beállított motoráramot mutatja.
  - A motoráram-felügyelet aktuális értéke ellenőrizve. Egyeztesse össze a beállított értéket a típustáblán megadott értékkel. Ha a beállított érték eltér a típustáblán találhatótól, állítsa be a megfelelő értéket.

#### A motoráram-felügyelet értékének módosítása

- A motoráram-felügyelet beállításai ellenőrizve. 1
- 1. Forgassa el a kezelőgombot, amíg meg nem jelenik a 4.25–4.27. menü.
  - ⇒ 4.25. menü: az 1. szivattyúhoz beállított motoráramot mutatja.
  - ⇒ 4.26. menü: a 2. szivattyúhoz beállított motoráramot mutatja.
  - ⇒ 4.27. menü: a 3. szivattyúhoz beállított motoráramot mutatja.

hu

2. Nyissa ki a kapcsolókészüléket.

VESZÉLY! Elektromos áram okozta halálos sérülés veszélye! A nyitott kapcsolókészüléken végzett munkálatok során halálos sérülés veszélye áll fenn! Ezt a munkálatot csak elektromos szakember végezheti el!

- Csavarhúzó segítségével korrigálja a motoráramot a potenciométeren (lásd: Az egyes alkatrészek áttekintése [▶ 14]). A változások közvetlenül a kijelzőn leolvashatók.
- 4. Ha minden motoráramot korrigált, zárja be a kapcsolókészüléket.
  - > A motoráram-felügyelet be van állítva. Végezze el a forgásirány ellenőrzését.

#### 8.5.7 A csatlakoztatott szivattyúk forgásirányának ellenőrzése

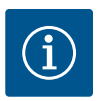

### ÉRTESÍTÉS

#### Hálózat- és szivattyúcsatlakozás forgómezője

A forgómezőt a hálózati csatlakozás közvetlenül továbbítja a szivattyúcsatlakozáshoz. Ellenőrizze a csatlakoztatott szivattyúk megfelelő forgómezőjét (jobbra vagy balra forgó)! Vegye figyelembe a szivattyúk beépítési és üzemeltetési utasítását.

A szivattyúk forgásirányát próbaüzemmel ellenőrizze. VIGYÁZAT! Anyagi kár veszélye! A próbaüzemet az előírt üzemeltetési feltételek mellett végezze.

- ✓ A kapcsolókészülék zárva van.
- Az 5. menü és az 1. menü konfigurációja befejeződött.
- A 3.02–3.04. menüben az összes szivattyú ki van kapcsolva: "off" érték.
- A 3.01. menüben az összes szivattyú engedélyezve van: "on" érték.
- 1. Indítsa el az Easy Actions menüt: forgassa el a kezelőgombot 180°-kal.
- Válassza ki a szivattyú kézi üzemmódját: forgassa el a kezelőgombot addig, míg meg nem jelenik a megfelelő menüpont:
  - 1. szivattyú: P1 Hand
  - 2. szivattyú: P2 Hand
  - 3. szivattyú: P3 Hand
- Indítsa el a próbaüzemet: Nyomja meg a kezelőgombot. A szivattyú működik, amíg el nem engedi a kezelőgombot.
- 4. Ellenőrizze a forgásirányt.
  - ⇒ Hibás forgásirány: cserélje ki a két fázist a szivattyú csatlakozáson.
  - Forgásirány ellenőrizve, esetleg korrigálva. Az első konfiguráció ezzel befejeződött.

#### 8.6 Automatikus üzem indítása

#### Automatikus üzem az első konfiguráció után

- A kapcsolókészülék zárva van.
- A konfiguráció ezzel befejeződött.
- ✓ A forgásirány helyes.
- A motoráram–felügyelet beállítása helyes.
- 1. Indítsa el az Easy Actions menüt: forgassa el a kezelőgombot 180°-kal.
- Szivattyú kiválasztása az automatikus üzemhez: forgassa el a kezelőgombot addig, míg meg nem jelenik a megfelelő menüpont:
  - 1. szivattyú: P1 Auto
  - 2. szivattyú: P2 Auto
  - 3. szivattyú: P3 Auto
- 3. Nyomja meg a kezelőgombot.
  - ⇒ A kiválasztott szivattyúhoz az automatikus üzem kerül beállításra. Alternatív megoldásként a beállítás a 3.02–3.04. menüben is elvégezhető.
  - Automatikus üzem bekapcsolva.

#### Automatikus üzem az üzemen kívül helyezés után

- A kapcsolókészülék zárva van.
- A konfiguráció ellenőrizve.
- ✓ A paraméterbevitel engedélyezve van: a 7.01. menü beállítása on.

- 1. Tartsa lenyomva a kezelőgombot 3 másodpercig.
  - ⇒ Megjelenik az 1.00. menü.
- 2. Forgassa el a kezelőgombot, amíg meg nem jelenik a 3.00. menü.
- 3. Nyomja meg a kezelőgombot.
  - ⇒ Megjelenik a 3.01. menü.
- 4. Nyomja meg a kezelőgombot.
- 5. Állítsa "on"-ra az értéket.
- 6. Nyomja meg a kezelőgombot.
  - ⇒ Érték mentve, szivattyúk engedélyezve.
  - Automatikus üzem bekapcsolva.

#### 8.7 Üzem során

- Az üzem során gondoskodjon az alábbiakról:
- A kapcsolókészülék legyen zárva és védve az illetéktelen kinyitás ellen.
- A kapcsolókészülék legyen elárasztásbiztosan (IP54 védelmi osztály) elhelyezve.
- Ne érje közvetlen napsugárzás.
- Környezeti hőmérséklet: -30 ... +50 °C.

A főképernyőn a következő információk jelennek meg:

- Szivattyú állapota:
  - regisztrált szivattyúk száma
  - szivattyú aktiválva/deaktiválva
  - szivattyú BE/KI
- Üzem tartalékszivattyúval
- Üzemmód: Betöltés vagy Leürítés
- Az úszókapcsoló aktuális vízszintje vagy kapcsolási állapota
  - Aktív terepi busz működés

Ezenkívül a 4. menüben elérhetők az alábbi információk:

- 1. Tartsa lenyomva a kezelőgombot 3 másodpercig.
  - ⇒ Megjelenik az 1.00. menü.
- 2. Forgassa el a kezelőgombot, amíg meg nem jelenik a 4. menü.
- 3. Nyomja meg a kezelőgombot.
  - Megjelenik a 4.xx. menü.

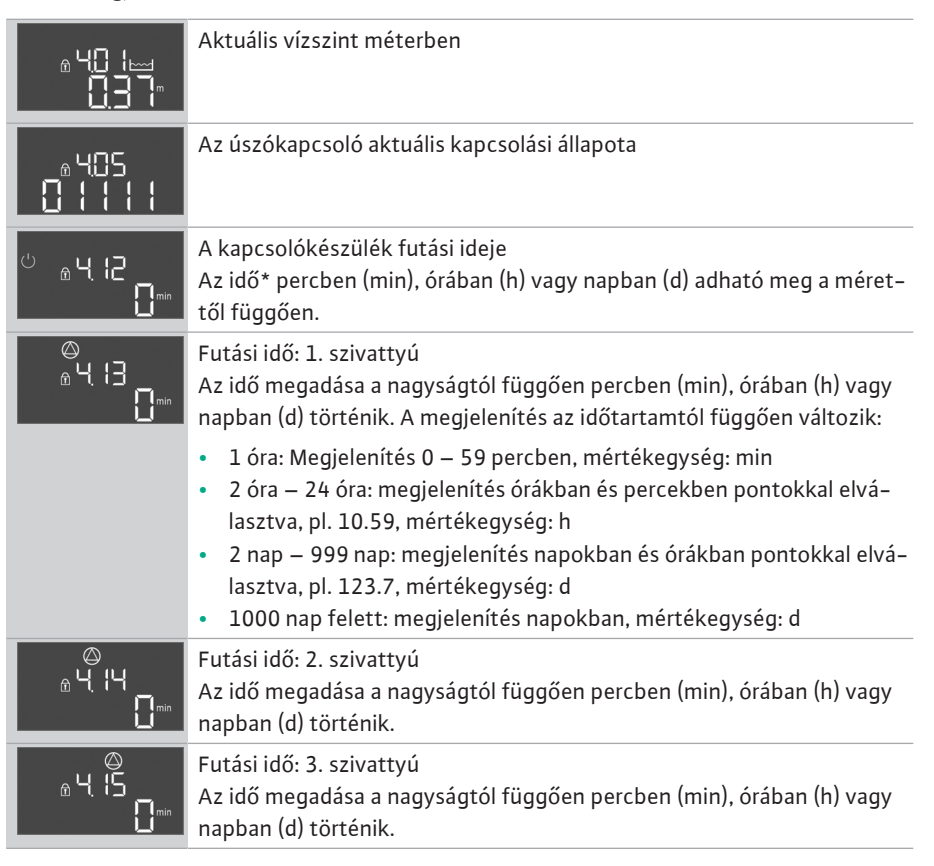

| <sup>©</sup> ª4(1]<br>]  | A kapcsolókészülék kapcsolási ciklusai                                                                                                    |
|--------------------------|----------------------------------------------------------------------------------------------------|
| ©<br>≗4.18<br>¦          | Kapcsolási ciklusok: 1. szivattyú                                                                                                    |
| <sup>ی</sup> با ا        | Kapcsolási ciklusok: 2. szivattyú                                                                                                    |
| ه <del>بر</del> ی<br>ا   | Kapcsolási ciklusok: 3. szivattyú                                                                                                    |
| <sub>ечге</sub><br>_3456 | Sorozatszám<br>A kijelző az 1. és a 2. négy számjegy között váltakozik.                                                                        |
| ₀ч23<br><b>€[-</b> [     | Kapcsolókészülék típusa                                                                                                    |
| ®424<br>20 10            | Szoftververzió                                                                                                    |
|                          | A motoráram–felügyelet beállított értéke: 1. szivattyú<br>max. névleges áram A–ben                                                             |
| ۵426<br>10               | A motoráram–felügyelet beállított értéke: 2. szivattyú<br>max. névleges áram A–ben                                                             |
|                          | A motoráram–felügyelet beállított értéke: 3. szivattyú<br>max. névleges áram A–ben                                                             |
| ©<br>#429<br>1150 -      | 1. szivattyú aktuális névleges áramerőssége A-ben<br>A kijelző L1, L2 és L3 között váltakozik                                                  |
| <u>ililii 3</u>          | Nyomja meg a kezelőgombot és tartsa lenyomva. 2 másodperc után a<br>szivattyúüzem elindul, és működik, amíg a kezelőgombot el nem enge-<br>di. |
|                          | 2. szivattyú aktuális névleges áramerőssége A-ben<br>A kijelző L1, L2 és L3 között váltakozik                                                  |
| <u>uur</u> 3             | Nyomja meg a kezelőgombot és tartsa lenyomva. 2 másodperc után a<br>szivattyúüzem elindul, és működik, amíg a kezelőgombot el nem enge-<br>di. |
| ( <u>→</u> )<br>         | 3. szivattyú aktuális névleges áramerőssége A-ben<br>A kijelző L1, L2 és L3 között váltakozik                                                  |
|                          | Nyomja meg a kezelőgombot és tartsa lenyomva. 2 másodperc után a<br>szivattyúüzem elindul, és működik, amíg a kezelőgombot el nem enge-<br>di. |

#### 9 Üzemen kívül helyezés

- 9.1 A személyzet szakképesítése
- 9.2 Az üzemeltető kötelességei
- Az elektromos részegységeken végzett munkák: képzett elektrotechnikai szakember Megfelelő szakmai képesítéssel, ismeretekkel és tapasztalattal rendelkező személy, aki képes felismerni az elektromosság veszélyeit és elkerülni azokat.
- Telepítési/szétszerelési munkálatok: képzett elektrotechnikai szakember Különböző építményekhez használandó szerszámokra és rögzítőanyagokra vonatkozó ismeretek
- Tartsa be az ipartestületek által kiadott, helyileg érvényben lévő baleset-megelőzési és biztonsági előírásokat.
- A személyzetet a megadott munkákhoz szükséges képzésben kell részesíteni.
- A személyzetet ki kell oktatni a rendszer működésmódjáról.

- Zárt helyiségekben végzett munkák esetén a biztosítás érdekében második személynek is jelen kell lennie.
- Gondoskodni kell a zárt terek megfelelő szellőzéséről.
- Ha mérgező vagy fojtó gázok gyűlnek fel, azonnal tegye meg a szükséges ellenintézkedéseket!

#### 9.3 Üzemen kívül helyezés

Az üzemen kívül helyezéshez kapcsolja ki a szivattyúkat, és kapcsolja ki a kapcsolókészüléket a főkapcsolóval. A beállítások a kapcsolókészüléken áramtalanítás esetén is tárolva maradnak, és nem törlődnek. Így a kapcsolókészülék mindenkor üzemkész marad. Az üzemszünet alatt tartsa be a következőket:

- Környezeti hőmérséklet: -30 ... +50 °C
- Maximális páratartalom: 90%, nem kondenzálódó
- ✓ A paraméterbevitel engedélyezve van: a 7.01. menü beállítása on.
- 1. Tartsa lenyomva a kezelőgombot 3 másodpercig.
  - ⇒ Megjelenik az 1.00. menü.
- 2. Forgassa el a kezelőgombot, amíg meg nem jelenik a 3.00. menü.
- 3. Nyomja meg a kezelőgombot.
  - ⇒ Megjelenik a 3.01. menü.
- 4. Nyomja meg a kezelőgombot.
- 5. Állítsa "off"-ra az értéket.
- 6. Nyomja meg a kezelőgombot.
  - ⇒ Érték elmentve, szivattyúk kikapcsolva.
- 7. Forgassa a főkapcsolót "OFF" állásba.
- 8. Biztosítsa a főkapcsolót illetéktelen bekapcsolás ellen (pl. lezárással)
  - Kapcsolókészülék kikapcsolva.

#### 9.4 Leszerelés

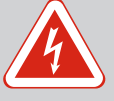

#### VESZÉLY

#### Elektromos áram okozta halálos sérülés veszélye!

Az elektromos részegységeken történő szakszerűtlen munkavégzés áramütés általi halált okoz!

- Az elektromos munkákat mindig villanyszerelő szakemberrel kell elvégeztetni!
- Tartsa be a helyi előírásokat!
- Üzemen kívül helyezés végrehajtva.
- A hálózati csatlakozás feszültségmentes, ki van kapcsolva, és a jogosulatlan bekapcsolás ellen védett.
- Az üzemjelzés és a hibaüzenetek áramellátása feszültségmentes, ki van kapcsolva, és a jogosulatlan bekapcsolás ellen védett.
- 1. Nyissa ki a kapcsolókészüléket.
- Válassza le az összes csatlakozókábelt, és húzza át őket a meglazított kábelcsavarzaton.
- 3. Zárja le a csatlakozókábel végeit víztömören.
- 4. Zárja le a kábelcsavarzatot víztömören.
- 5. Támassza ki a kapcsolókészüléket (pl. egy másik személy segítségével).
- Lazítsa meg a kapcsolókészülék rögzítőcsavarjait, és vegye le a kapcsolókészüléket az alapjáról.
  - > A kapcsolókészülék le van szerelve. Tartsa be a tárolási utasításokat!

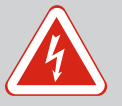

### VESZÉLY

#### Elektromos áram okozta halálos sérülés veszélye!

Az elektromos részegységeken történő szakszerűtlen munkavégzés áramütés általi halált okoz!

- Az elektromos munkákat mindig villanyszerelő szakemberrel kell elvégeztetni!
- Tartsa be a helyi előírásokat!

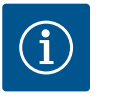

### ÉRTESÍTÉS

#### Tilos jogosulatlan munkák vagy szerkezeti változtatások végzése!

Csak az itt ismertetett karbantartási és javítási munkákat szabad elvégezni. Minden egyéb munkát, valamint szerkezeti változtatást csak a gyártó végezhet.

10.1 Karbantartási időközök

#### Rendszeresen

Kapcsolókészülék tisztítása.

#### Évente

• Az elektromechanikus alkatrészek kopásának ellenőrzése.

### 10 év után

Generálfelújítás

10.2 Karbantartási munkák

#### Kapcsolókészülék tisztítása

- Kapcsolókészülék kikapcsolása.
- Tisztítsa meg a kapcsolókészüléket egy nedves pamutkendővel.
   Ne használjon agresszív vagy súroló hatású tisztítószert, valamint folyadékot!

#### Az elektromechanikus alkatrészek kopásának ellenőrzése

Az elektromechanikus alkatrészek kopását ellenőrizze elektromos szakember. Ha kopás észlelhető, cseréltesse ki az érintett alkatrészeket az elektromos szakemberrel vagy az ügyfélszolgálaton keresztül.

#### Generálfelújítás

A felújítás során minden alkatrészt, a huzalozást és a házat is ellenőrizni kell kopás szempontjából. A hibás vagy kopott alkatrészeket ki kell cserélni.

#### 10.3 Karbantartási időköz kijelzése

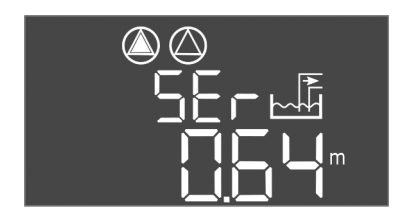

Fig. 72: Karbantartási időköz kijelzése

#### 10.3.1 Karbantartási időköz – Az időközök kijelzésének bekapcsolása

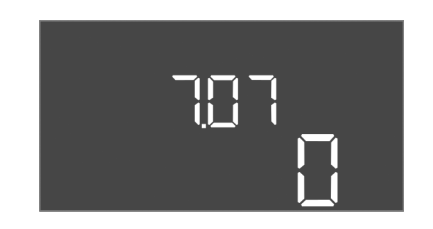

Fig. 73: Karbantartási időközök bekapcsolása

A kapcsolókészüléken egy beépített kijelző található a karbantartási időköz kijelzésére. Ha a beállított időköz letelt, a "SER" villog a főképernyőn. A következő időköz automatikusan megkezdődik az aktuális időköz visszaállításával. A funkció gyárilag ki van kapcsolva.

- ✓ A paraméterbevitel engedélyezve van: a 7.01. menü beállítása on.
- Tartsa lenyomva a kezelőgombot 3 másodpercig.
   ⇒ Megjelenik az 1.00. menü.
- 2. Forgassa el a kezelőgombot, amíg a 7. menü megjelenik
- 3. Nyomja meg a kezelőgombot.
  - ⇒ Megjelenik a 7.01. menü.
- 4. Forgassa el a kezelőgombot, amíg a 7.07. menü megjelenik.

hu

- 5. Nyomja meg a kezelőgombot.
- 6. A kívánt időköz beállítása:
  - 0 = az időköz kijelzése ki van kapcsolva.
  - 0,25 = negyedévente
  - 0,5 = félévente
  - 1 = évente
  - 2 = kétévente
- 7. Nyomja meg a kezelőgombot.
  - ⇒ Az érték mentésre kerül.
  - Az időköz kijelzése be van kapcsolva.
- 10.3.2 Karbantartási időköz A karbantartási időköz visszaállítása

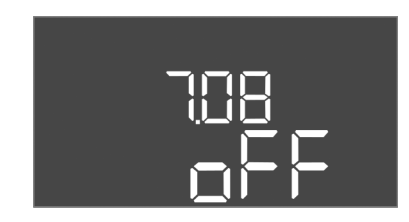

Fig. 74: Karbantartási időköz visszaállítása

- A kijelzőn a "SER" jelzés villog.
- ✓ A paraméterbevitel engedélyezve van: a 7.01. menü beállítása on.
- 1. Tartsa lenyomva a kezelőgombot 3 másodpercig.
- ⇒ Megjelenik az 1.00. menü.
- 2. Forgassa el a kezelőgombot, amíg a 7. menü megjelenik
- 3. Nyomja meg a kezelőgombot.
  - ⇒ Megjelenik a 7.01. menü.
- 4. Forgassa el a kezelőgombot, amíg a 7.08. menü megjelenik.
- 5. Nyomja meg a kezelőgombot.
- 6. Állítsa "on"-ra az értéket.
- 7. Nyomja meg a kezelőgombot.
  - ⇒ A kijelzés visszaállításra került.
  - Aktuális karbantartási időköz visszaállítva, új időköz elindítva.
- 11 Üzemzavarok, azok okai és elhárításuk

Az üzemeltető kötelességei

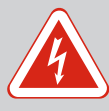

### VESZÉLY

#### Elektromos áram okozta halálos sérülés veszélye!

Az elektromos részegységeken történő szakszerűtlen munkavégzés áramütés általi halált okoz!

- Az elektromos munkákat mindig villanyszerelő szakemberrel kell elvégeztetni!
- Tartsa be a helyi előírásokat!
- Tartsa be az ipartestületek által kiadott, helyileg érvényben lévő baleset-megelőzési és biztonsági előírásokat.
- A személyzetet a megadott munkákhoz szükséges képzésben kell részesíteni.
- A személyzetet ki kell oktatni a rendszer működésmódjáról.
- Zárt helyiségekben végzett munkák esetén a biztosítás érdekében második személynek is jelen kell lennie.
- Gondoskodni kell a zárt terek megfelelő szellőzéséről.
- Ha mérgező vagy fojtó gázok gyűlnek fel, azonnal tegye meg a szükséges ellenintézkedéseket!

11.2 Zavarkijelzés

Az előforduló hibákat a zavarjelző LED-ek és a kijelzőn megjelenő alfanumerikus kódok jelzik. Ellenőrizze a rendszert a megjelenő hibának megfelelően, és cseréltesse ki a hibás alkatrészeket. Az üzemzavarok kijelzése többféleképpen történik:

- Üzemzavar a vezérlésben/kapcsolókészülékben:
  - A piros zavarjelző LED világít.
  - A kijelzőn váltakozva jelenik meg hibakód és a főképernyő, és a rendszer eltárolja a hibamemóriában a hibakódot.
  - Aktiválódik a gyűjtő zavarjelzés.
  - Ha a belső berregő be van kapcsolva, riasztási hangjelzés is hallható.
- Az egyik szivattyú üzemzavara Az adott szivattyú állapotjelző szimbóluma villog a kijelzőn.

11.1

#### 11.3 Üzemzavar nyugtázása

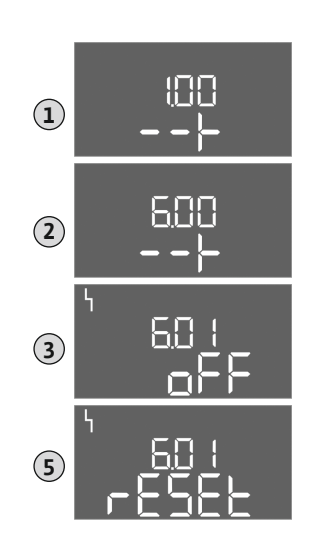

Fig. 75: Üzemzavar nyugtázása

Hibamemória

Hibakódok

11.4

11.5

Kapcsolja ki a riasztáskijelzést a kezelőgomb megnyomásával. Nyugtázza az üzemzavart a főmenüben vagy az Easy Actions menüben.

#### Főmenü

- Minden üzemzavar kijavítva.
- Tartsa lenyomva a kezelőgombot 3 másodpercig.
   ⇒ Megjelenik az 1.00. menü.
- 2. Forgassa el a kezelőgombot, amíg meg nem jelenik a 6. menü.
- 3. Nyomja meg a kezelőgombot.
  - ⇒ Megjelenik a 6.01. menü.
- 4. Nyomja meg a kezelőgombot.
- 5. Állítsa az értéket "reset" állásra: forgassa el a kezelőgombot.
- 6. Nyomja meg a kezelőgombot.
  - A zavarkijelzés visszaállításra került.

#### **Easy Actions menü**

- Minden üzemzavar kijavítva.
- 1. Indítsa el az Easy Actions menüt: forgassa el a kezelőgombot 180°-kal.
- 2. Válassza ki az "Err reset" menüpontot.
- 3. Nyomja meg a kezelőgombot.
  - A zavarkijelzés visszaállításra került.

#### Üzemzavar nyugtázása meghiúsult

Ha vannak más hibák is, a hibák az alábbiak szerint jelennek meg:

- A zavarjelző LED világít.
- A kijelzőn megjelenik az utolsó hibakód.
   Minden további hibát a hibamemóriából lehet előhívni.

Ha minden üzemzavart elhárított, nyugtázza újra az üzemzavarokat.

A kapcsolókészülék hibamemóriája az utolsó tíz hibát tárolja. A hibamemória a "First in / First out" elv szerint működik. A hibák csökkenő sorrendben jelennek meg a 6.02 – 6.11. menüpontokban:

- 6.02: az utolsó/legújabb hiba
- 6.11: a legrégebbi hiba

A funkciók a szoftververzió függvényében különbözőképpen működhetnek. Ezért minden hibakódhoz a szoftververziót is megadjuk.

A használt szoftververzió adatai a típustáblán találhatók, vagy a 4.24. menü segítségével megjeleníthetők.

| Kód*   | Üzemzavar                                                             | Szoftverver–<br>zió | Ok                                                                                                    | Elhárítás                                                                                                    |
|--------|-----------------------------------------------------------------------|---------------------|----------------------------------------------------------------------------------------------------|----------------------------------------------------------------------------------------------------|
| E006   | Forgómező hibája                                                      | Mind                | <ul> <li>Hibás forgómező</li> <li>Egyfázisú váltóárammal való üze-<br/>meltetés</li> </ul>                                          | <ul> <li>Gondoskodjon jobbra forgó forgómező-<br/>ről a hálózati csatlakozásnál.</li> <li>Deaktiválja a forgómező felügyeletet<br/>(5.68. menü)!</li> </ul>                                   |
| E014.x | Tömítettség-felügyelet                                                | Mind                | Kioldott a csatlakoztatott szivattyú<br>nedvességérzékelő elektródája.                                                              | Lásd a csatlakoztatott szivattyú beépítési<br>és üzemeltetési utasítását                                                                                                    |
| E040   | Szintérzékelő üzemza-<br>vara                                         | Mind                | Nincs kapcsolat a jeladóval                                                                                                    | Ellenőrizze a csatlakozókábelt és a jeladót,<br>cserélje ki a meghibásodott alkatrészt.                                                                                                    |
| E062   | Szárazon futás elleni vé-<br>delem aktív**/Min. víz-<br>szint aktív** | Mind                | <ul> <li>"Leürítés" üzemmód:<br/>Szárazonfutási szint elérve</li> <li>"Betöltés" üzemmód:<br/>Min. vízszint nincs elérve</li> </ul> | <ul> <li>Ellenőrizze a hozzáfolyás és a rendszer<br/>paramétereit.</li> <li>Ellenőrizze az úszókapcsolót, hogy meg-<br/>felelően működik-e, és cserélje ki a hibás<br/>alkatrészt.</li> </ul> |

51

| Kód*   | Üzemzavar                                 | Szoftverver–<br>zió | Ok                                                                                                    | Elhárítás                                                                                                    |
|--------|-------------------------------------------|---------------------|----------------------------------------------------------------------------------------------------|----------------------------------------------------------------------------------------------------|
| E066   | Magas szint riasztás ak-<br>tív           | Mind                | Elérte az árvíz szintet                                                                                                    | <ul> <li>Ellenőrizze a hozzáfolyás és a rendszer<br/>paramétereit.</li> <li>Ellenőrizze az úszókapcsolót, hogy meg-<br/>felelően működik-e, és cserélje ki a hibás<br/>alkatrészt.</li> </ul>                                                                                                    |
| E068   | Extern OFF aktív                          | Mind                | "Extern OFF" érintkező aktív, aktív<br>érintkező riasztásként definiálva                                                                                                    | Az "Extern OFF" érintkező csatlakoztatásá-<br>nak ellenőrzése az aktuális kapcsolási rajz<br>szerint.                                                                                                    |
| E080.x | Szivattyú üzemzavara**                    | 2.01.x-ig           | <ul> <li>Egyfázisú váltóárammal való üze-<br/>meltetés</li> <li>Nem jelez vissza az adott védőkap-<br/>csoló.</li> <li>Kioldott a bimetál jeladó.</li> <li>Kioldott a motoráram-felügyelet.</li> </ul>                                                                    | <ul> <li>Deaktiválja a motoráram-felügyeletet<br/>(5.69. menü)!</li> <li>Ellenőrizze a szivattyú működését.</li> <li>Ellenőrizze a motor megfelelő hűtését.</li> <li>Ellenőrizze és szükség esetén korrigálja a<br/>beállított névleges áramerősséget.</li> <li>Lépjen kapcsolatba az ügyfélszolgálattal.</li> </ul>                                                                                                    |
| E080.x | Szivattyú üzemzavara**                    | 2.02.x-től          | <ul> <li>Nincs szivattyú csatlakoztatva.</li> <li>A motoráram-felügyelet nincs beál-<br/>lítva (a potenciométer 0-n áll).</li> <li>Nem jelez vissza az adott védőkap-<br/>csoló.</li> <li>Kioldott a bimetál jeladó.</li> <li>Kioldott a motoráram-felügyelet.</li> </ul> | <ul> <li>Csatlakoztassa a szivattyút vagy deakti-<br/>válja a minimális áramfelügyeletet (5.69.<br/>menü)!</li> <li>A motoráram-felügyeletet állítsa be a<br/>szivattyú névleges áramerősségére.</li> <li>Ellenőrizze a szivattyú működését.</li> <li>Ellenőrizze a motor megfelelő hűtését.</li> <li>Ellenőrizze és szükség esetén korrigálja a<br/>beállított névleges áramerősséget.</li> <li>Lépjen kapcsolatba az ügyfélszolgálattal.</li> </ul> |
| E085.x | Szivattyú futásidő–fel–<br>ügyelete***    | 1.xx.x-ig           | A szivattyú túllépte a maximális futási<br>időt                                                                                                    | <ul> <li>Ellenőrizze az üzemi paramétereket<br/>(hozzáfolyás, kapcsolási pontok).</li> <li>Ellenőrizze a további szivattyúk műkö-<br/>dését.</li> </ul>                                                                                                    |
| E090   | Plauzibilitási hiba                       | Mind                | Úszókapcsolók rossz sorrendben                                                                                                    | Ellenőrizze az úszókapcsolók telepítését és csatlakoztatását.                                                                                                    |
| E140.x | A szivattyúindítások<br>száma túllépve*** | Mind                | A szivattyúk maximális indítási száma<br>túllépve                                                                                                    | <ul> <li>Ellenőrizze az üzemi paramétereket<br/>(hozzáfolyás, kapcsolási pontok).</li> <li>Ellenőrizze a további szivattyúk műkö-<br/>dését.</li> </ul>                                                                                                    |
| E141.x | Szivattyú futásidő-fel-<br>ügyelete***    | 2.xx.x-től          | A szivattyú túllépte a maximális futási<br>időt                                                                                                    | <ul> <li>Ellenőrizze az üzemi paramétereket<br/>(hozzáfolyás, kapcsolási pontok).</li> <li>Ellenőrizze a további szivattyúk műkö-<br/>dését.</li> </ul>                                                                                                    |

#### Jelmagyarázat:

\*"x" = azon szivattyút jelöli, amelyre a jelzett hiba vonatkozik!

\*\* A hibát Ex-üzemmódban kézzel kell nyugtázni!

\*\*\* A hibát általában kézzel kell nyugtázni.

**11.6További lépések az üzemzavar el-**<br/>hárításáraHa az itt említett pontok nem jelentenek megoldást az üzemzavar elhárítására, akkor fel<br/>kell venni a kapcsolatot az ügyfélszolgálattal. További szolgáltatások igénybevétele esetén<br/>költségek merülhetnek fel! Ezzel kapcsolatban részletes információkkal ügyfélszolgálatunk<br/>szolgál.

#### 12 Ártalmatlanítás

#### 12.1 Akkumulátor

Az akkumulátorok nem minősülnek háztartási szemétnek, és a termék ártalmatlanítása előtt ki kell szerelni őket. A végfelhasználók törvényi kötelezettsége, hogy minden használt akkumulátort leadjanak. A használt akkumulátorok térítésmentesen leadhatók az önkormányzatok nyilvános gyűjtőudvarain vagy a szakkereskedésekben.

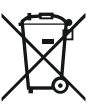

### ÉRTESÍTÉS

#### Tilos a háztartási hulladék részeként végzett ártalmatlanítás!

Az érintett akkumulátorok ezzel a szimbólummal vannak jelölve. A rajz alatt látható a benne található nehézfém jele:

- Hg (higany)
- Pb (ólom)
- Cd (kadmium)
- 12.2 Információ a használt elektromos és elektronikai termékek begyűjtéséről

Ezen termék előírásszerű ártalmatlanítása és szakszerű újrahasznosítása segít elkerülni a környezeti károsodást és az emberi egészségre leselkedő veszélyeket.

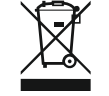

### ÉRTESÍTÉS

#### Tilos a háztartási hulladék részeként végzett ártalmatlanítás!

Az Európai Unióban ez a szimbólum szerepelhet a terméken, a csomagoláson vagy a kísérőpapírokon. Azt jelenti, hogy az érintett elektromos és elektronikai termékeket nem szabad a háztartási hulladékkal együtt ártalmatlanítani.

Az érintett elhasznált termékek előírásszerű kezelésével, újrahasznosításával és ártalmatla– nításával kapcsolatban a következőkre kell ügyelni:

- Ezeket a termékeket csak az arra kialakított, tanúsított gyűjtőhelyeken adja le.
- Tartsa be a helyileg érvényes előírásokat!

Az előírásszerű ártalmatlanításra vonatkozó információkért forduljon a helyi önkormányzathoz, a legközelebbi hulladékhasznosító udvarhoz vagy ahhoz a kereskedőhöz, akinél a terméket vásárolta. Az újrahasznosítással kapcsolatban további információkat a következő címen talál: www.wilo-recycling.com.

#### A műszaki változtatás joga fenntartva!

#### 13 Függelék

13.1 Robbanásveszélyes területek: A jeladók és szivattyúk csatlakoztatása

#### 13.1.1 Robbanásveszélyes zónák

- 13.1.2 Szivattyúk
- 13.1.3 Jeladó

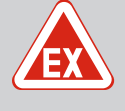

#### VESZÉLY

#### Robbanásveszély a kapcsolókészülék robbanásveszélyes területen történő telepítésekor!

A kapcsolókészülék nem rendelkezik robbanásveszély–védelmi osztály– lyal, ezért mindig robbanásveszélyes területen kívül kell telepíteni! A be– kötést villamossági szakembernek kell végeznie.

A csatlakoztatott szivattyúkat és jeladókat csak az 1. és 2. robbanásveszélyes zónában lehet használni. **A 0. robbanásveszélyes zónában való használatuk tilos!** 

- A szivattyúk megfelelnek a "Nyomástartó tokozás" gyújtásvédelmi típusnak.
- A szivattyút közvetlenül a kapcsolókészülékre csatlakoztassa. Az elektronikus indításvezérlők használata tilos!
- Csatlakoztassa a felügyeleti berendezéseket a nyomástartó tokozáson kívül egy levá– lasztó relével (Ex–i, gyújtószikramentes áramkör).

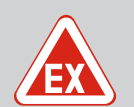

### VESZÉLY

#### Robbanásveszély hibás jeladó miatt!

Az elektródákat soha ne telepítse robbanásveszélyes környezetben (robbanásveszélyes zóna)! Robbanásveszély!

Robbanásveszélyes környezeten belül (robbanásveszélyes zóna) mindig úszókapcsolót vagy szintérzékelőt használjon. Robbanásveszélyes területeken belül a jeladókat önbiztosított áramkörön keresztül csatlakoztassa:

- Az úszókapcsolókat Ex. leválasztó relén keresztül csatlakoztassa!
- A szintérzékelőket Zener-diódás stabilizátoron keresztül csatlakoztassa!

#### 13.1.4 A termikus motorfelügyelet csatlakoztatása

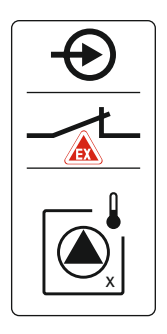

Csatlakoztassa a bimetál érzékelőt a kapocsléchez az aktív Ex–üzemmódhoz (lásd: Az egyes alkatrészek áttekintése [ > 14], 4b pozíció). A csatlakoztatási számok a burkolat csatlakozási rajzán találhatók. Az "x" szimbólum jelzi a megfelelő szivattyút.

#### Lásd még ehhez

Az egyes alkatrészek áttekintése [> 14]

Fig. 76: Kapcsolás jelölése a kapcsolási rajzon

#### 13.1.5 Szárazon futás elleni védelem csatlakoztatása

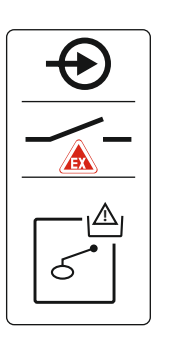

VESZÉLY! Robbanásveszély hibás kivitel miatt! A szárazonfutás felügyeletét külön úszókapcsolóval kell kivitelezni!

Csatlakoztassa az úszókapcsolót a kapocsléchez az aktív Ex–üzemmódhoz (lásd: Az egyes al– katrészek áttekintése [▶ 14], 4b pozíció). A csatlakoztatási számok a burkolat csatlakozási rajzán találhatók.

#### Lásd még ehhez

Az egyes alkatrészek áttekintése [> 14]

Fig. 77: Kapcsolás jelölése a kapcsolási rajzon

#### 13.1.6 Kapcsolókészülék konfigurációja: Kapcsolja be az Ex-üzemmódot

#### Beállított funkciók

Az Ex-üzemmód a következő funkciókat állítja be:

- Utánfutási idők
  - Az összes utánfutási időt figyelmen kívül hagyja, és a szivattyúk azonnal kikapcsolnak!
- Szárazonfutási szint (szintérzékelő vagy merülőelektróda segítségével)
   A következő műveletek végzése csak akkor lehetséges, ha a szint az "Összes szivattyú kikapcsolva" betöltési szintet meghaladja:
  - A szivattyúk visszakapcsolása
  - A hibaüzenet visszaállítása
- Szárazon futás elleni védelem riasztása (úszókapcsolón) A riasztást kézzel állítsa vissza (visszakapcsolás–gátlás)!
- Termikus motorfelügyelet riasztása A riasztást kézzel állítsa vissza (visszakapcsolás–gátlás)!

#### Ex-üzemmód aktiválása

- 1. Tartsa lenyomva a kezelőgombot 3 másodpercig.
  - ⇒ Megjelenik az 1.00. menü.
- 2. Forgassa el a kezelőgombot, amíg az 5. menü megjelenik.
- 3. Nyomja meg a kezelőgombot.
  - ⇒ Megjelenik az 5.01. menü.
- 4. Forgassa el a kezelőgombot, amíg az 5.64. menü megjelenik.
- 5. Nyomja meg a kezelőgombot.
- 6. Állítsa az értéket "on" állásra: Forgassa el a kezelőgombot.
- 7. Nyomja meg a kezelőgombot.

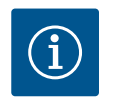

### ÉRTESÍTÉS

#### Max. óránkénti kapcsolási gyakoriság

A max. óránkénti kapcsolási gyakoriság a csatlakoztatott motortól függ. Vegye figyelembe a csatlakoztatott motor műszaki adatait! Nem szabad túllépni a motor maximális kapcsolási gyakoriságát!

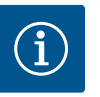

### ÉRTESÍTÉS

- A rendszer impedanciájától és a csatlakoztatott fogyasztók max. óránkénti kapcsolásától függően feszültségingadozás és/vagy feszültségcsökkenés léphet fel.
- Árnyékolt kábelek használata esetén az árnyékolást a kapcsolókészülékben, egyik oldalon kell a földelősínre helyezni!
- A csatlakoztatást mindig elektromos szakemberrel végeztesse el!
- Vegye figyelembe a csatlakoztatott szivattyúk és jeladók beépítési és üzemeltetési utasításait.

| 3~400 V, 2 pólusú, közvetlen indítás |                          |               |  |  |  |  |  |  |  |
|--------------------------------------|--------------------------|---------------|--|--|--|--|--|--|--|
| Teljesítmény [kW]                    | Rendszerimpedancia [ohm] | Kapcsolás/óra |  |  |  |  |  |  |  |
| 2,2                                  | 0,257                    | 12            |  |  |  |  |  |  |  |
| 2,2                                  | 0,212                    | 18            |  |  |  |  |  |  |  |
| 2,2                                  | 0,186                    | 24            |  |  |  |  |  |  |  |
| 2,2                                  | 0,167                    | 30            |  |  |  |  |  |  |  |
| 3,0                                  | 0,204                    | 6             |  |  |  |  |  |  |  |
| 3,0                                  | 0,148                    | 12            |  |  |  |  |  |  |  |
| 3,0                                  | 0,122                    | 18            |  |  |  |  |  |  |  |
| 3,0                                  | 0,107                    | 24            |  |  |  |  |  |  |  |
| 4,0                                  | 0,130                    | 6             |  |  |  |  |  |  |  |
| 4,0                                  | 0,094                    | 12            |  |  |  |  |  |  |  |
| 4,0                                  | 0,077                    | 18            |  |  |  |  |  |  |  |

#### 13.3 A szimbólumok áttekintése

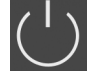

#### Készenléti állapot

A szimbólum világít: A kapcsolókészülék be van kapcsolva és üzemkész.

A szimbólum villog: Az 1. szivattyú utánfutási ideje aktív

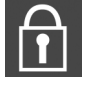

Értékmegadás nem lehetséges:

1. Bevitel zárolva

2. A megnyitott menü csak érték kijelzésére szolgál.

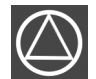

A szivattyúk üzemkészek:

A szimbólum világít: A szivattyú elérhető és üzemkész. A szimbólum villog: A szivattyú deaktiválva.

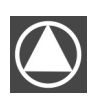

A szivattyúk dolgoznak/üzemzavar:

- A szimbólum világít: A szivattyú üzemel.
- A szimbólum villog: Szivattyú üzemzavara

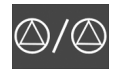

Valamelyik szivattyú tartalékszivattyúként lett meghatározva.

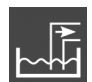

Üzemmód: "Leürítés"

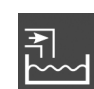

Üzemmód: "Betöltés"

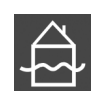

Árvíz szint túllépve

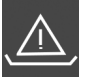

**"Leürítés" üzemmód:** Szárazonfutási szint nincs elérve

"Betöltés" üzemmód: Vízhiány szintje nincs elérve

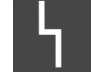

Legalább egy aktuális (nem nyugtázott) hibaüzenet van.

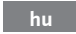

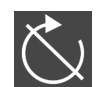

"Extern OFF" bemenet aktív: Minden szivattyú kikapcsolva

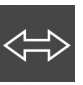

#### 13.4 Kapocskiosztás áttekintése

#### Kapocskiosztás: EC-L1... és EC-L2...

| 1 2 3      | 3 4 5 6                                                                   | 7 8 9           | 10 11 1     | .2 13                   | 14 15    | 5 16  | 17       | 18                                                                           | 19 20                    | 21 22                | 23      | 24    | 25 26     | 27 28             | 29 30           |
|------------|---------------------------------------------------------------------------|-----------------|-------------|-------------------------|----------|-------|----------|------------------------------------------------------------------------------|--------------------------|----------------------|---------|-------|-----------|-------------------|-----------------|
| - O        | · O•                                                                      | <b>⊖</b> •      | ⊖ <b>→</b>  | (                       | $\Theta$ |       | <u>⊕</u> |                                                                              |                          | Ð                    |         |       | $\bullet$ | +                 | $\mathbf{\Phi}$ |
| <u> </u>   |                                                                           |                 | <u>~~</u> _ |                         |          |       |          |                                                                              | $\oplus - \odot$         |                      |         |       |           | <u> </u>          | /-              |
|            |                                                                           |                 |             |                         | Ú        |       | ነ        |                                                                              | ۲<br>۲۵۲                 | N.                   |         |       | ه<br>د ا  | off<br>الح<br>1+2 | on<br>ح الا     |
| 31 32 3    | 3 34 35 36                                                                | 37 38 39        | 40 41 4     | 2 43                    | 44 45    | 46    | 47       | 48                                                                           | 49 50                    | 51 52                | 53      | 54    | 55 56     | 57 58             | 59 60           |
| $\bullet$  | $\odot$                                                                   | $+ \bullet$     |             | ·                       | -        |       |          |                                                                              | $\mathbf{+}$             | $\mathbf{\Phi}$      |         |       | <b>€</b>  | +                 | $\mathbf{\Phi}$ |
| -/         | <u> </u>                                                                  |                 |             | $\overline{\mathbf{D}}$ | (In      |       |          |                                                                              |                          |                      |         |       | <u> </u>  |                   |                 |
| on<br>دالا | S                                                                         |                 |             |                         |          | -œ    |          |                                                                              |                          |                      |         |       | 6         |                   |                 |
| Kapocs     | Kapocs Funkció                                                            |                 |             |                         |          | Kapo  | cs       | Fur                                                                          | nkció                    |                      |         |       |           |                   |                 |
| 2/3        | Kimenet: 1. szivattyú egyedi üzemjelzése                                  |                 |             |                         |          | 31/32 | 2        | Bemenet: "2. szivattyú be" úszókapcsoló vagy elektró-                        |                          |                      |         |       |           | tró-              |                 |
| 1. /F      | Kimonat 1 ariu                                                            | المربية مرتبعهم |             |                         |          | 22/24 |          |                                                                              |                          |                      |         |       |           |                   |                 |
| 4/5        | Kimenet: 1. sziv                                                          | /attyu egyedi z | avarjeizese |                         |          | 33/34 | ł        |                                                                              |                          |                      |         |       |           |                   |                 |
| 8/9        | Kimenet: 2. sziv                                                          | /attyu egyedi z | avarjelzese |                         |          | 37/38 | 3        | Bemenet: 1. szivattyu termikus tekercsfelugyelete                            |                          |                      |         |       |           |                   |                 |
| 10/11      | Kimenet: 2. sziv                                                          | /attyú egyedi i | izemjelzése |                         |          | 39/40 | )        | Bemenet: 2. szivattyú termikus tekercsfelügyelete                            |                          |                      |         |       |           |                   |                 |
| 13/14/15   | Kimenet: Gyűjtő                                                           | ő üzemjelzés    |             |                         |          | 41/42 | 2        | Kimenet: Analóg kimenet a tényleges szintérték meg-<br>jelenítéséhez         |                          |                      |         |       | eg-       |                   |                 |
| 16/17/18   | Kimenet: Gyűjtő                                                           | ő zavarjelzés   |             |                         |          | 45/46 | 5        | Ber                                                                          | nenet: Szi               | ntérzékel            | ő,4 –   | 20 ו  | mA        |                   |                 |
| 19/20      | Kimenet: Teljes                                                           | ítménykimene    | :t          |                         |          | 49/50 | )        | Ber                                                                          | nenet: 1. s              | szivattyú            | tömít   | ettse | ég-felügy | velete            |                 |
| 21/22      | Bemenet:Extern OFF                                                        |                 |             |                         |          | 51/52 | 2        | Ber                                                                          | nenet: 2. s              | szivattyú            | tömít   | ettse | ég-felügy | velete            |                 |
| 25/26      | Bemenet: "Szárazon futás elleni védelem" úszókapcso–<br>ló vagy elektróda |                 |             |                         | pcso-    | 55/56 | 5        | Ber<br>Ió (I                                                                 | nenet: "Sz<br>Ex-üzemr   | zárazon fu<br>nód)   | ıtás el | lleni | védelem'  | ' úszókap         | CSO-            |
| 27/28      | Bemenet: "Minden szivattyú ki" úszókapcsoló vagy<br>elektróda             |                 |             |                         | ЗУ       | 57/58 | 3        | Ber<br>őrz                                                                   | nenet: 1. s<br>ése (Ex-ü | szivattyú<br>zemmód) | termil  | kus t | ekercselé | ésének ell        | en-             |
| 29/30      | Bemenet: "1. szivattyú be" úszókapcsoló vagy elektró-<br>da               |                 |             |                         | ektró-   | 59/60 | )        | Bemenet: 2. szivattyú termikus tekercselésének ellen-<br>őrzése (Ex-üzemmód) |                          |                      |         |       | en-       |                   |                 |

#### Kapocskiosztás: EC-L3...

| 12               | 3 4      | 56              | 7 8          | 9 10     | 11 12              | 13 14      | 15 16    | 17 18        | 19       | 20 21 | 22 | 23 | 24 | 25 | 26        | 27 | 28 | 29 | 30  |
|------------------|----------|-----------------|--------------|----------|--------------------|------------|----------|--------------|----------|-------|----|----|----|----|-----------|----|----|----|-----|
| <b>⊖</b> ►       | Ψ        | Φ               | ⊖            |          | <b>O</b>           | ⊕          | ⊖ ►      | - O          | •        | Ð     | •  |    | €  | -  | $\bullet$ | -  |    | -  |     |
| ⊕ <u>~</u> _⊖    | /-       | /               | <u>~_</u>    |          | <u></u>            | <u>_</u> L |          |              | <b>`</b> |       |    | -  | Ł  | -  | Ł         |    | Ł  | -  | Ţ   |
| <u>_</u><br>کُوُ |          |                 |              |          |                    |            |          | Ŭ            |          | կ     | ]  |    |    |    |           |    |    | Ľ  | . ک |
| 31 32            | 33 34    | 35 36           | 37 38        | 39 40    | 41 42              | 43 44      | 45 46    | 47 48        | 49       | 50 51 | 52 | 53 | 54 | 55 | 56        | 57 | 58 | 59 | 60  |
| Ð                | Ð        | $\mathbf{\Phi}$ | Ð            | Ð        | $\mathbf{\bullet}$ |            |          | ⊖ →          |          |       |    |    |    |    |           |    |    |    |     |
| <u> </u>         | <u> </u> |                 |              | <u> </u> | • 4-20 mA          |            |          | 0-10V<br>(+) |          |       |    |    |    |    |           |    |    |    |     |
| 4                | off      | on<br>on        | on<br>2      | 6        |                    |            |          |              |          |       |    |    |    |    |           |    |    |    |     |
| 61 62            | 63 64    | 65 66           | 67 68        | 69 70    | 71 72              | 73 74      | 75 76    | 77 78        | 79 8     | 80 81 | 82 | 83 | 84 | 85 | 86        | 87 | 88 | 89 | 90  |
|                  | Ð        | $\odot$         | $\mathbf{E}$ |          |                    |            |          |              |          | ▲   ← | €  |    |    |    |           |    |    |    |     |
|                  |          |                 |              |          |                    |            | <u> </u> | <u>_</u>     |          |       | Ł  |    |    |    |           |    |    |    |     |
|                  |          |                 |              |          |                    |            | 6        |              |          |       |    |    |    |    |           |    |    |    |     |

| Kapocs | Funkció                                  | Kapocs | Funkció                                     |
|--------|------------------------------------------|--------|---------------------------------------------|
| 1/2    | Kimenet: Teljesítménykimenet             | 33/34  | Bemenet: "Minden szivattyú ki" úszókapcsoló |
| 3/4    | Kimenet: 1. szivattyú egyedi üzemjelzése | 35/36  | Bemenet: "1. szivattyú be" úszókapcsoló     |
| 5/6    | Kimenet: 2. szivattyú egyedi üzemjelzése | 37/38  | Bemenet: "2. szivattyú be" úszókapcsoló     |
| 7/8    | Kimenet: 3. szivattyú egyedi üzemjelzése | 39/40  | Bemenet: "Árvíz" úszókapcsoló               |

| Kapocs   | Funkció                                                    | Kapocs | Funkció                                                                      |
|----------|------------------------------------------------------------|--------|------------------------------------------------------------------------------|
| 11/12    | Kimenet: 1. szivattyú egyedi zavarjelzése                  | 41/42  | Bemenet: Szintérzékelő, 4 – 20 mA                                            |
| 13/14    | Kimenet: 2. szivattyú egyedi zavarjelzése                  | 47/48  | Kimenet: Analóg kimenet a tényleges szintérték meg–<br>jelenítéséhez         |
| 15/16    | Kimenet: 3. szivattyú egyedi zavarjelzése                  | 63/64  | Bemenet: 1. szivattyú tömítettség-felügyelete                                |
| 17/18/19 | Kimenet: Gyűjtő üzemjelzés                                 | 65/66  | Bemenet: 2. szivattyú tömítettség–felügyelete                                |
| 20/21/22 | Kimenet: Gyűjtő zavarjelzés                                | 67/68  | Bemenet: 3. szivattyú tömítettség–felügyelete                                |
| 23/24    | Bemenet: 1. szivattyú termikus tekercsfelügyelete          | 75/76  | Bemenet: "Szárazon futás elleni védelem" úszókapcso-<br>ló (Ex–üzemmód)      |
| 25/26    | Bemenet: 2. szivattyú termikus tekercsfelügyelete          | 77/78  | Bemenet: 1. szivattyú termikus tekercselésének ellen-<br>őrzése (Ex-üzemmód) |
| 27/28    | Bemenet: 3. szivattyú termikus tekercsfelügyelete          | 79/80  | Bemenet: 2. szivattyú termikus tekercselésének ellen-<br>őrzése (Ex-üzemmód) |
| 29/30    | Bemenet:Extern OFF                                         | 81/82  | Bemenet: 3. szivattyú termikus tekercselésének ellen-<br>őrzése (Ex-üzemmód) |
| 31/32    | Bemenet: "Szárazon futás elleni védelem" úszókapcso-<br>ló |        |                                                                              |

#### 13.5 ModBus: Adattípusok

| Adattípus | Megnevezés                                                                                                    |
|-----------|----------------------------------------------------------------------------------------------------|
| INT16     | Egész szám –32 768 és +32 767 között.<br>Az adatpont tényleges számtartománya eltérhet ettől.                                                                                                    |
| UINT16    | Előjel nélküli egész szám 0 és 65 535 között.<br>Az adatpont tényleges számtartománya eltérhet ettől.                                                                                                    |
| ENUM      | Felsorolás. Csak a paraméterekben felsorolt értékek közül lehet választani.                                                                                                    |
| BOOL      | A logikai típusú érték pontosan két állapotú (0: hamis/false vagy 1: igaz/<br>true) paraméter. Általában minden nullánál nagyobb értéket igaznak kell te-<br>kinteni.                                                                                                    |
| BITMAP*   | 16 logikai értékből (bitből) álló adattömb. Az értékek 0 és 15 között vannak<br>indexelve. A regiszterből kiolvasható vagy oda beírható szám úgy adódik,<br>hogy az összes 1 értékű bitet meg kell szorozni 2-nek az indexük szerinti<br>hatványával, majd ezeket a részösszegeket össze kell adni.<br>• 0-s bit: $2^0 = 1$<br>• 1-es bit: $2^1 = 2$<br>• 2-es bit: $2^2 = 4$<br>• 3-as bit: $2^3 = 8$<br>• 4-es bit: $2^4 = 16$<br>• 5-ös bit: $2^5 = 32$<br>• 6-os bit: $2^5 = 32$<br>• 6-os bit: $2^7 = 128$<br>• 8-as bit: $2^8 = 256$<br>• 9-es bit: $2^{10} = 1024$<br>• 11-es bit: $2^{11} = 2048$<br>• 12-es bit: $2^{12} = 4096$<br>• 13-as bit: $2^{13} = 8192$<br>• 14-es bit: $2^{14} = 16 384$<br>• 15-ös bit: $2^{15} = 32 768$ |
| BITMAP32  | 32 logikai értékből (bitből) álló adattömb. A számítás részleteit lásd a BIT–<br>MAP leírásánál.                                                                                                    |

\* Példa az egyértelműsítéshez:

A 3-as, 6-os, 8-as és 15-ös bit 1, az összes többi 0. Az összeg ekkor  $2^3+2^6+2^8+2^{15} = 8+64+256+32768 = 33096$ . Fordított módon is el lehet járni, vagyis ha a számérték van meg, és a biteket kell meghatározni. A legmagasabb indexű bitből kiindulva, ellenőrizzük, hogy a kiolvasott szám nagyobb-e vagy egyenlő-e a kettő adott hatványával. Ha igen, akkor az 1-es bitet 1-re kell állítani, és a kettő hatványát ki kell vonni a számból. Ezután meg-ismételjük a vizsgálatot az eggyel kisebb indexű bittel és az iménti maradék számmal addig, amíg el nem érjük a 0-s bitet, vagy a maradék szám nulla nem lesz. Példa az egyértelműsí-

téshez: A kiolvasott szám 1 416. A 15-ös bit 0 lesz, mert 1 416 < 32 768. A 14–11-es bitek szintén 0 értékűek lesznek. A 10-es bit 1 lesz, mert 1 416 > 1 024. A maradék 1 416–1 024=392. A 9-es bit 0 lesz, mert 392 < 512. A 8-as bit 1 lesz, mert 392 > 256. A maradék 392–256=136. A 7-es bit 1 lesz, mert 136 > 128. A maradék 136–128=8. A 6–4– es bitek 0 értékűek lesznek. A 3-as bit 1 lesz, mert 8=8. A maradék 0. Ezzel a maradék 2–0– s bitek mind 0 értékűek.

#### 13.6 ModBus: paraméterek áttekintése

| Holding register<br>(Protocol) | Name                               | Data type | Scale & unit                                                             | Elements                                                                                                    | Access* | Added  |
|--------------------------------|------------------------------------|-----------|--------------------------------------------------------------------------|----------------------------------------------------------------------------------------------------|---------|--------|
| 40001<br>(0)                   | Version communica-<br>tion profile | UINT16    | 0,001                                                                    |                                                                                                    | R       | 31.000 |
| 40002<br>(1)                   | Wink service                       | BOOL      |                                                                          |                                                                                                    | RW      | 31.000 |
| 40003<br>(2)                   | Switch box type                    | ENUM      |                                                                          | 0. SC<br>1. SCFC<br>2. SCe<br>3. CC<br>4. CCFC<br>5. CCe<br>6. SCe NWB<br>7. CCe NWB<br>8. EC<br>9. ECe<br>10. ECe NWB                                                                           | R       | 31.000 |
| 40014<br>(13)                  | Bus command timer                  | ENUM      |                                                                          | 0. –<br>1. Off<br>2. Set<br>3. Active<br>4. Reset<br>5. Manual                                                                                                    | RW      | 31.000 |
| 40015<br>(14)                  | Drives on/off                      | BOOL      |                                                                          |                                                                                                    | RW      | 31.000 |
| 40025<br>(24)                  | Control mode                       | ENUM      |                                                                          | 0. p-c<br>1. dp-c<br>2. dp-v<br>3. dT-c<br>4. dT-v<br>5. n(TV)<br>6. n(TR)<br>7. n(TP)<br>8. n(TA)<br>9. n-c<br>10. fill<br>11. empty/drain<br>12. FTS<br>13. cleans/day<br>14. cleans/<br>month | R       | 31.000 |
| 40026<br>(25)                  | Current value                      | INT16     | 0.1 bar<br>0.1 m<br>0.1 K<br>0.1 °C<br>1 cm<br>1 min<br>0.1 h<br>0.1 psi |                                                                                                    | R       | 31.000 |
| 40041<br>(40)                  | Pump 1 mode                        | ENUM      |                                                                          | 0. Off<br>1. Hand<br>2. Auto                                                                                                    | RW      | 31.000 |

| Holding register<br>(Protocol) | Name                          | Data type | Scale & unit | Elements                                                                                                    | Access* | Added  |
|--------------------------------|-------------------------------|-----------|--------------|----------------------------------------------------------------------------------------------------|---------|--------|
| 40042<br>(41)                  | Pump 2 mode                   | ENUM      |              | 0. Off<br>1. Hand<br>2. Auto                                                                                                    | RW      | 31.000 |
| 40043<br>(42)                  | Pump 3 mode                   | ENUM      |              | 0. Off<br>1. Hand<br>2. Auto                                                                                                    | RW      | 31.000 |
| 40062<br>(61)                  | Switch box state              | BITMAP    |              | 0: SBM<br>1: SSM                                                                                                    | R       | 31.000 |
| 40139 - 40140<br>(138-139)     | Error state                   | BITMAP32  |              | 0: Sensor error<br>1: P max<br>2: P min<br>3: FC<br>4: TLS<br>5: Pump 1 Alarm<br>6: Pump 2 Alarm<br>7: Pump 3 Alarm<br>8: Pump 4 Alarm<br>9: Pump 5 Alarm<br>10: Pump 6<br>Alarm<br>11: -<br>12: -<br>13: Frost<br>14: Battery Low<br>15: High water<br>16: Priority off<br>17: Redundancy<br>18: Plausibility<br>19: Slave com-<br>munication<br>20: Net supply<br>21: Leakage | R       | 31.000 |
| 40141<br>(140)                 | Acknowledge                   | BOOL      |              |                                                                                                    | W       | 31.000 |
| 40142<br>(141)                 | Alarm history index           | UINT16    |              |                                                                                                    | RW      | 31.000 |
| 40143<br>(142)                 | Alarm history error<br>code   | UINT16    | 0,1          |                                                                                                    | R       | 31.000 |
| 40198<br>(197)                 | State float swiches           | BITMAP    |              | 0: DR<br>1: Ps off<br>2: P1 on<br>3: P2 on<br>4: HW                                                                                                    | R       | 31.102 |
| 40204<br>(203)                 | Set points water le-<br>vel 1 | UNIT16    | 1 cm         |                                                                                                    | RW      | 31.102 |
| 40205<br>(204)                 | Set points water le-<br>vel 2 | UNIT16    | 1 cm         |                                                                                                    | RW      | 31.102 |
| 40206<br>(205)                 | Set points water le-<br>vel 3 | UNIT16    | 1 cm         |                                                                                                    | RW      | 31.102 |
| 40212<br>(211)                 | Set points water le-<br>vel 1 | UNIT16    | 1 cm         |                                                                                                    | RW      | 31.102 |
| 40213<br>(212)                 | Set points water le-<br>vel 2 | UNIT16    | 1 cm         |                                                                                                    | RW      | 31.102 |
| 40214<br>(213)                 | Set points water le-<br>vel 3 | UNIT16    | 1 cm         |                                                                                                    | RW      | 31.102 |
| 40220<br>(219)                 | Dry run level                 | UNIT16    | 1 cm         |                                                                                                    | RW      | 31.102 |

| Holding register<br>(Protocol) | Name             | Data type | Scale & unit | Elements | Access* | Added  |
|--------------------------------|------------------|-----------|--------------|----------|---------|--------|
| 40222<br>(221)                 | High water level | UNIT16    | 1 cm         |          | RW      | 31.102 |

Jelmagyarázat

\* R = csak olvasási jogosultság, RW = olvasási és írási jogosultság

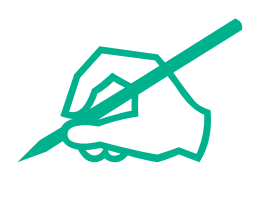

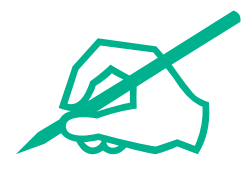

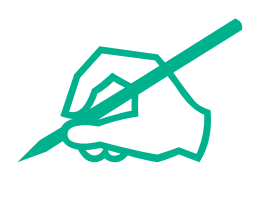

# wilo

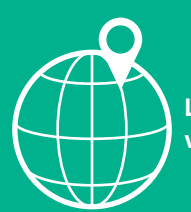

Local contact at www.wilo.com/contact

Wilo 32 Wilopark 1 44263 Dortmund Germany T +49 (0)231 4102-0 T +49 (0)231 4102-7363 wilo@wilo.com www.wilo.com